# การใช้งานโปรแกรมประเมิน GREEN & CLEAN Hospital

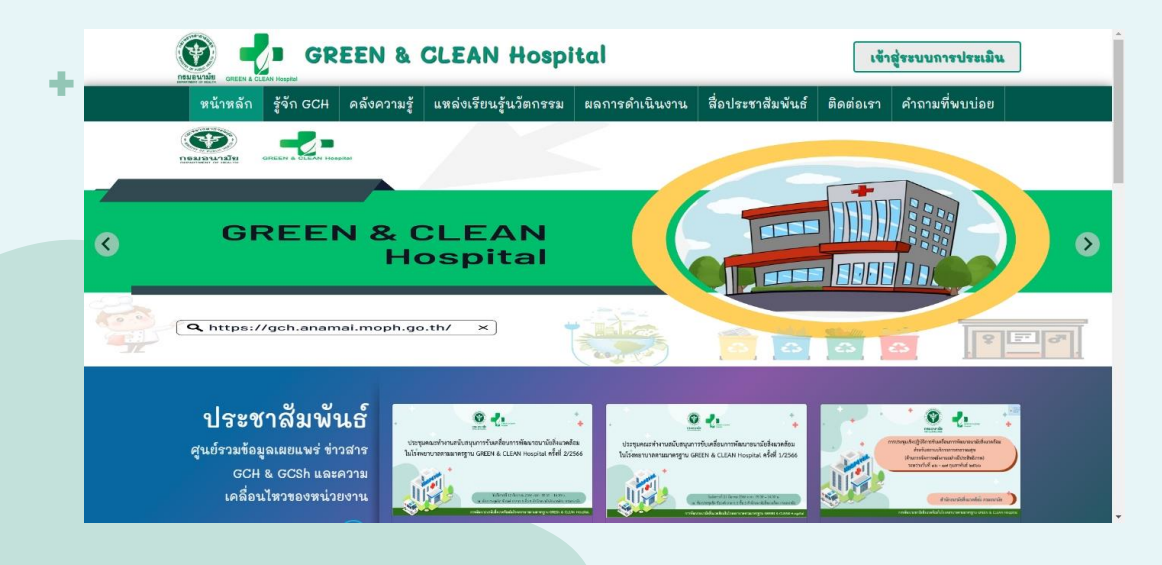

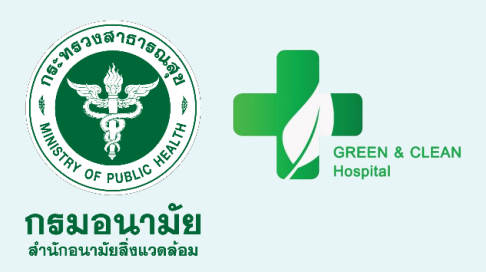

นางสาวอรุณี คำจันทร์วงศ์ สำนักอนามัยสิ่งแวดล้อม กรมอนามัย

ประชุมเชิงปฏิบัติการยกระดับพัฒนาอนามัยสิ่งแวดล้อม และการบริหารจัดการมูลฝอยตามกฎหมายในสถานบริการสาธารณสุข เพื่อพัฒนาองค์ความรู้ เทคโนโลยี และขีดความสามารถของบุคลากรผู้ปฏิบัติงาน วันที่ 18 ธันวาคม 2566

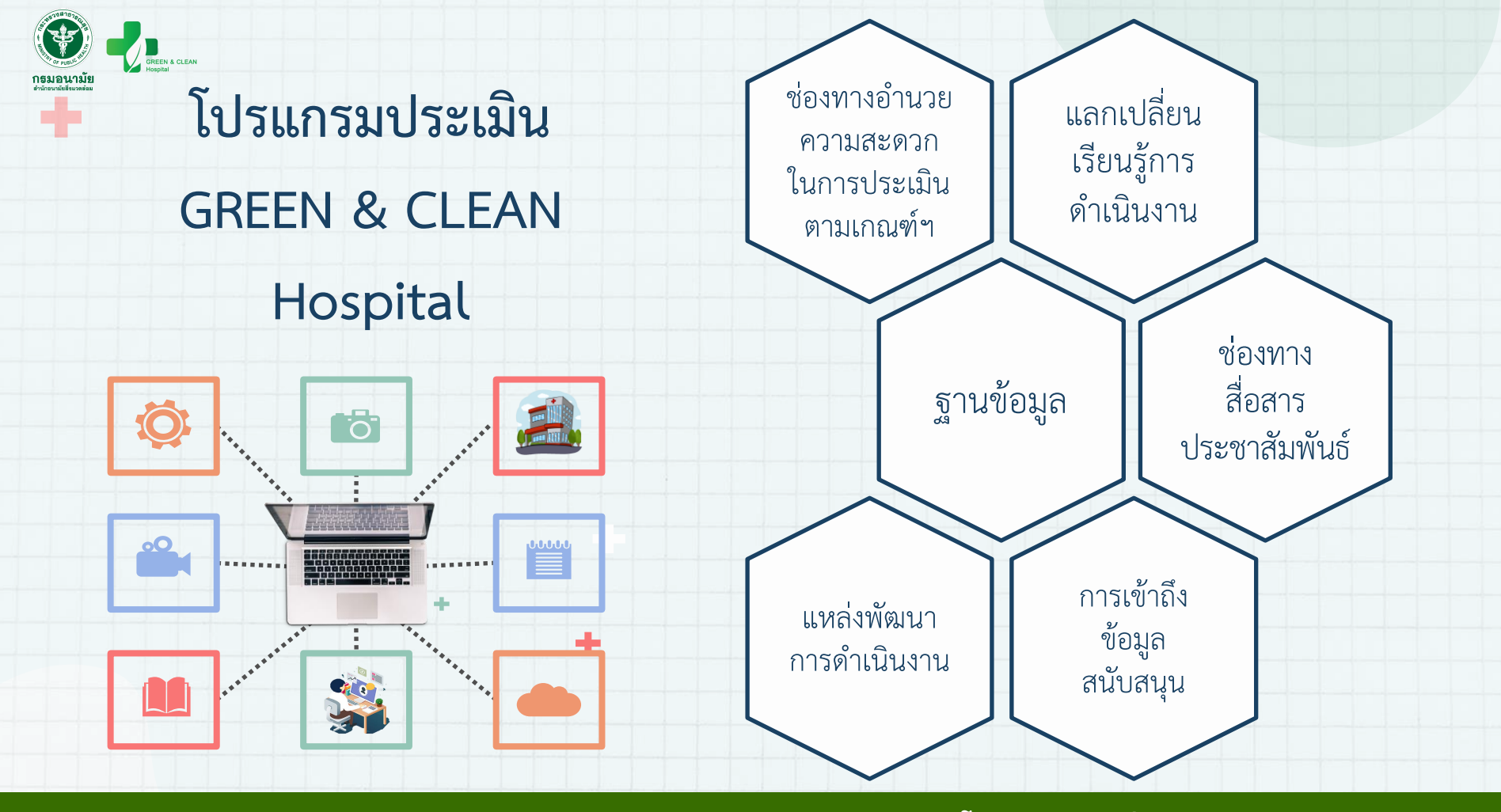

### โปรแกรมประเมิน GREEN & CLEAN Hospital

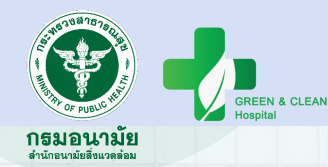

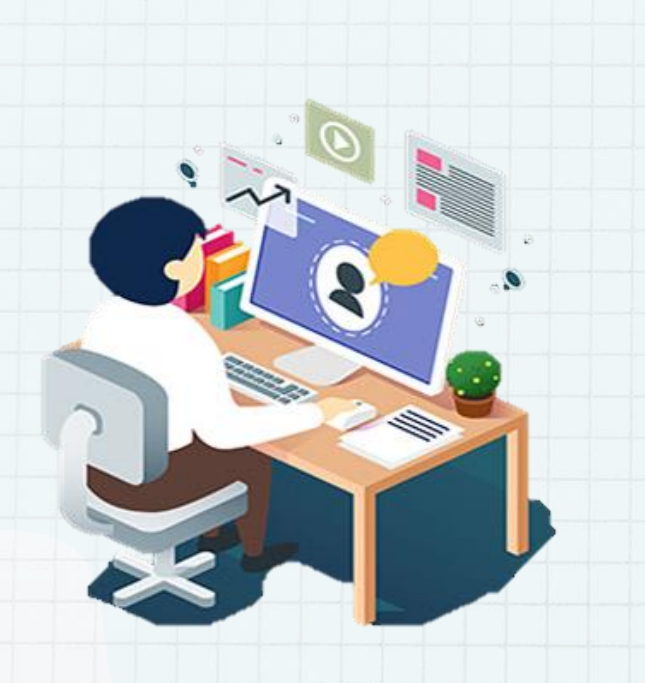

### องค์ประกอบ

- โครงสร้างภาพรวมระบบประเมิน
- ส่วนที่ 1 หน้าแรกระบบประเมิน
- ส่วนที่ 2 ระบบประเมิน
- ขั้นตอนการใช้งาน

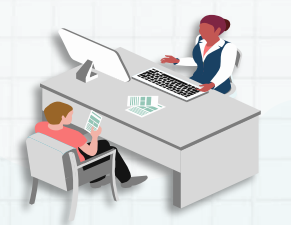

### โครงสร้างภาพรวมโปรแกรมประเมิน

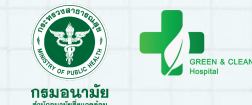

### ส่วนที่ 1 หน้าแรก

### ส่วนที่ 2 โปรแกรมประเมิน

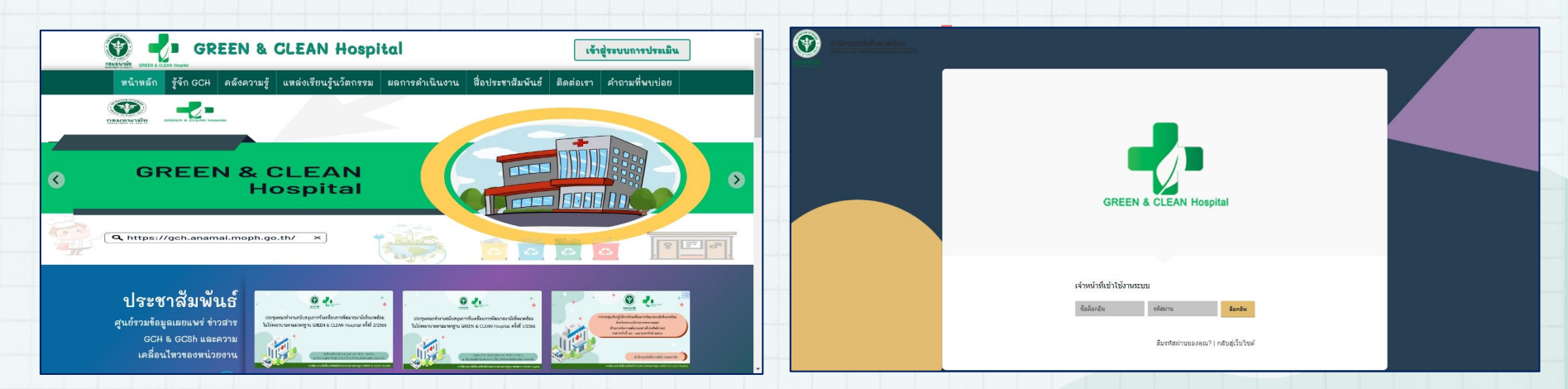

https://gch.anamai.moph.go.th/

### ส่วนที่ 1 หน้าแรก

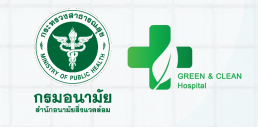

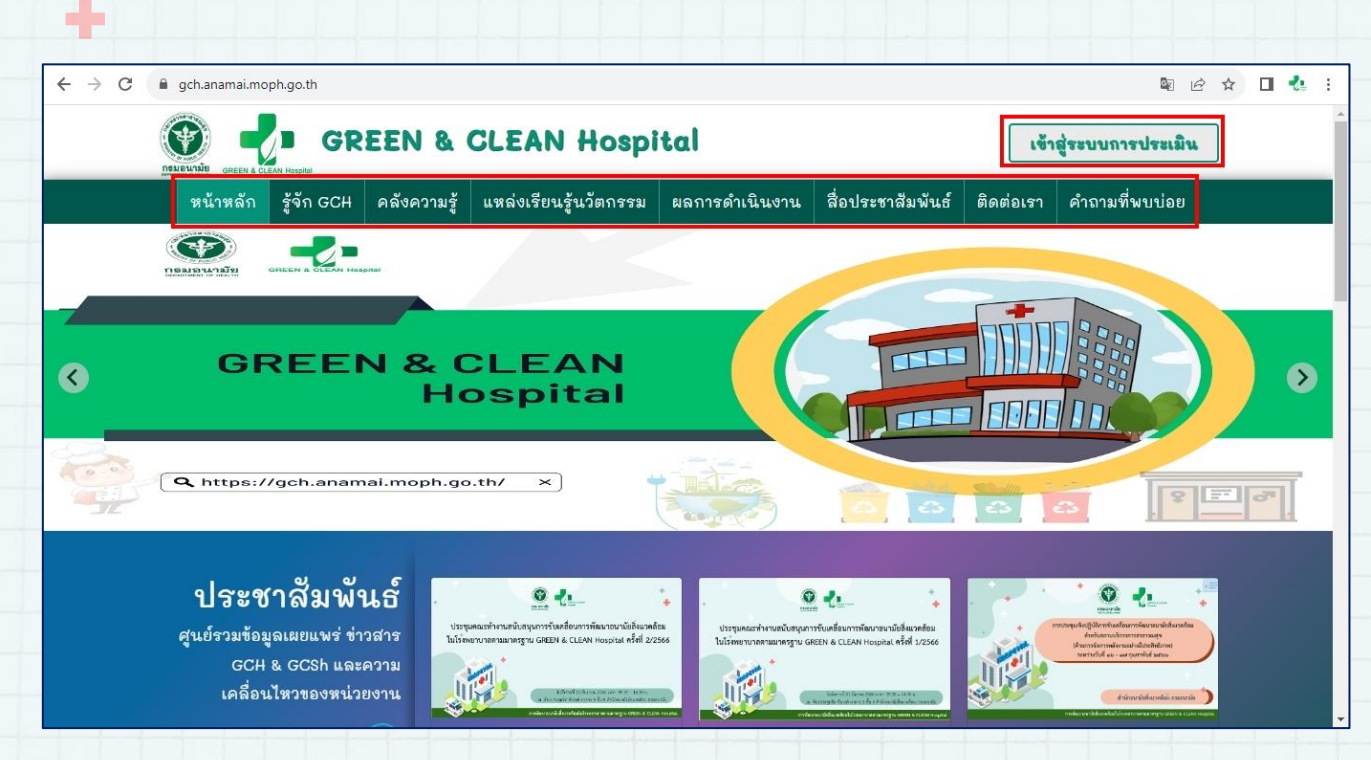

หน้าแรก ประกอบด้วย 1. หน้าหลัก 2. รู้จัก GCH 3. คลังความรู้ 4. แหล่งเรียนรู้นวัตกรรม 5. ผลการดำเนินงาน 6. สื่อประชาสัมพันธ์ 7. ติดต่อเรา 8. คำถามที่พบบ่อย 9. เข้าสู่ระบบการประเมิน

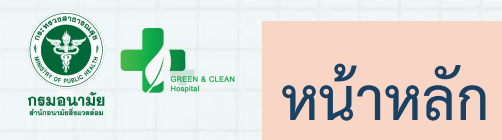

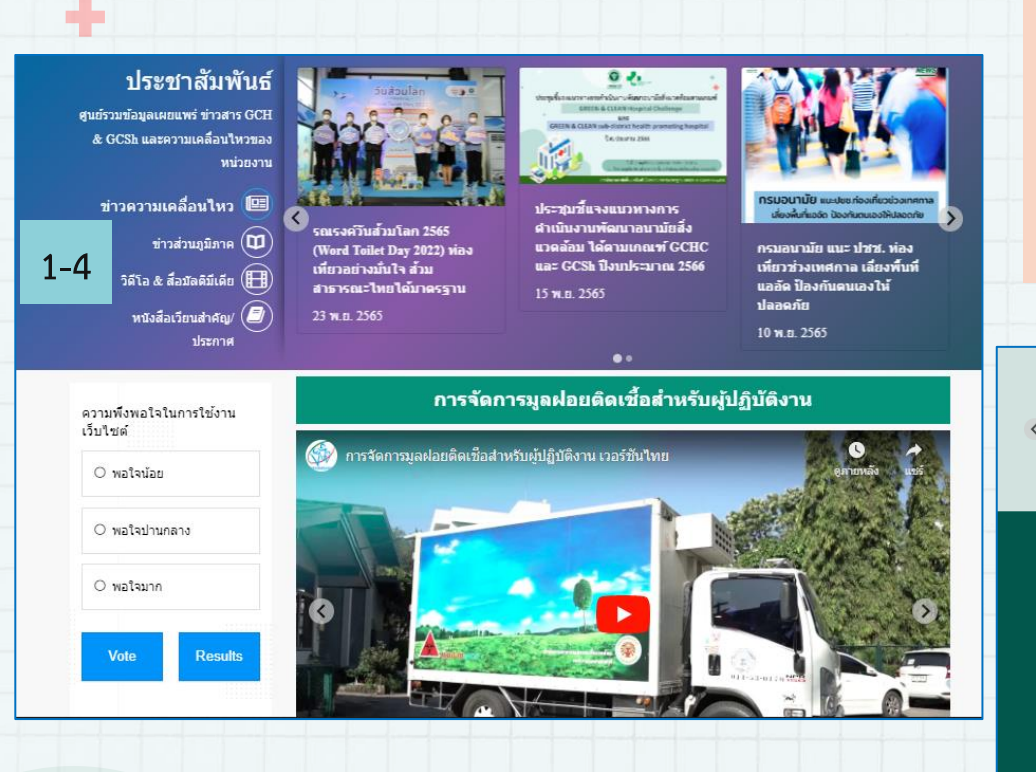

1. ข่าวประชาสัมพันธ์จากส่วนกลาง 2. ข่าวประชาสัมพันธ์จากส่วนภูมิภาค 3. วิดีโอ & สื่อมัลติมีเดีย 4. หนังสือเวียนสำคัญ/ประกาศ 5. Website หน่วยงานต่างๆ ที่เกี่ยวข้อง

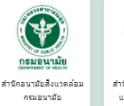

MOOC Anamai

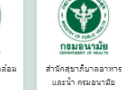

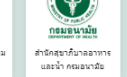

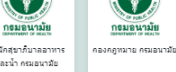

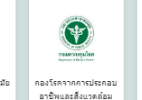

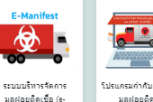

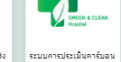

โปรแครมค่าค้มคารขนส่ มลฝอยดิตเปื้อ ฟต ปริ้นต์ในโรงพยาบาล

#### หน่วยงานที่เกี่ยวข้อง

สำนักอนามัยสิ่งแวดล้อม กรมอนามัย สำนักสุขาภิบาลอาหารและน้ำ กรมอนามัย กองกภพมาย กรมอนามัย กองโรคจากการประกอบอาซีพและสิ่งแวดล้อบ กรบ ดวบคมโรด ระบบบริหารจัดการมูลฝอยติดเชื้อ (e-manifest) โปรแกรมกำกับการขนส่งมลฝอยติดเชื้อ ระบบการประเมินคาร์บอนฟุต ปริ้นต์ในโรงพยาบาล (GREEN&CLEAN Hospital) ระบบประเมินมาตรฐานการจัดบริการอาชีวอนามัยและ เวชกรรม สิ่งแวดล้อม

#### อื่นา นโยบายเว็บ<u>ไชต์</u> นโยบายการคุ้มครองข้อมูลส่วนบุคคล

นโยบายการรักษาความมั่นคงปลอดภัยเว็บไซต์

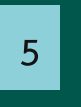

#### สำหรับเจ้าหน้าที่ เข้าส่ระบบการประเมิน เข้าสู่ระบบประเมิน Carbon footprint โปรแกรมระบบฐานข้อมูลการบริหารจัดการมูลผ่อย สันตรายสำหรับโรงพยาบาล โปรแกรมกำกับการขนส่งมลฝลยติดเชื้อ

f V @

ส่วนที่ 2 การประเมิน

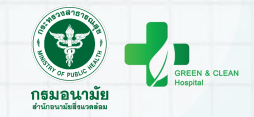

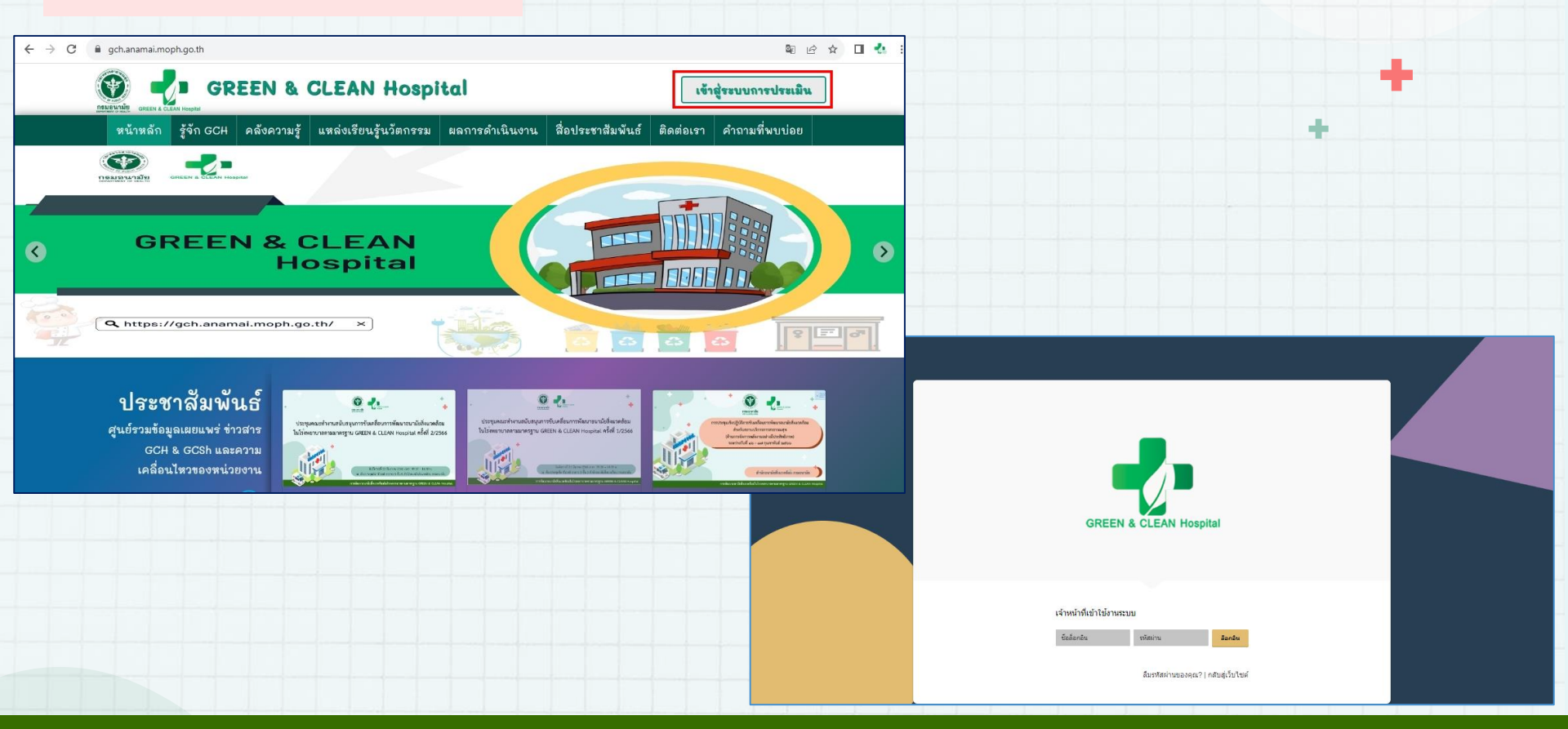

### สิทธิ์การเข้าถึงโปรแกรมประเมิน GREEN & CLEAN Hospital

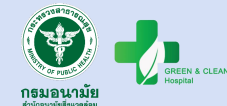

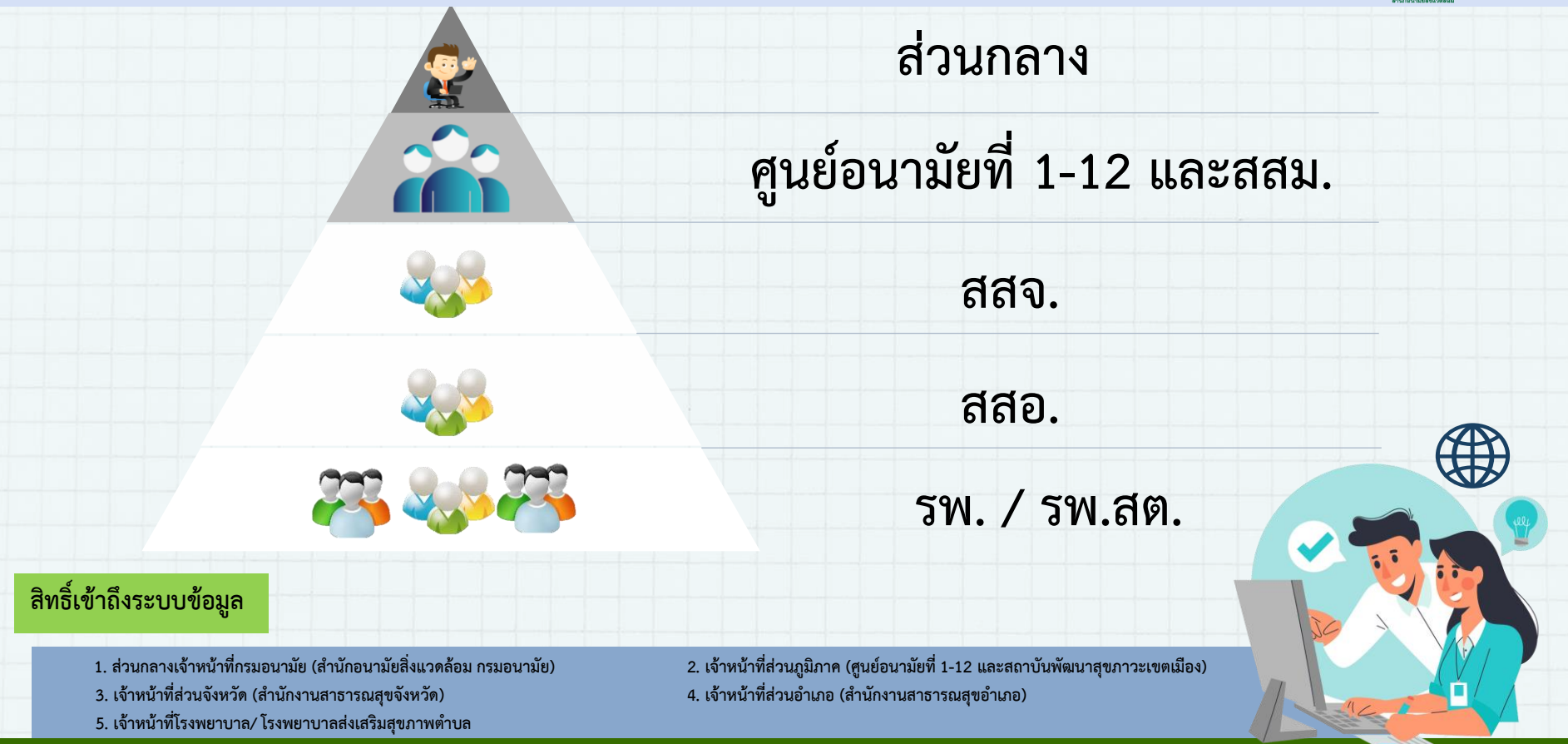

#### กระบวนการดำเนินงาน GREEN & CLEAN Sub-district Health Promoting Hospital (GCSh) รพ.สต.

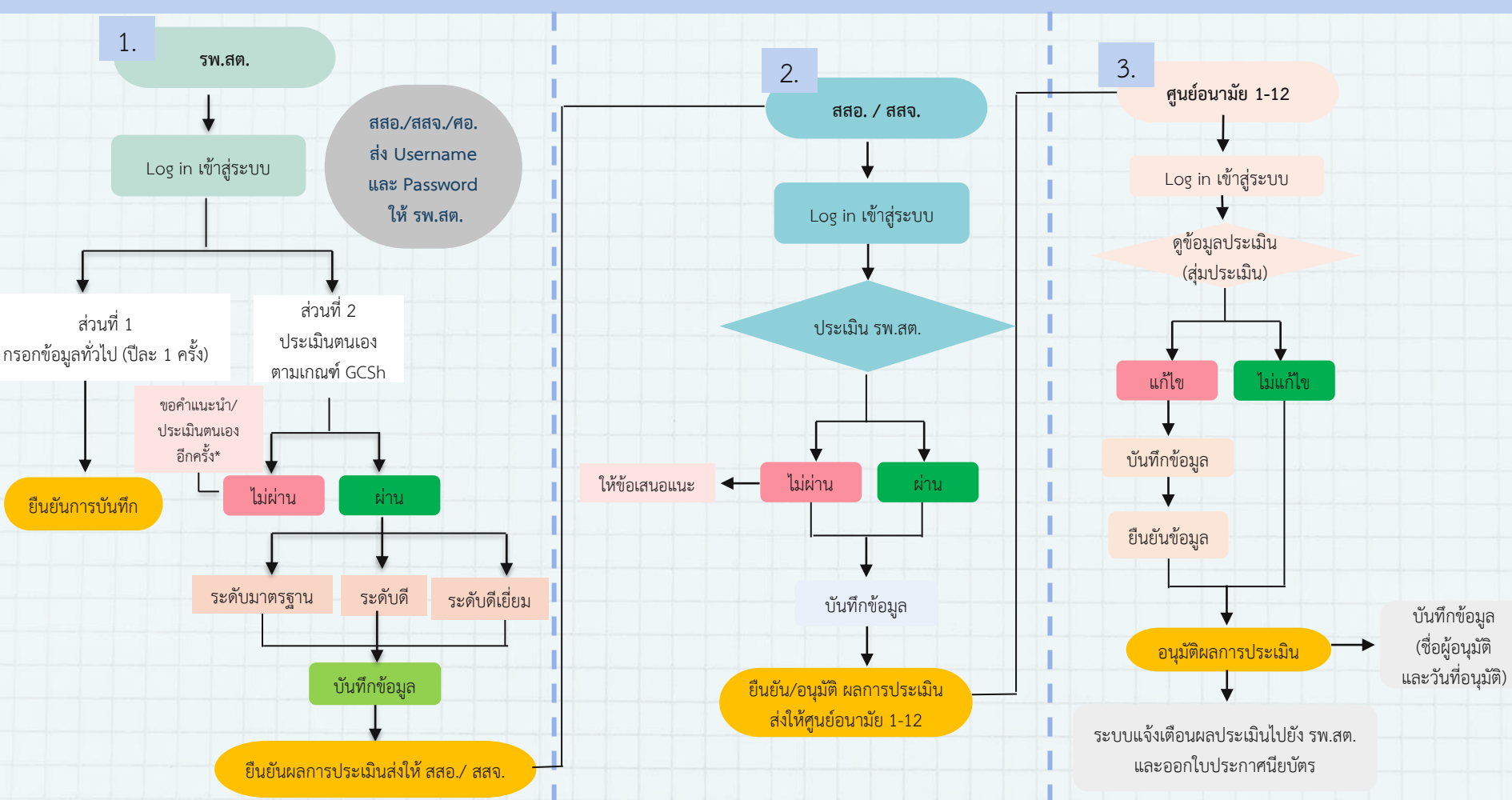

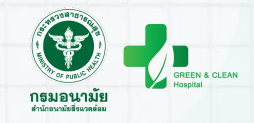

# ขั้นตอนการใช้งานโปรแกรมประเมิน GCH สำหรับโรงพยาบาลส่งเสริมสุขภาพตำบล

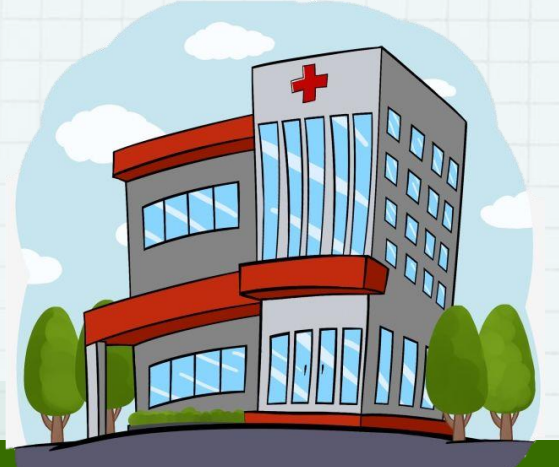

-

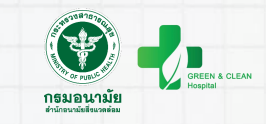

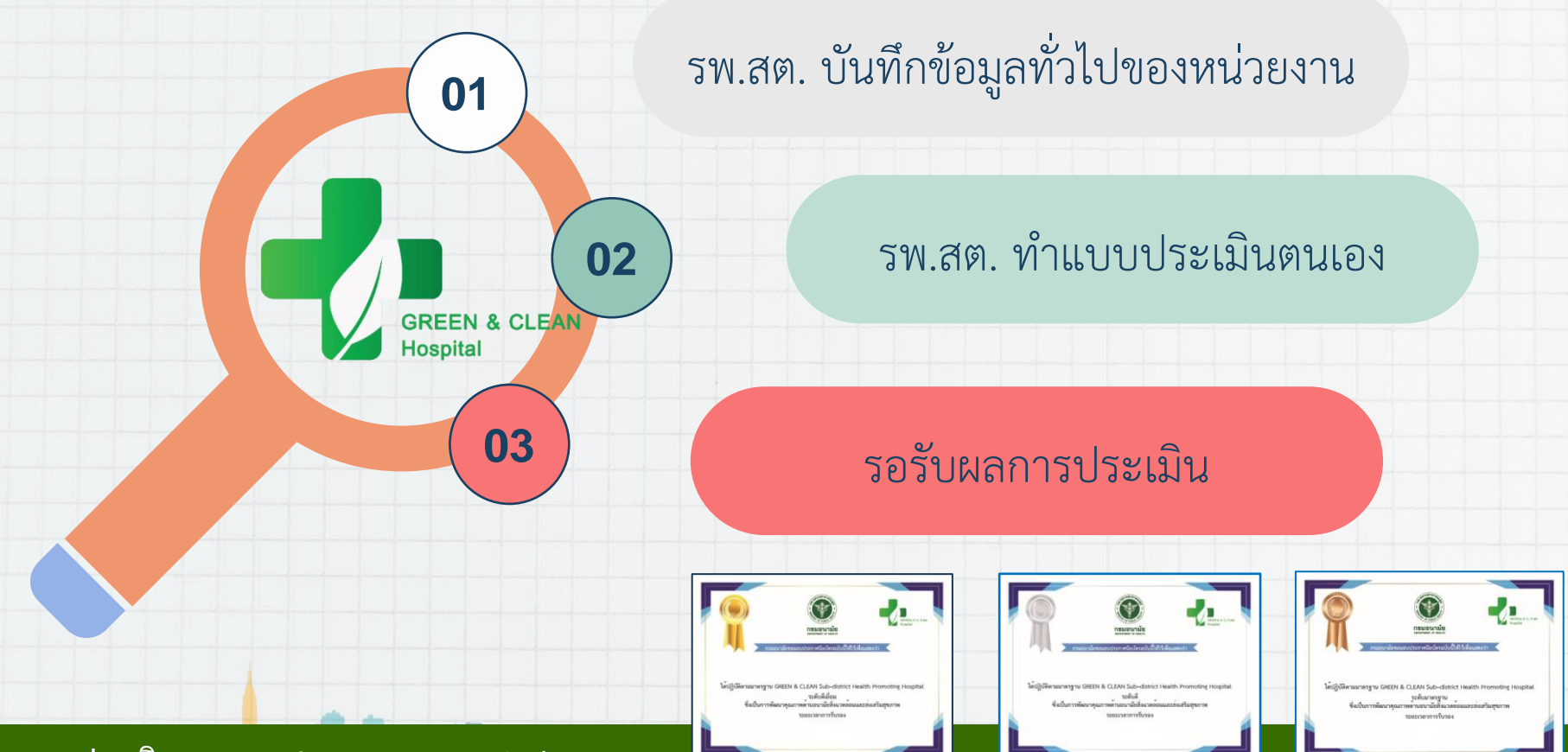

### การเข้าใช้งานระบบประเมิน GCSh

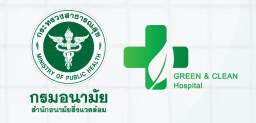

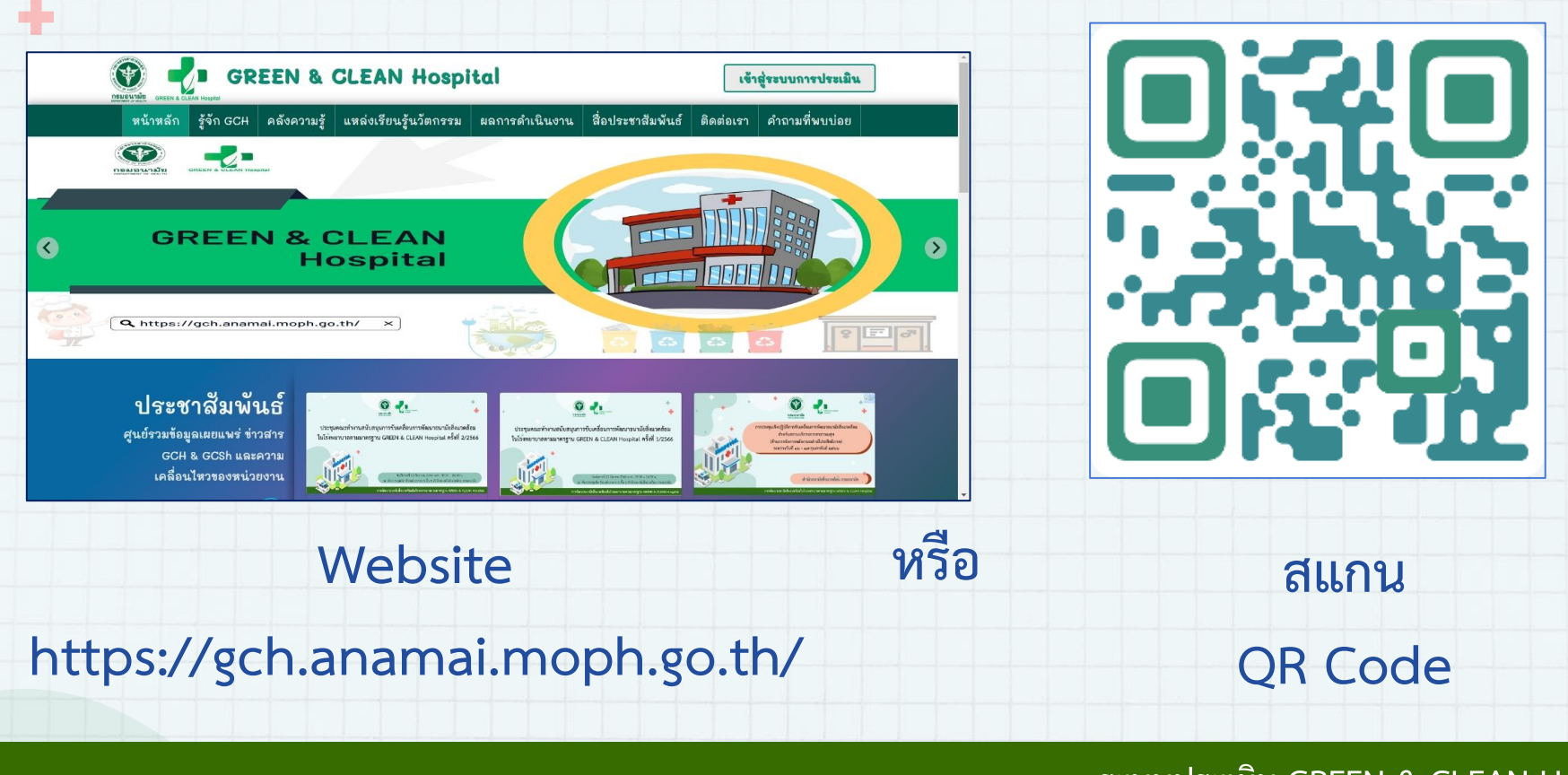

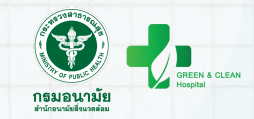

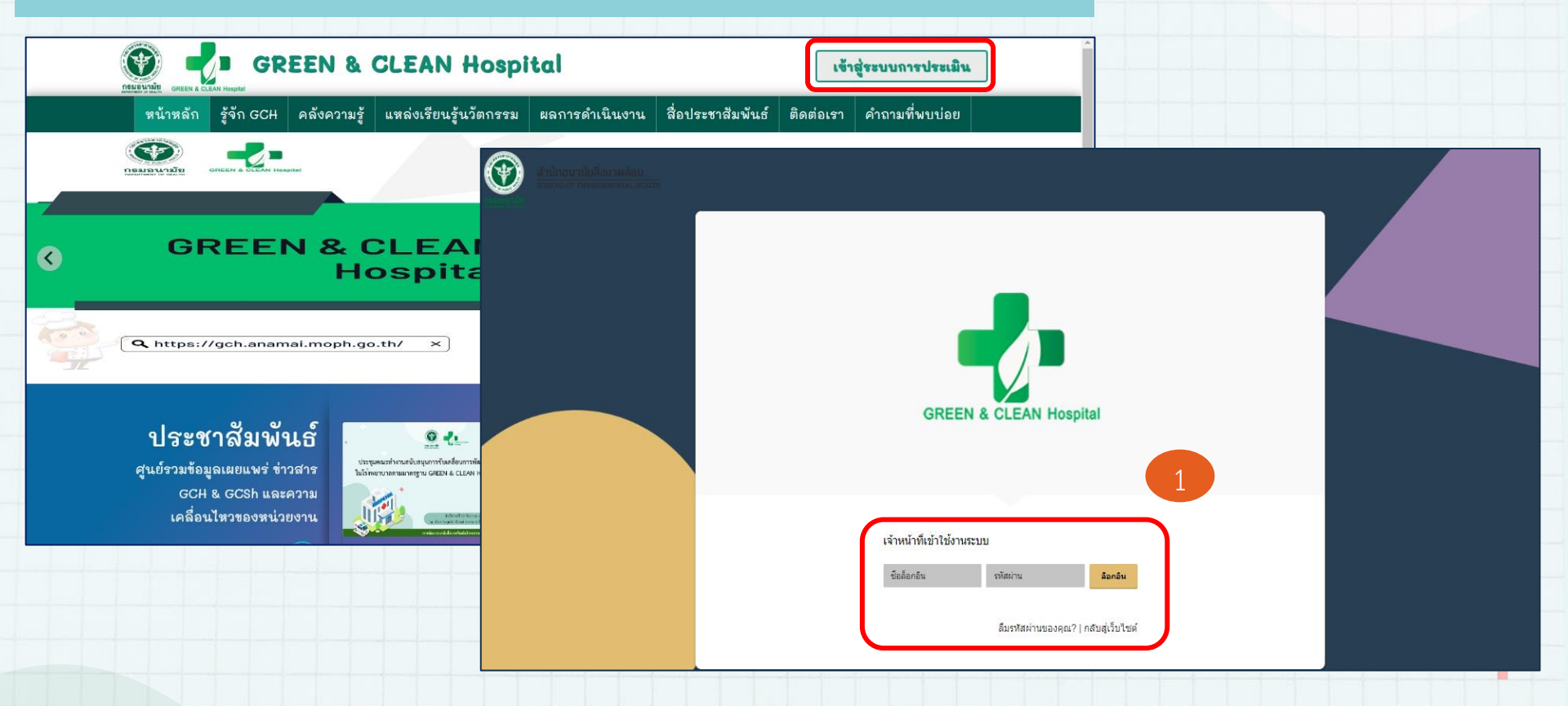

TVI.BY

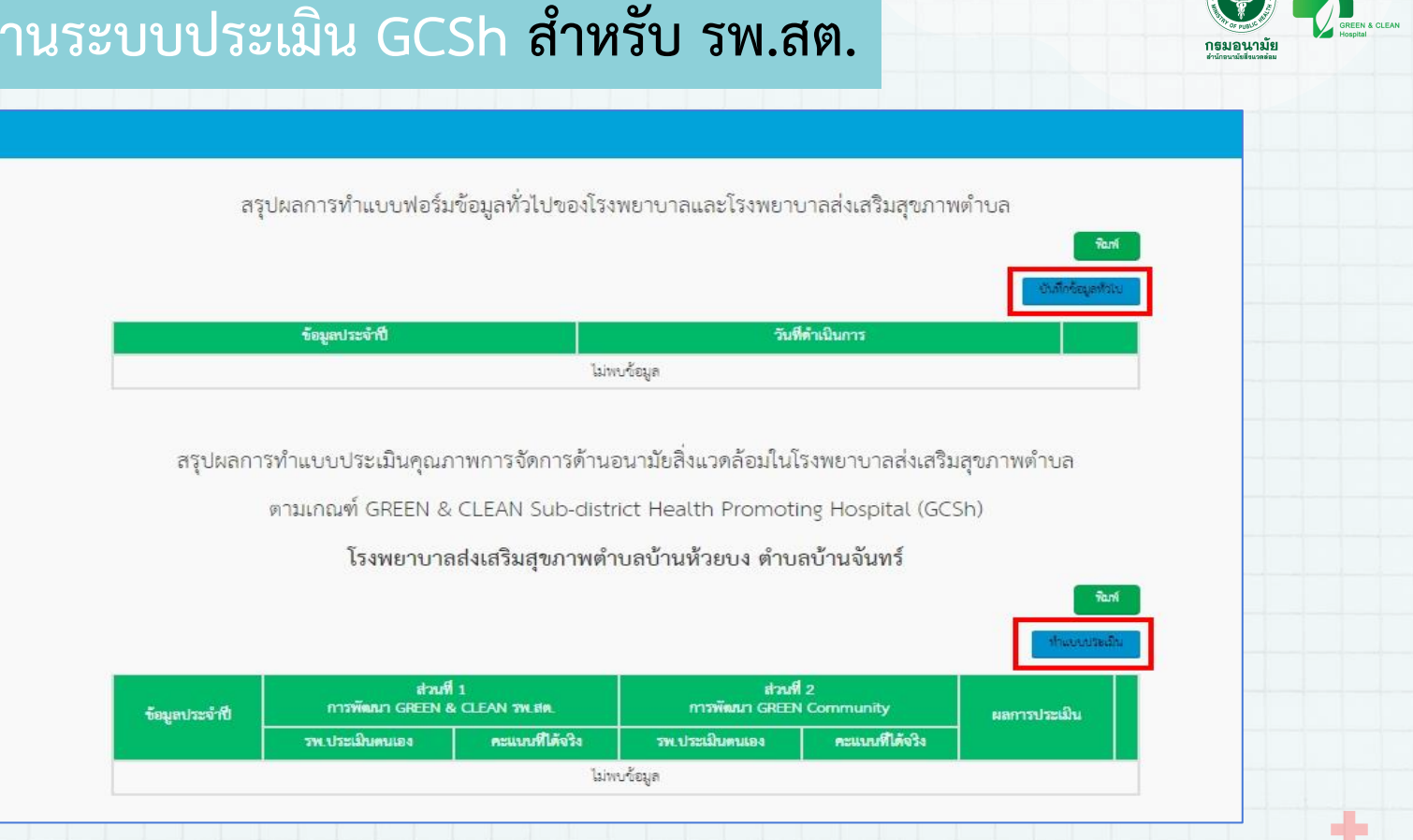

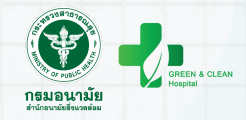

| Z Darmer Mr. Stat.                                                                                                    |                                                                                 |                                                                                                    |                                                                                                    |                                                                                                    |  |
|----------------------------------------------------------------------------------------------------|---------------------------------------------------------------------------------|----------------------------------------------------------------------------------------------------|----------------------------------------------------------------------------------------------------|----------------------------------------------------------------------------------------------------|--|
| สรุปผลการทำแบบฟอร์มข้อมูลทั่วไปของโรงพยาบาลและ                                                                                                    | สรุปผลการทำแบบพ่อร์มข้อมูลทั่วไปของโรงทยาบาลและโรงทยาบาลล่งเสริมสุขภาทตำบล<br>2 |                                                                                                    |                                                                                                    |                                                                                                    |  |
| <del>ໂດງແຫນ່ວນຈີກັບ</del><br>ໃນການເປັດຊຸມ                                                                                                    | Dashboard                                                                       | California<br>Trues                                                                                              |                                                                                                    | หากเปิดหน้าการบันทึกข้อมูล<br>ทิ้งไว้เกิน 30 นาที                                                             |  |
| <ol> <li>การบันทึกข้อมูลทั่วไป</li> <li>กรอกและบันทึกข้อมูลให้ครบถ้วน</li> </ol>                                                                                                    | -                                                                               |                                                                                                    | แบบฟอร์มข้อมูลทั่วไปของโรงพยาบาลแ<br>ส่วนที่ 1 ข้อมูลทั่วไปข<br>โรงพยาบาลส่งเสริมสุขภาพต่<br>ข้อมูลประจำปี 256                                                                                                    | โดยไม่มีการเคลื่อนไหว จะไม่<br>สามารถบันทึกข้อมูลได้ และ<br>ผู้บันทึกต้อง Login เข้าสู่<br>5 ระบบใหม่อีกครั้ง |  |
| ส่วนที่ 1 ข้อมูลทั่วไปของ รพ.สต.<br>ส่วนที่ 2 ข้อมูลด้วนอนวงัยสิ่งแวดอ้อน                                                                                                    | ลำดับที่                                                                        |                                                                                                    | ท                                                                                                    | 9073                                                                                                    |  |
| <ul> <li>- ข้อมูลด้านน้ำสะอาด</li> <li>- ข้อมลด้านสขาภิบาล</li> </ul>                                                                                                    | สวมท 1 ขอมูลทวงบชอง<br>คำขึ้แจง : กรุณาระบุเครือ<br>1                           | รรพยาบาล<br>ทหมายหรือเดิมข้อความในข่องว่างที่กำหนด<br>ซึ่งตอามปริกรสาขรองคุณ<br>โรงกอามาสลงสวิมชุณาระด้านแม่ตออย |                                                                                                    | รฟิษโรรพยานาด<br>002597600                                                                                    |  |
| <ul> <li>ข้อมูลด้านสุขลักษณะ (การล้างมือ)</li> <li>ข้อมูลด้านการจัดการมูลฝอย</li> <li>ข้อมูลด้านความสะอาดของสภาพแวดล้อม</li> <li>ข้อมูลด้านการใช้ทรัพยากรและการคำนวณการปล่อย</li> </ul> | 2                                                                               | ที่ดังกว่าองาน<br>ที่ดังกวองาน<br>อันาองงอก<br>กังอานิอิณภา<br>ปวอนภท                                            | <mark>บันทึก</mark> เป็นการบันทึกข้อมูลนั้นๆ ท่านยังสามา <sup>ร</sup><br>โดยไม่ถือเป็นการยืนยันข้อมูล <mark>(ทั้งนี้ ระบบยังไ</mark><br><mark>ผู้บันทึกข้อมูลต้องกดบันทึกด้วยตนเอง)</mark><br>ยืนยันข้อมูลเป็นการยืนยัน โดยไม่สามารถกลั | รถแก้ไขข้อมูลได้<br><mark>ม่ Auto Save</mark><br>บมาแก้ไขได้                                                  |  |
| ก๊าซเรือนกระจก (คาร์บอนฟุตพริ้นท์)                                                                                                    |                                                                                 |                                                                                                    | บันทึกข้อมูล อีนอันส่งข้อมูล                                                                                                    |                                                                                                    |  |

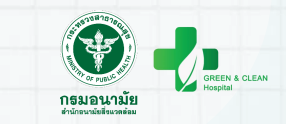

| ข้อมูลประจำปี 2567                                                                                                    | 3<br>การบันทึกข้อมูลทั่วไปในปี 67<br>สามารถเลือกต้องการใช้ข้อมอเดิมได้                                                                                                    |
|----------------------------------------------------------------------------------------------------|----------------------------------------------------------------------------------------------------|
| รายการ                                                                                                    | และแก้ไข/เพิ่มเติมข้อมูลได้                                                                                                    |
| รหัสโรงพยาบาล                                                                                                    |                                                                                                    |
|                                                                                                    |                                                                                                    |
|                                                                                                    | Print 9 sheets of par                                                                                                    |
| ปังหวัด<br>                                                                                                    | aturi 1 Segrifizio Sistemanos<br>Destination 🖶 176-Kyocera ECOSYS F 🔨                                                                                                    |
|                                                                                                    | Add runn Pages All                                                                                                    |
| ต้านส/นอวง                                                                                                    | Alexa representative workshold verschein coldinae<br>1 Insertioneenee<br>alexa representative alexa representative ale |
|                                                                                                    | 2 divisions Layout Portrait                                                                                                    |
|                                                                                                    | More settings                                                                                                    |
| <ul> <li>โรงพยาบาลเอกชม</li> <li>โรงพยาบาลสังกัดสำนักงานปลัดกระทรวงสาธารณสุข (โรงพยาบาลทั่วไป)</li> <li>โรงพยาบาลสังกัดกรมวิจาการ กระทรวงสาธารณสุข</li> <li>โรงพยาบาลสังสรีมสุขภาพดำบล/สถานีอนามัย (สังกัดกระทรวงมหาดไทย)</li> <li>อีนๆ</li> </ul> | Constant Constant Constan          |
|                                                                                                    | Print Cance                                                                                                    |
|                                                                                                    | บันทีกร้อมูล                                                                                                    |

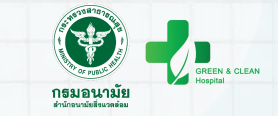

สรุปผลการทำแบบประเมินคุณภาพการจัดการด้านอนามัยสิ่งแวดล้อมในโรงพยาบาลส่งเสริมสุขภาพตำบล

ตามเกณฑ์ GREEN & CLEAN Sub-district Health Promoting Hospital (GCSh)

โรงพยาบาลส่งเสริมสุขภาพตำบล

| ข้อมูลประจำปี | ส่วนที่ 1<br>การพัฒนา GREEN & CLEAN รพ.สต. |                 | ส่วนที่ 2<br>การพัฒนา GREEN Community |                 | ผลการประเมิน  |          |               |
|---------------|--------------------------------------------|-----------------|---------------------------------------|-----------------|---------------|----------|---------------|
|               | รพ.ประเมินตนเอง                            | คะแนนที่ได้จริง | รพ.ประเมินตนเอง                       | คะแนนที่ได้จริง |               |          |               |
| 2565          | 87.50                                      | ō.              | ผ่าน                                  | -               | 2             |          | ดูข้อมูล      |
| 2566          | 98.00                                      | 95.00           | ผ่าน                                  | ผ่าน            | ระดับดีเยี่ยม | ดูข้อมูล | ประกาศนียบัตร |

รพ.สต ที่เคยประเมินตนเองหรือผ่าน การประเมินรับรองคุณภาพ GCSh ระบบ จะแสดงข้อมูลผลการประเมินไว้

#### ระบบประเมิน GREEN & CLEAN Hospital

โรงพยาบาลส่งเสริมสุขภาพดำบล ดัปฏิบัติตามมาดรฐาน GREEN & CLEAN Sub-district Health Promoting Hospital ระดับสีเข็ณ

> > (นายแพทย์สุวร<sup>ู่</sup>รณชัย วัฒนายิ่งเจริญชัย) อธิบดีกรมอนามัย

พิมพ์

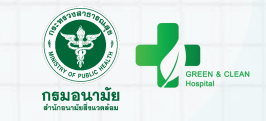

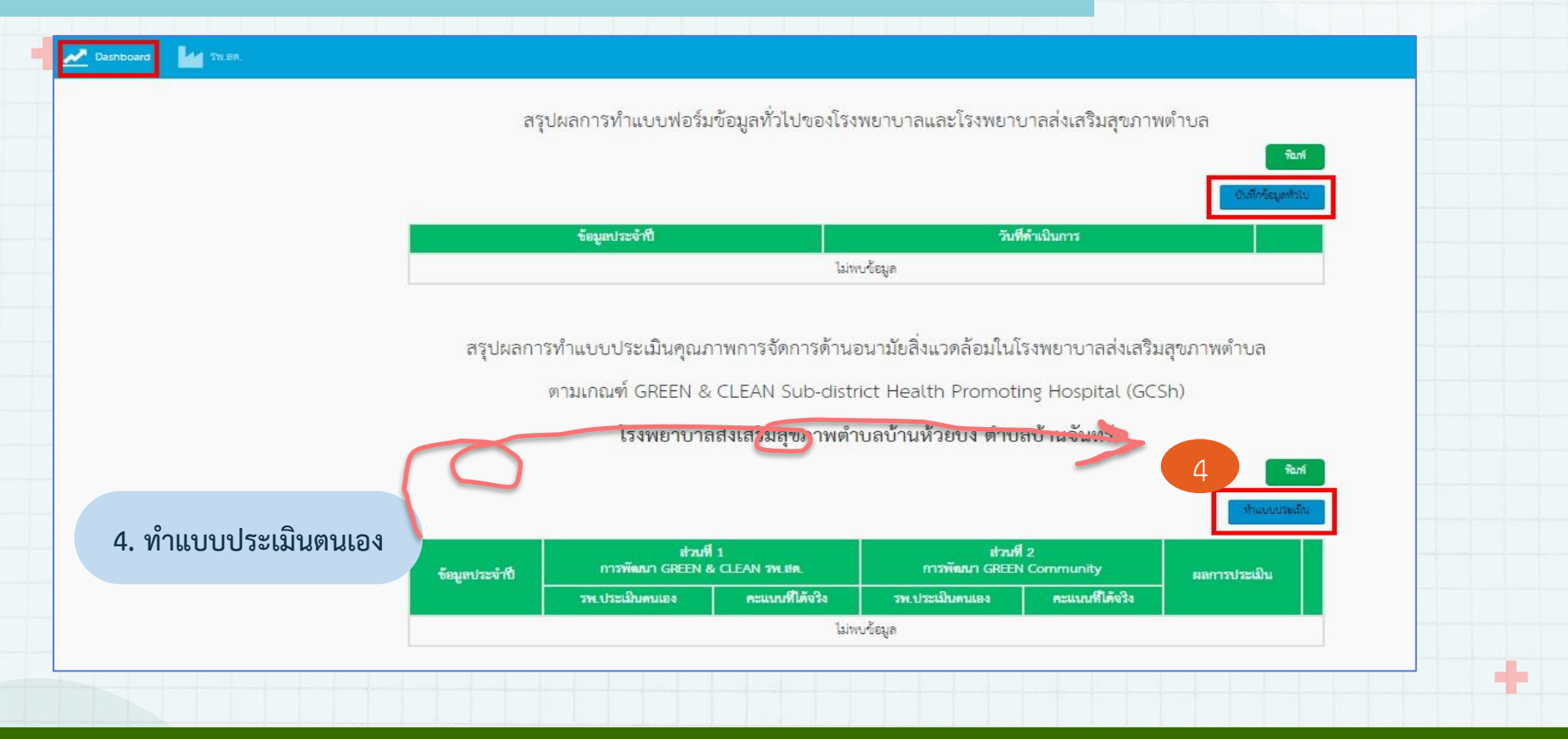

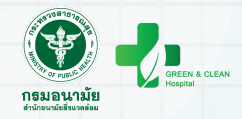

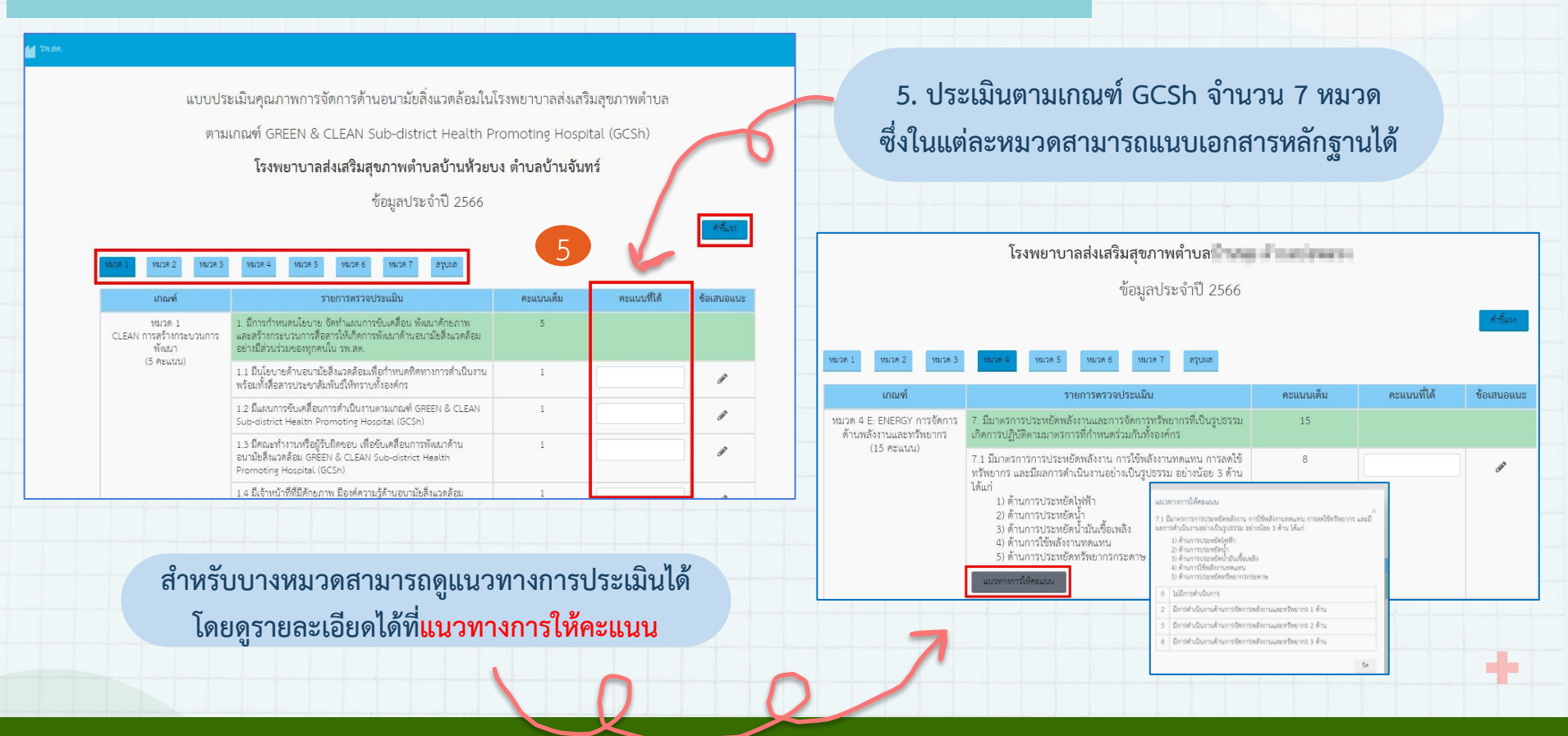

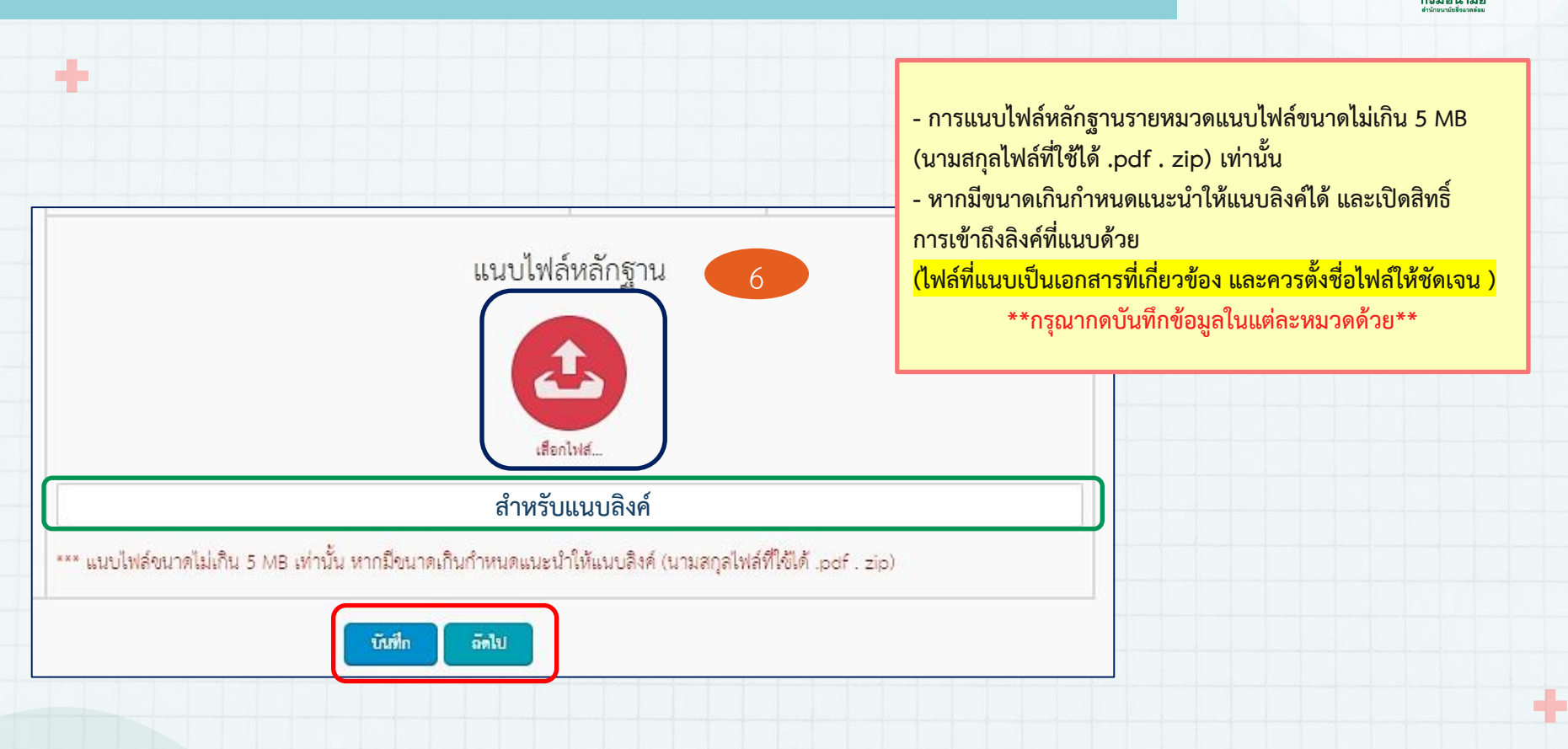

สรุปผลการประเมิน

หมวด 3

ส่วนที่ 1 การพัฒนา GREEN & CLEAN รพ.สต.

ส่วนที่ 2 การพัฒนา GREEN Community

หมวด 1 CLEAN : การสร้างกระบวนการพัฒนา หมวด 2 G : GARBAGE การจัดการมูลฝอยทุกประเภท

หมวด 4 E : ENERGY การจัดการด้านพลังงานและทรัพยากร

หมวด 5 E : ENVIRONMENT การจัดการสิ่งแวดล้อมใน รพ.สต

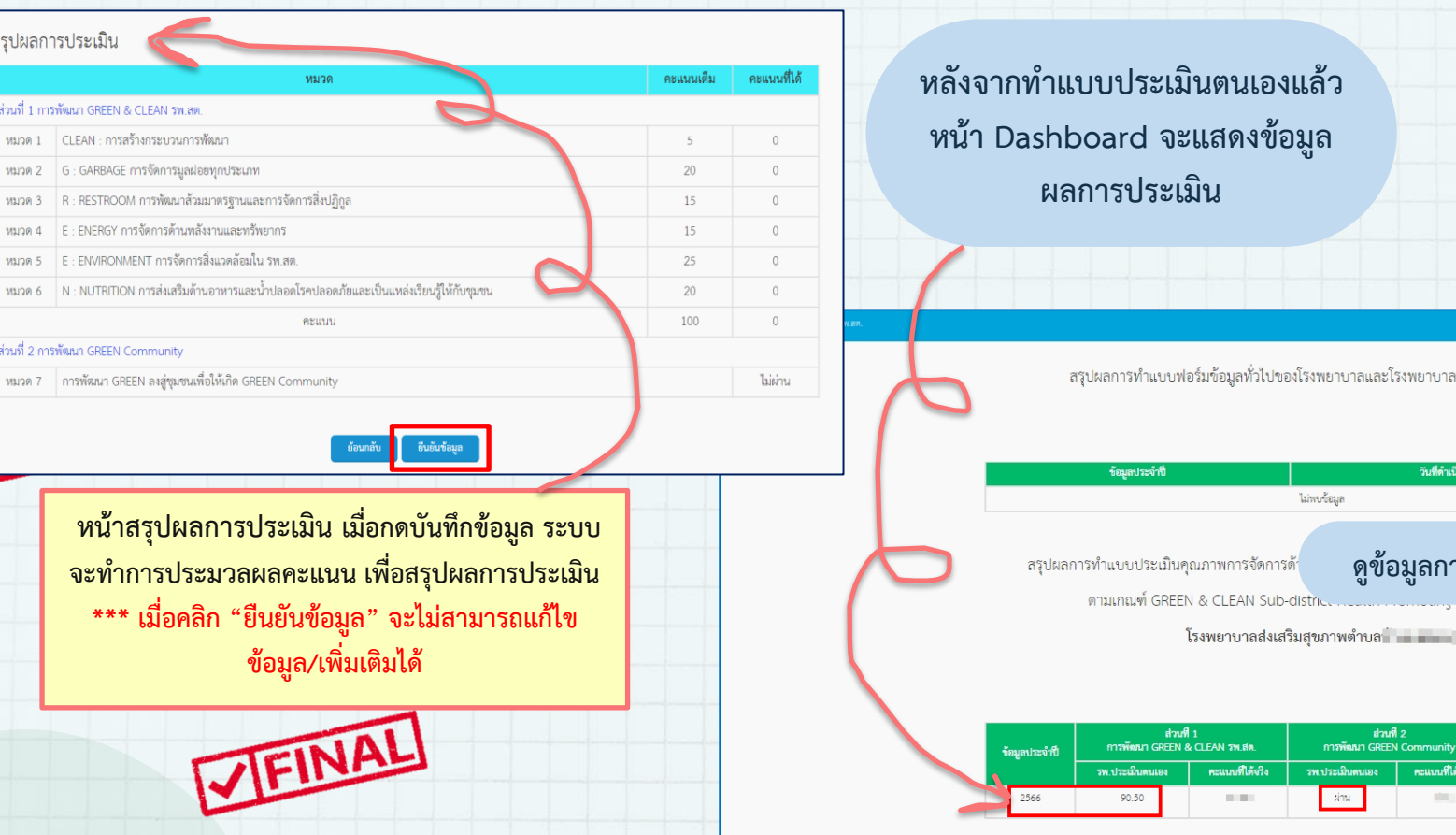

สรุปผลการทำแบบฟอร์มข้อมูลทั่วไปของโรงพยาบาลและโรงพยาบาลส่งเสริมสุขภาพตำบล

ดูข้อมูลการประเมินตนเองได้

แลการประเมิน

วันที่ดำเนินการ

โรงพยาบาลส่งเสริมสขภาพตำบล

ส่วนที่ 2

คะแบนที่ได้จริง

สูป้อนูล

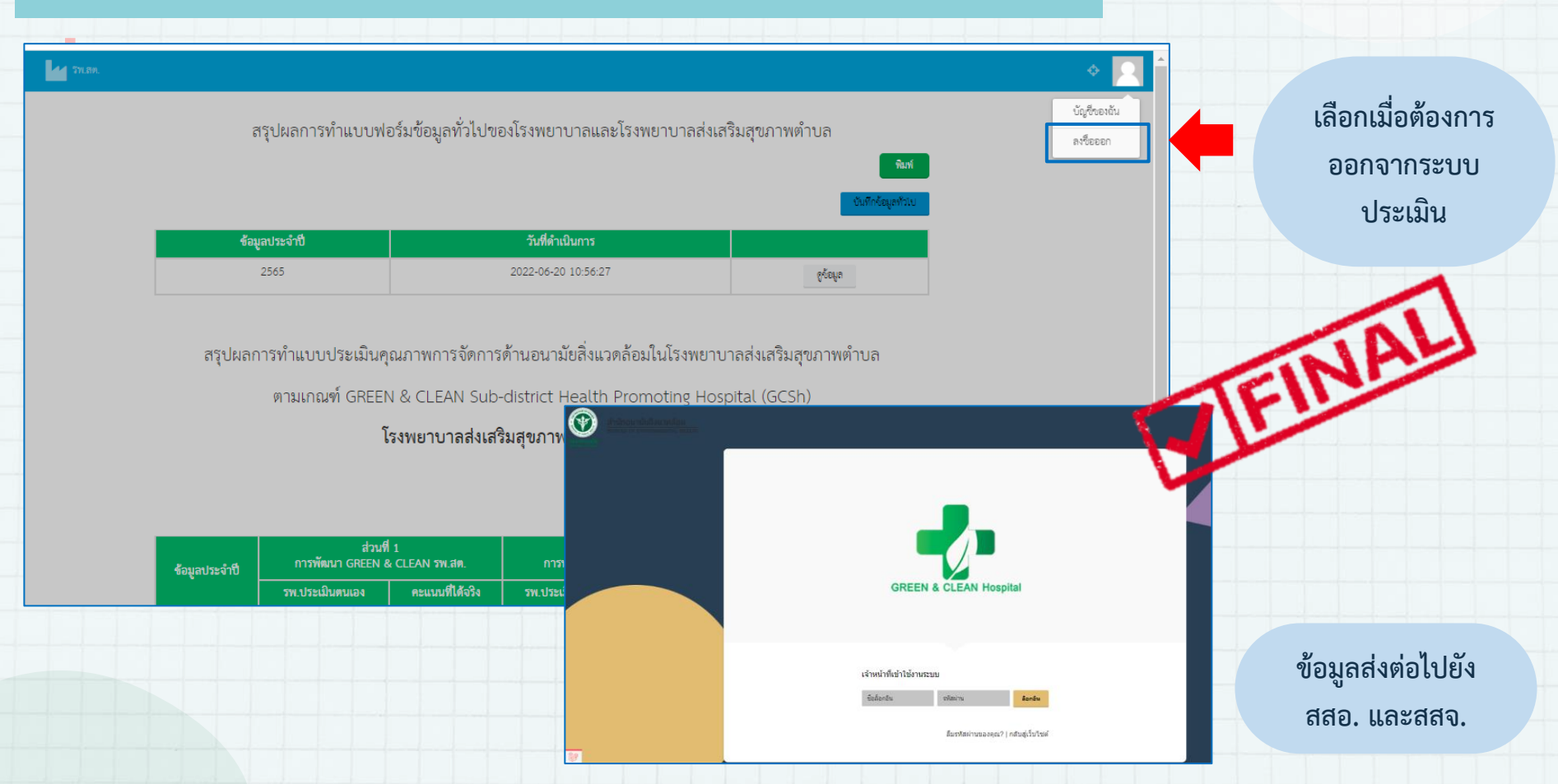

#### กระบวนการดำเนินงาน GREEN & CLEAN Hospital Challenge (GCHC) รพ.

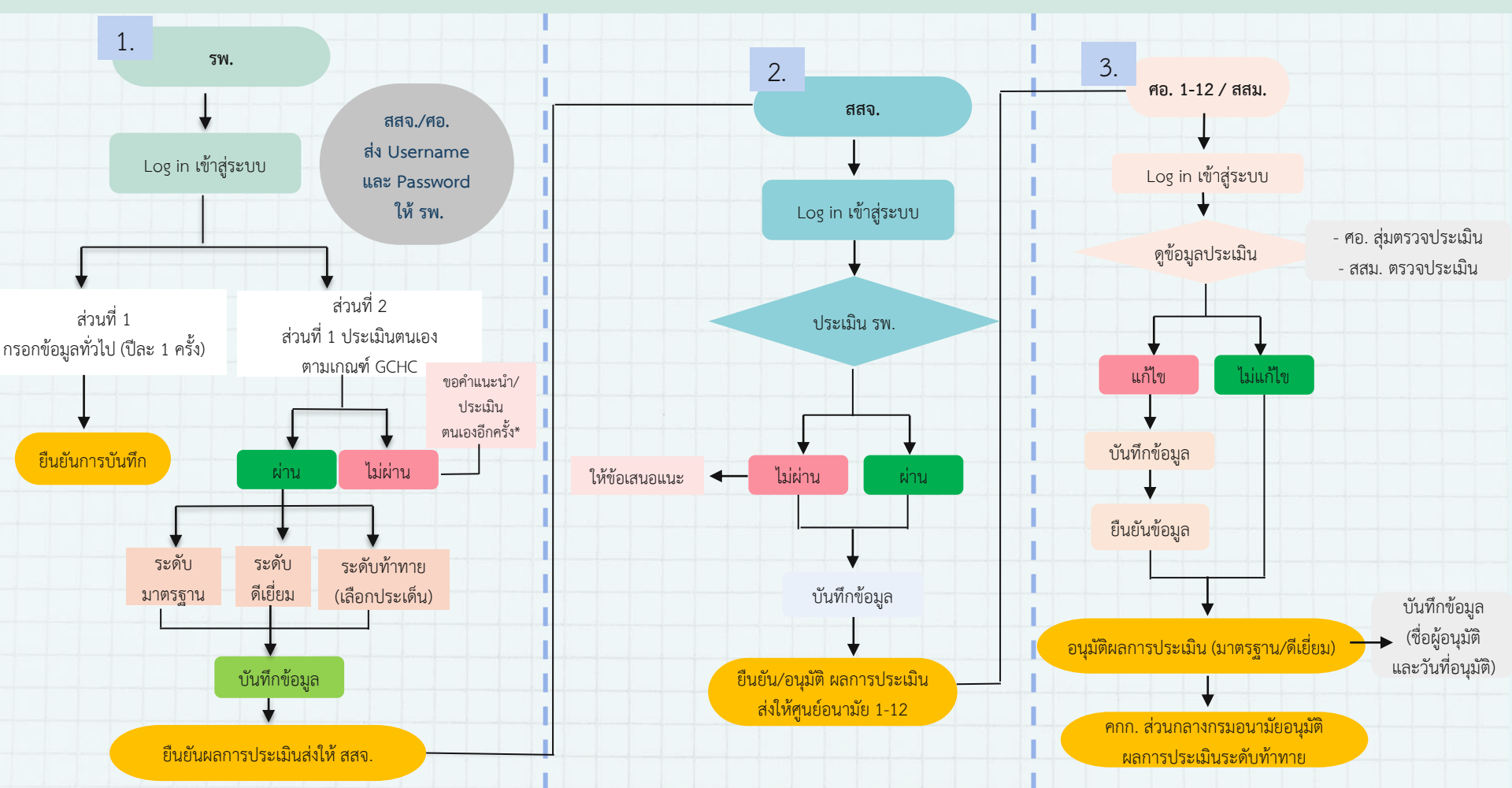

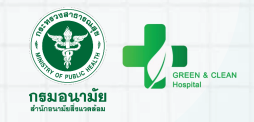

# ขั้นตอนการใช้งานโปรแกรมประเมิน GCH

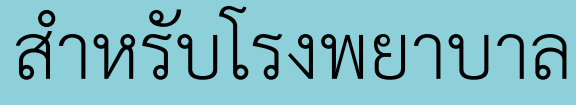

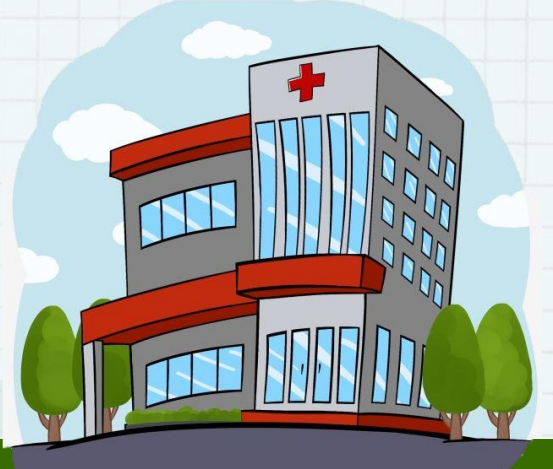

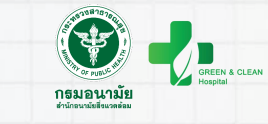

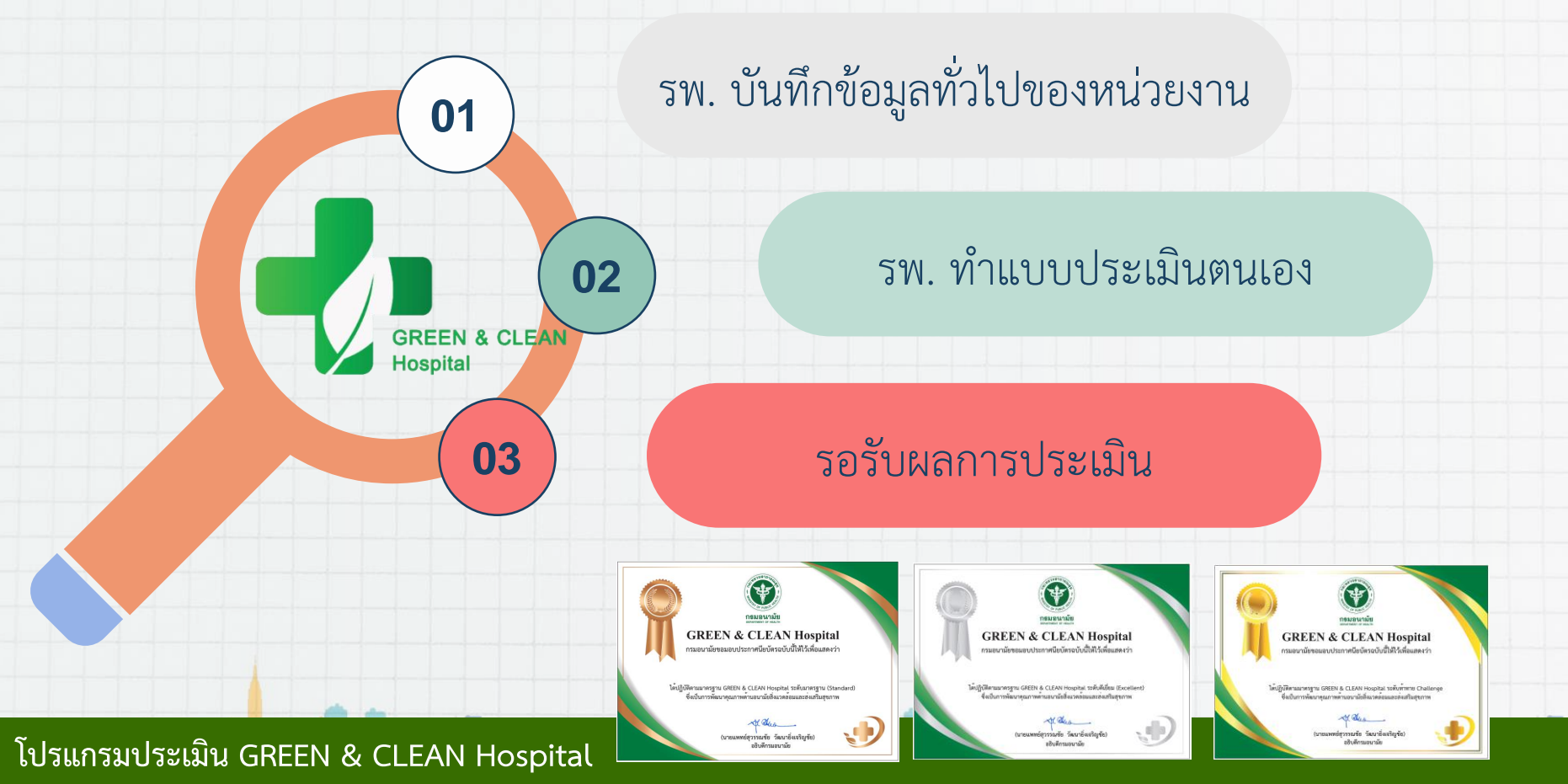

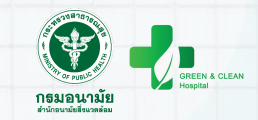

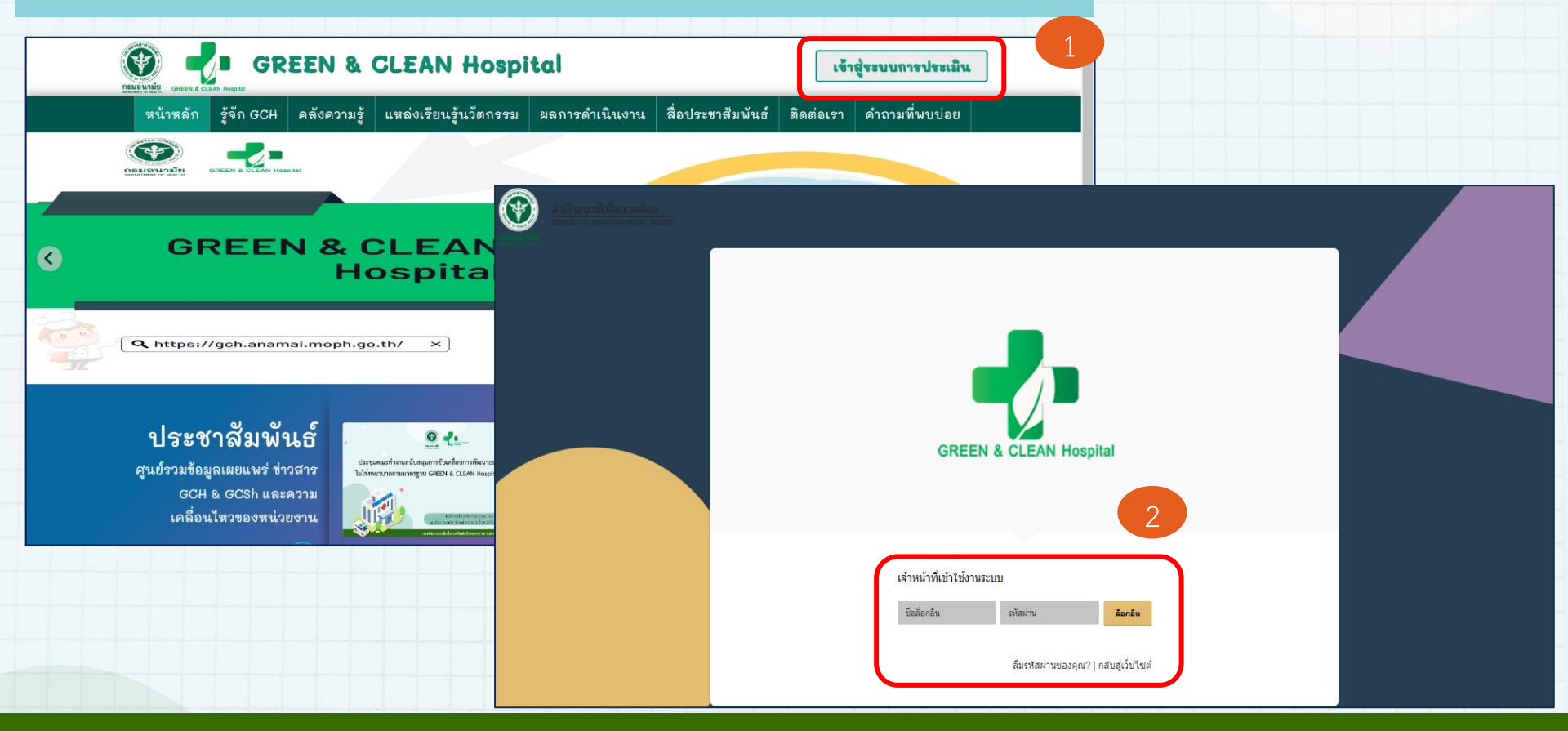

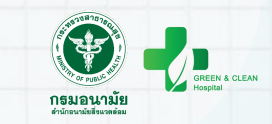

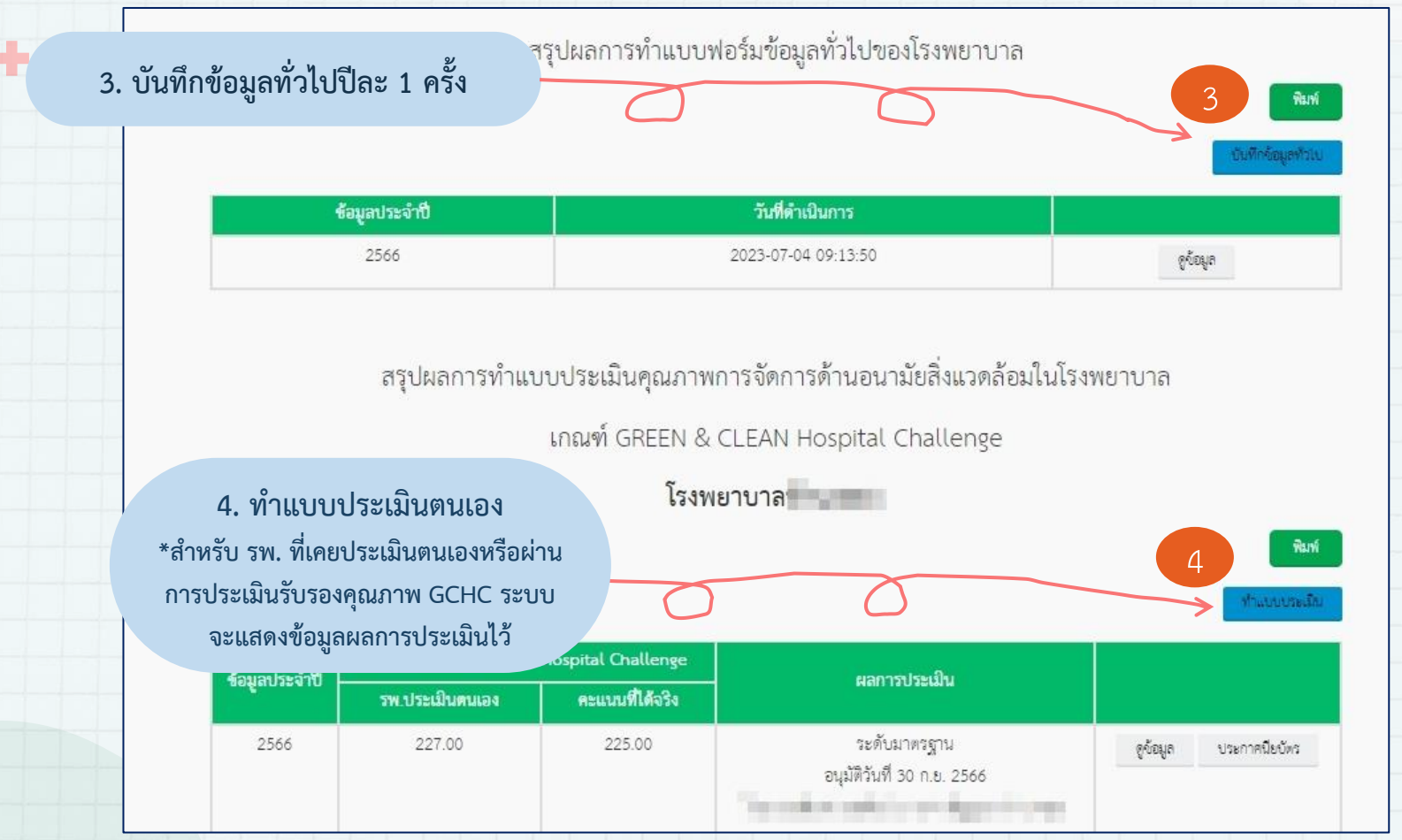

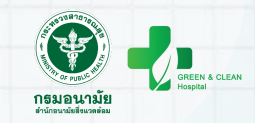

| ข้อมูลประจำปี 250 | 57<br>ริงาท์ (ด้องการใช้ข้อมูลเดิม                                                                                                    | ] | การบันทึกข้อมูลทั่ว<br>สวนารถเลือกต้องอาร์                                                                                                    | ไปในปี<br>***้อนจ   | 67<br>เดิงป <i>ล</i> ้ |                          |
|-------------------|----------------------------------------------------------------------------------------------------|---|----------------------------------------------------------------------------------------------------|---------------------|------------------------|--------------------------|
| 216               | การ                                                                                                    |   | สาม ารแสยกต่องการเ<br>และแก้ไข/เพิ่มเติร                                                                                                    | งขอมูลไ<br>เข้อมูลไ | เตมเต<br>ด้            |                          |
|                   | รหัสโรงพยาบาล                                                                                                    |   |                                                                                                    |                     |                        |                          |
|                   | term in                                                                                                    |   |                                                                                                    |                     |                        |                          |
|                   |                                                                                                    |   | แบบท่อร์มรัญภทั่วไปของโรงพบาบลและโรงพบาบลงเสริมุขภาพกับล<br>ส่วนที่ 4 วัฒนาที่เริ่มสามารถเป็นการการการการการการการการการการการการการก                                                                                                    | P                   | Print                  | 9 sheets of paper        |
|                   | จังหวัด                                                                                                    |   | สามห 1 ขอมูลท่านของประหยายาล<br>ข้อมดประจำปี 2567                                                                                                    | E                   | Destination            | 🖶 176-Kyocera ECOSYS F 💌 |
|                   |                                                                                                    |   | ยังมีเมื่ รายการ<br>ส่วงนี้ 1 รัญหลังโอรดสาราค                                                                                                    | Р                   | ages                   | All                      |
|                   | ต้านส/แขวง                                                                                                    |   | Affan : npanopelina indiadorrados indiation<br>1 forsetmensup                                                                                                    | c                   | copies                 | 1                        |
|                   | 1. # 101                                                                                                    |   | dilamou                                                                                                    | L                   | ayout                  | Portrait 👻               |
|                   |                                                                                                    |   | Anna                                                                                                    | N                   | Nore settings          | ~                        |
|                   | <ul> <li>โรงพยาบาลเอกงม</li> <li>โรงพยาบาลสังก็ตสำนักงานปลัดกระทรวงสาธารณสุข (โรงพยาบาลทั่วไป)</li> <li>โรงพยาบาลสังก็ตกรมวิชาการ กระทรวงสาธารณสุข</li> <li>โรงพยาบาลสังก็ตกรมวิชาการกระทรวงสาธารณสุข</li> <li>โรงพยาบาลสังก็ตรมริชาภาพด้านส/สถานีอนามัย (สังกัดกระทรวงมหาดโทย)</li> <li>อีนๆ</li> </ul> |   | Annue     Annue     A |                     |                        |                          |
|                   |                                                                                                    |   |                                                                                                    | <b>.</b>            |                        | Print Cancel             |
|                   |                                                                                                    |   |                                                                                                    |                     |                        |                          |

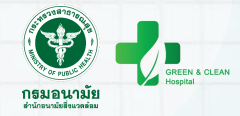

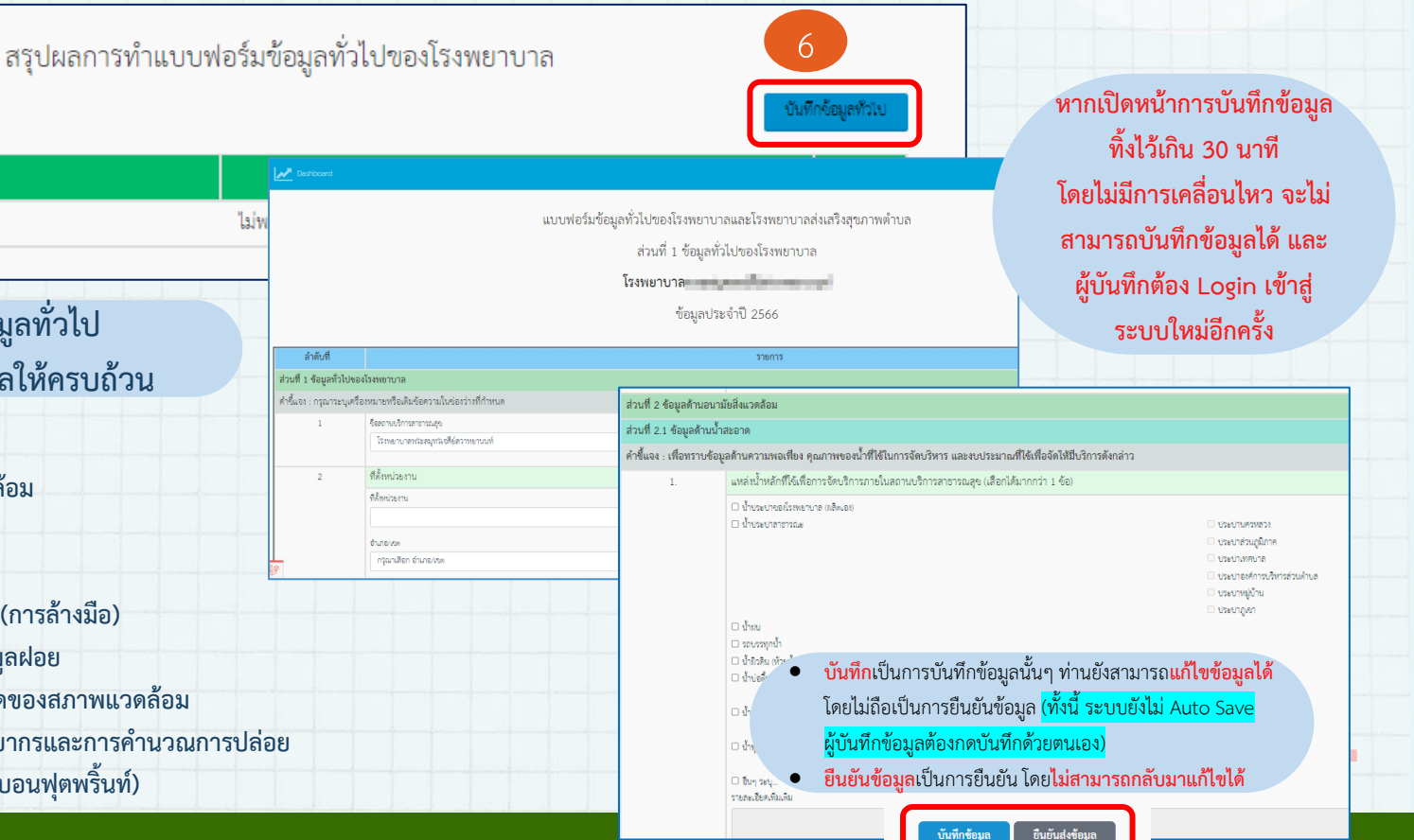

#### 2. การบันทึกข้อมูลทั่วไป กรอกและบันทึกข้อมูลให้ครบถ้วน

ข้อมูลประจำปี

ส่วนที่ 1 ข้อมูลทั่วไปของ รพ

ส่วนที่ 2 ข้อมูลด้านอนมัยสิ่งแวดล้อม

- ข้อมูลด้านน้ำสะอาด
- ข้อมูลด้านสุขาภิบาล
- ข้อมูลด้านสุขลักษณะ (การล้างมือ)
- ข้อมูลด้านการจัดการมูลฝอย
- ข้อมูลด้านความสะอาดของสภาพแวดล้อม
- ข้อมูลด้านการใช้ทรัพยากรและการคำนวณการปล่อย ก๊าซเรือนกระจก (คาร์บอนฟุตพริ้นท์)

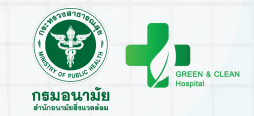

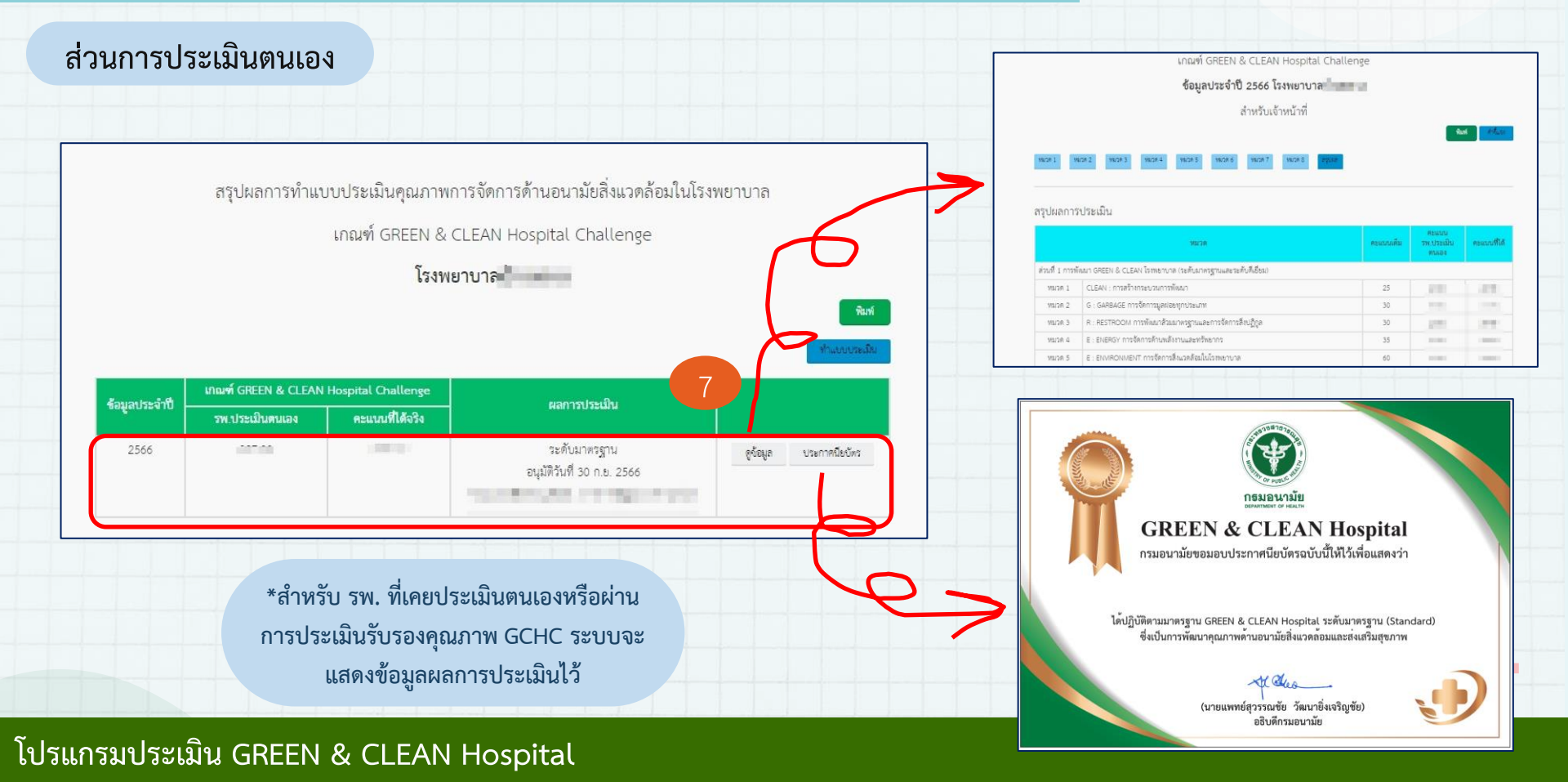

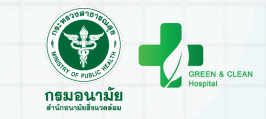

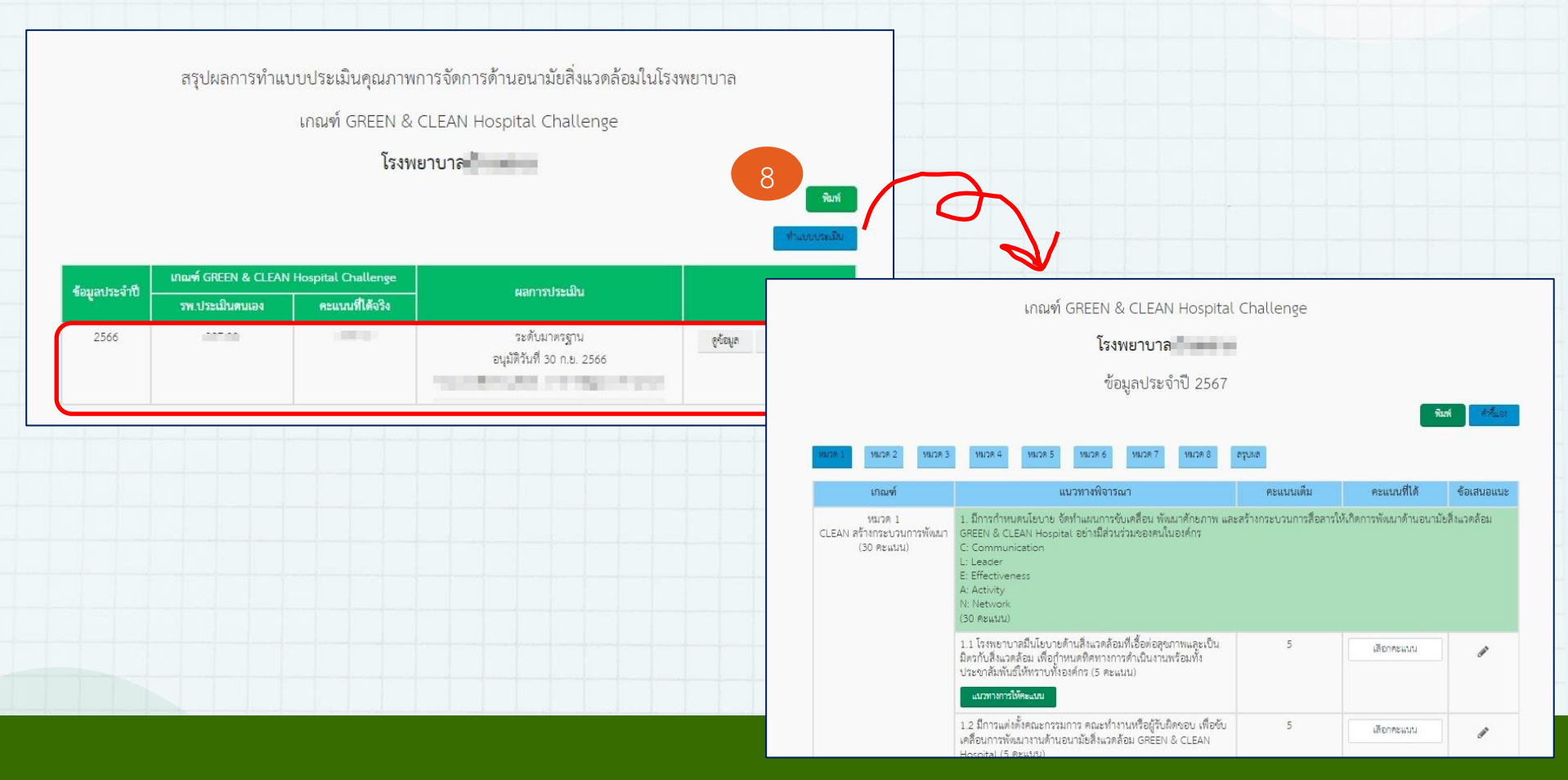

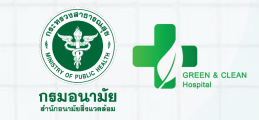

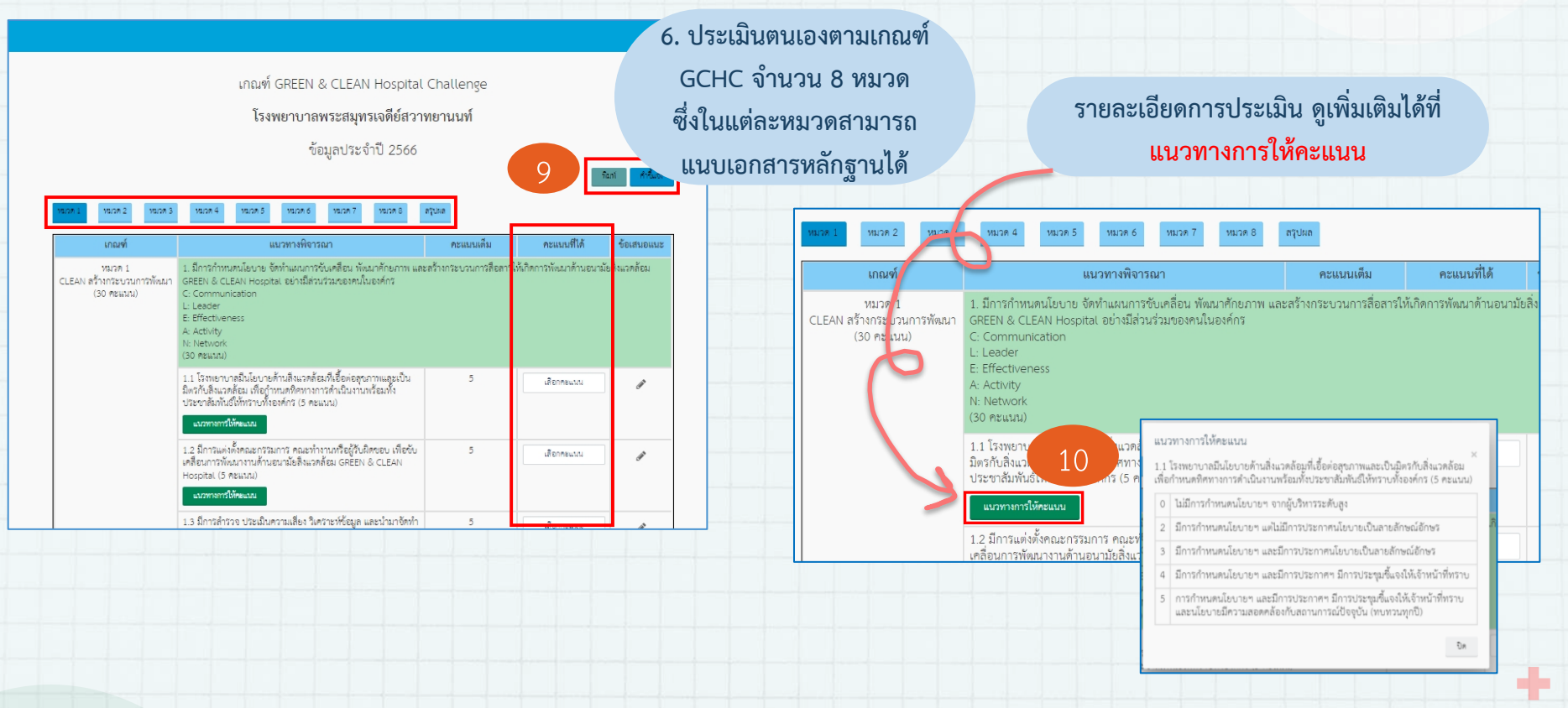

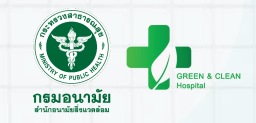

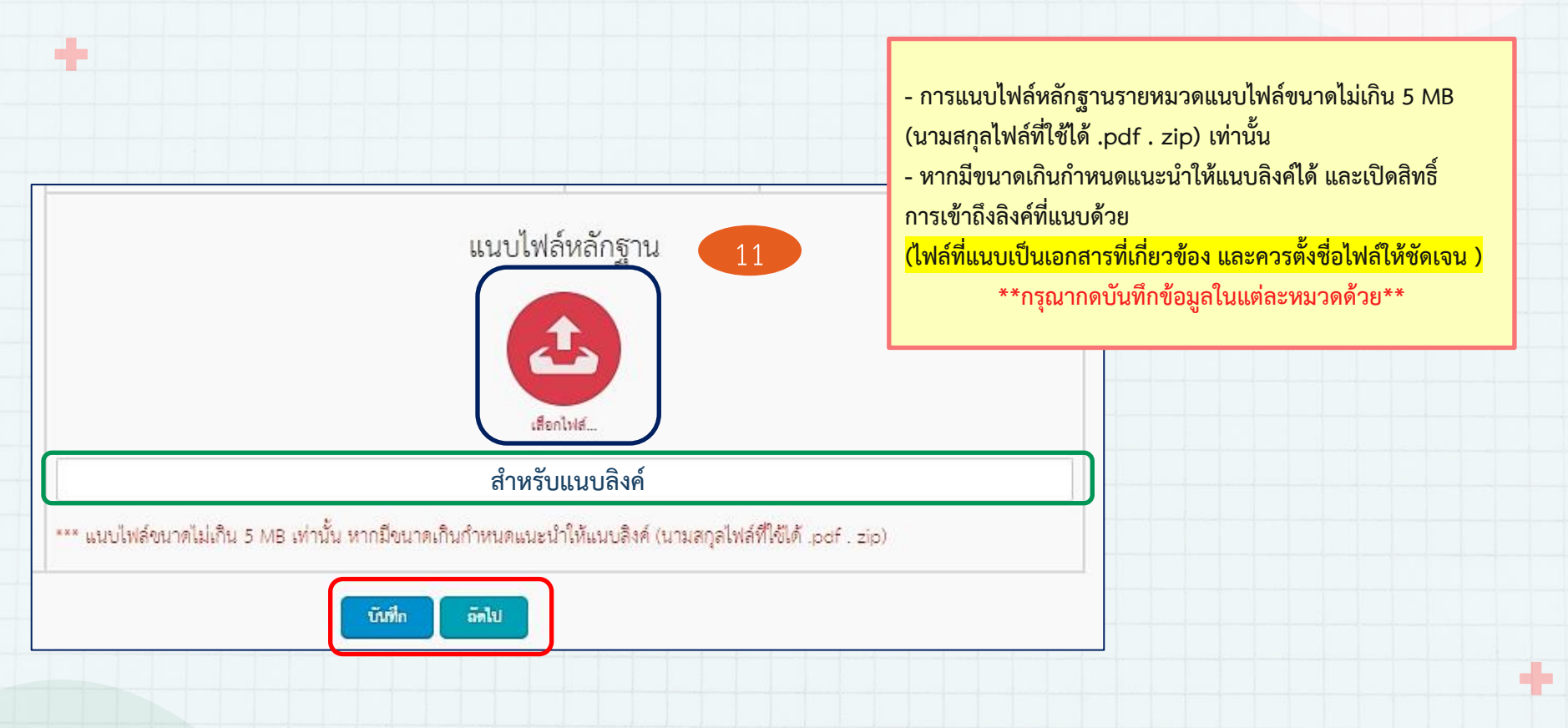

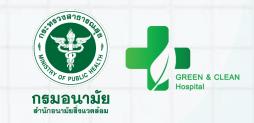

เพิ่มเติมได้

| หน้าสรุปผลการประเมิน มี 2 ส่วน                                                                                                    | หน้าสรุปผลการประเมิน มี 2 ส่วน |                                                                                                    |                                                          |
|----------------------------------------------------------------------------------------------------|--------------------------------|----------------------------------------------------------------------------------------------------|----------------------------------------------------------|
| ประกอบด้วย สรุปผลการประเมินส่วนที่ 1<br>และส่วนที่ 2 การเลือกระดับท้าทาย                                                                                              |                                | ส่วนที่ 2 การพัฒนาสู่ความเป็นเลิศเฉพาะด้าน (ระดับท้าหาย)<br>*** แมบไฟล์ชนาคไม่เห็น 5 MB เท่านั้น หากมีชนาคเหินกำหนดแนะนำให้แนบดิงค์ (นามสกุดไฟล์ที่ได้ได้ .p<br>ท้านการพัฒนาโรงหยาบาลคาร์บชนด้ำและเท่าทันการเปลี่ยงแปลงลภาพภูมิอาการ | rdf . zip)                                               |
| ארנאי 1 ארנאי 2 ארנאי 4 ארנאי 5 ארנאי 1 ארנאי 1 ארנאי 1 ארנאי 1 ארנאי 1 ארנאי 1 ארנאי                                                                                 |                                | <ul> <li>ด้านมาครฐานการจัดบริการอาชีวรยามัยและเรงกรรมดีจะจดร้อม</li> </ul>                                                                                                    | 3 contration                                             |
| สรุปผลการประเมิน<br>หมวด                                                                                                    | คะแบนเดิม คะแบนที่ได้          | <ul> <li>ด้านการจัดการพลังงานอย่างมีประดิทธิภาพ</li> </ul>                                                                                                    |                                                          |
| สวนท 1 การพพณา GREEN & CLEAN เรงพยาบาล (ระดบนาพรฐานและระดบดเยยม)<br>หมวด 1 CLEAN : การสร้างกระบวนการพัฒนา                                                             | 25                             | ดีานการชัดการของเสียทางการแวงทย์                                                                                                    | išenisić                                                 |
| หมวด 2 G : GARBAGE การจัดการมูลฝอยทุกประเภท<br>หมวด 3 R : RESTROOM การพัฒนาส่วนมาตรยานและการจัดการสิ่งปภิกล                                                           | 30                             |                                                                                                    |                                                          |
| หมวด 4 E : ENERGY การจัดการด้านหลังหมณละพรัพยากร                                                                                                    | 35                             | <ul> <li>พมายเหตุ:</li> <li>บังส์การแหล้ง การวันทึกร้อยูลลอกรบระเมินนั้นๆ ท่านยังสามารถแก้ประสภาบระเมินได้ โดยไม่สื่อนี้</li> <li>รับสังสามารถสัง การสังสุดเขตให้การว่าระเมินไม่ได้มีความระเมินได้ แต่เป็นสามารถต้องเล่น</li> </ul>  | นการยืนอันจัอมูลไปอังสู้หรวจประเมิน<br>โดยตกระประเมินได้ |
| หมวด 5 E : ENVIRONMENT การจัดการสิ่งแวลล้อมในโรงพยาบาล<br>หมวด 6 N : NUTRITION การจัดการสูงาภิบาลอาหาร การจัดการน้ำอุปโภคบริโภคและการดำเนินงานอาหารปลอดภัยในโรงพยาบาล | 40                             | Čenaria čulin buželaga                                                                                                    |                                                          |
| หมวด 7 Innovation: การพัฒนานวัตกรรมและงานวิจัยด้าน GREEN                                                                                                    | 30                             |                                                                                                    |                                                          |
| หมวด 8 Network: การสร้างเครือข่ายการพัฒนาด้าน GREEN                                                                                                    | 20                             | เมื่อกดบับทึกข้อมล ระบบจะทำก                                                                                                    | ารประบวลผลคะแบบ                                          |
| คะแมนวรม                                                                                                    | 270                            | เพื่อสรุปผลการประ<br>*** เมื่อคลิก "ยืนยันข้อมล" จะไม่                                                                                                    | ะเมิน<br>สามารถแก้ไขข้อมล,                               |

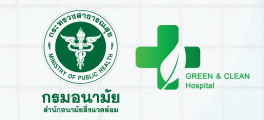

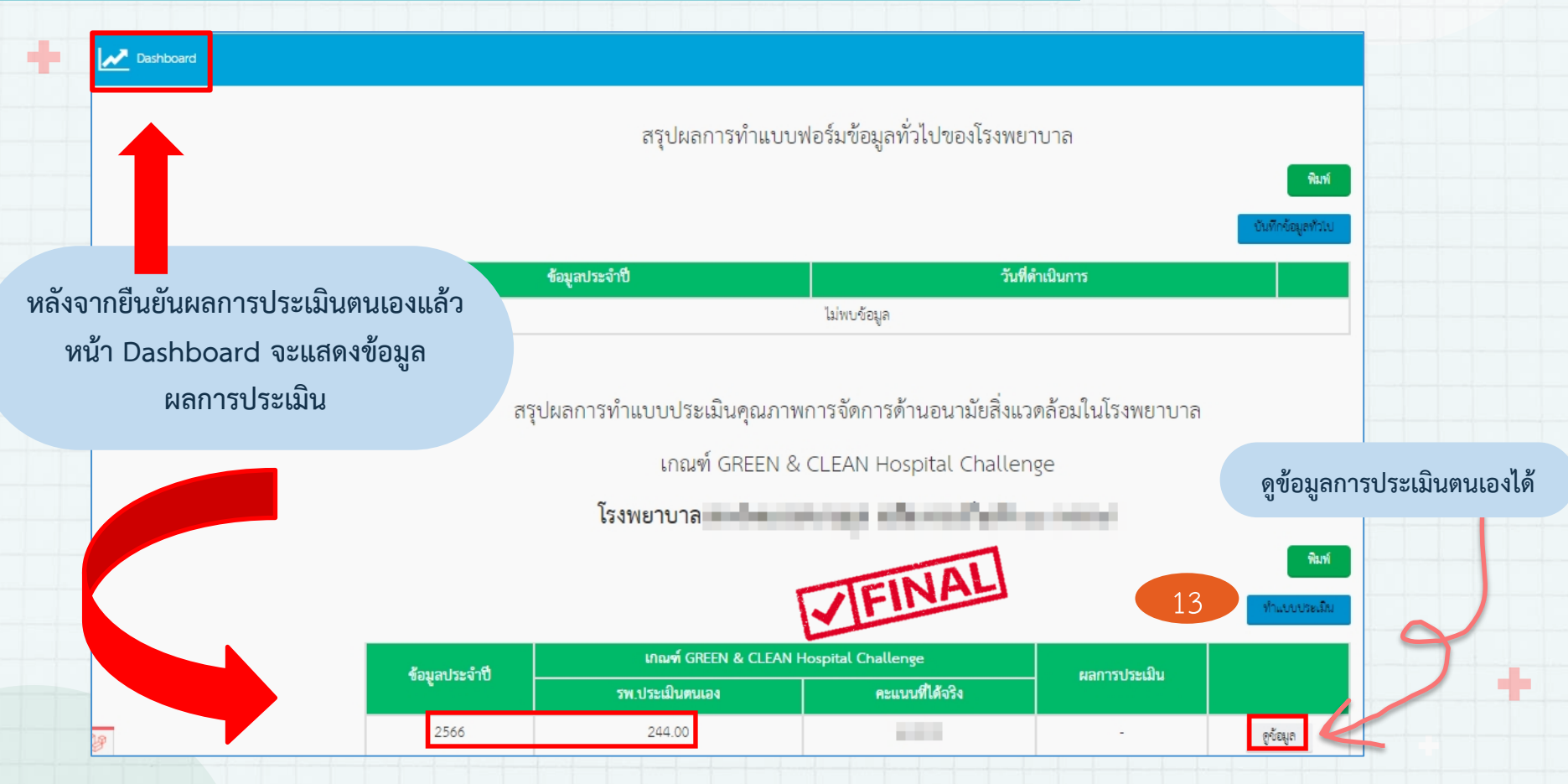

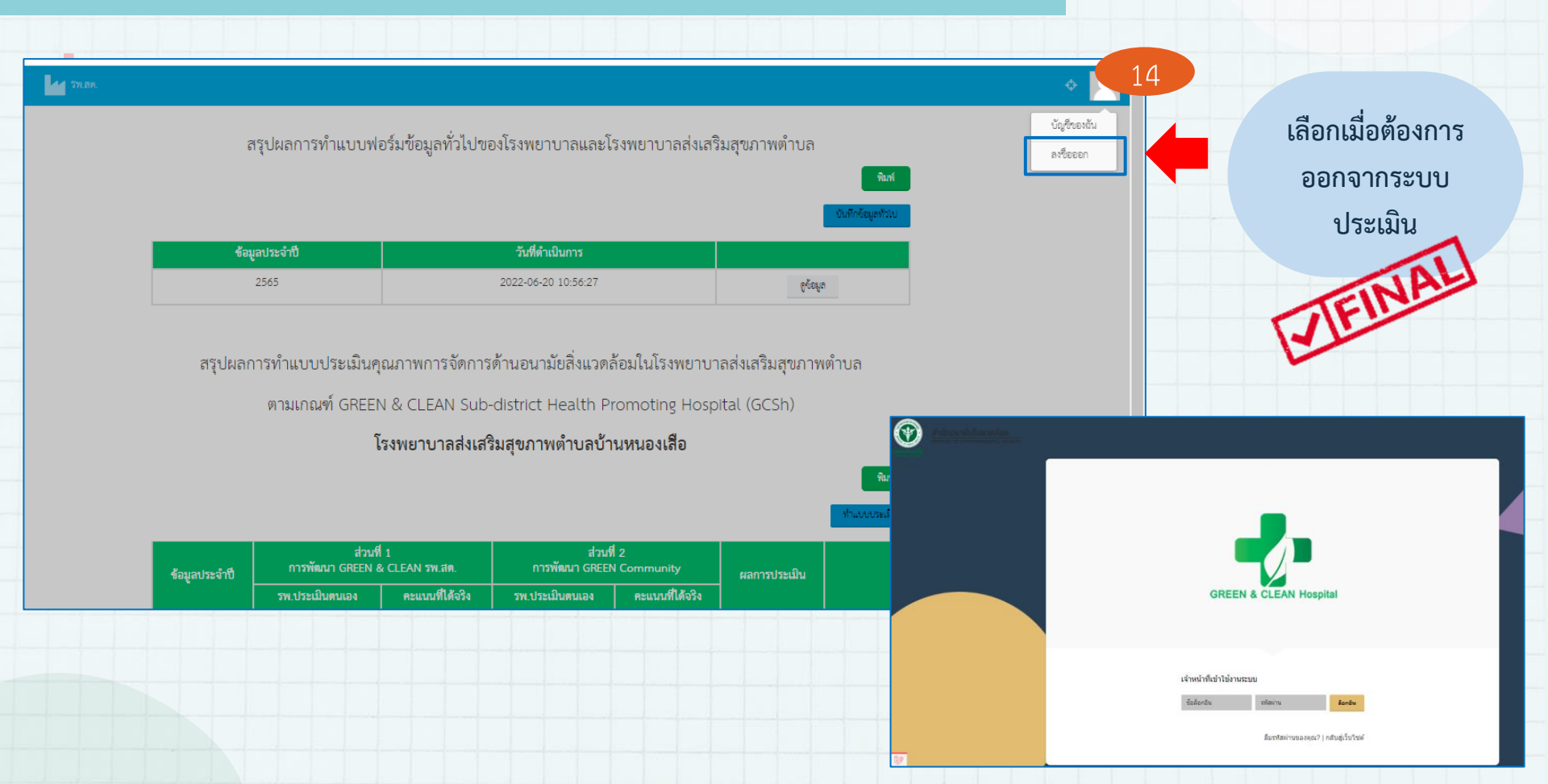

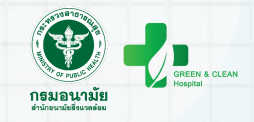

# ขั้นตอนการใช้งานโปรแกรมประเมิน GCH สำหรับสำนักงานสาธารณสุขอำเภอ

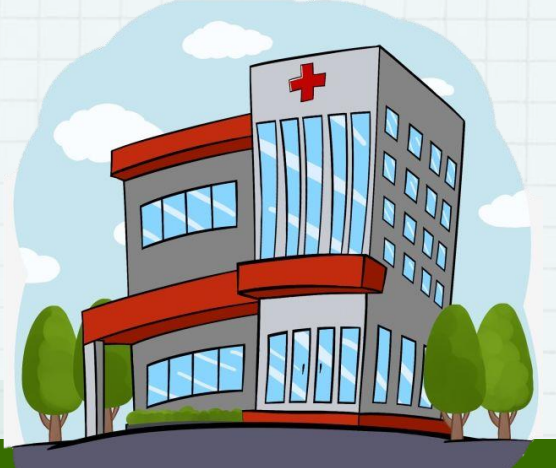

### ขั้นตอนการใช้งานโปรแกรมประเมิน GCH สำหรับสำนักงานสาธารณสุขอำเภอ

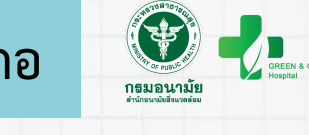

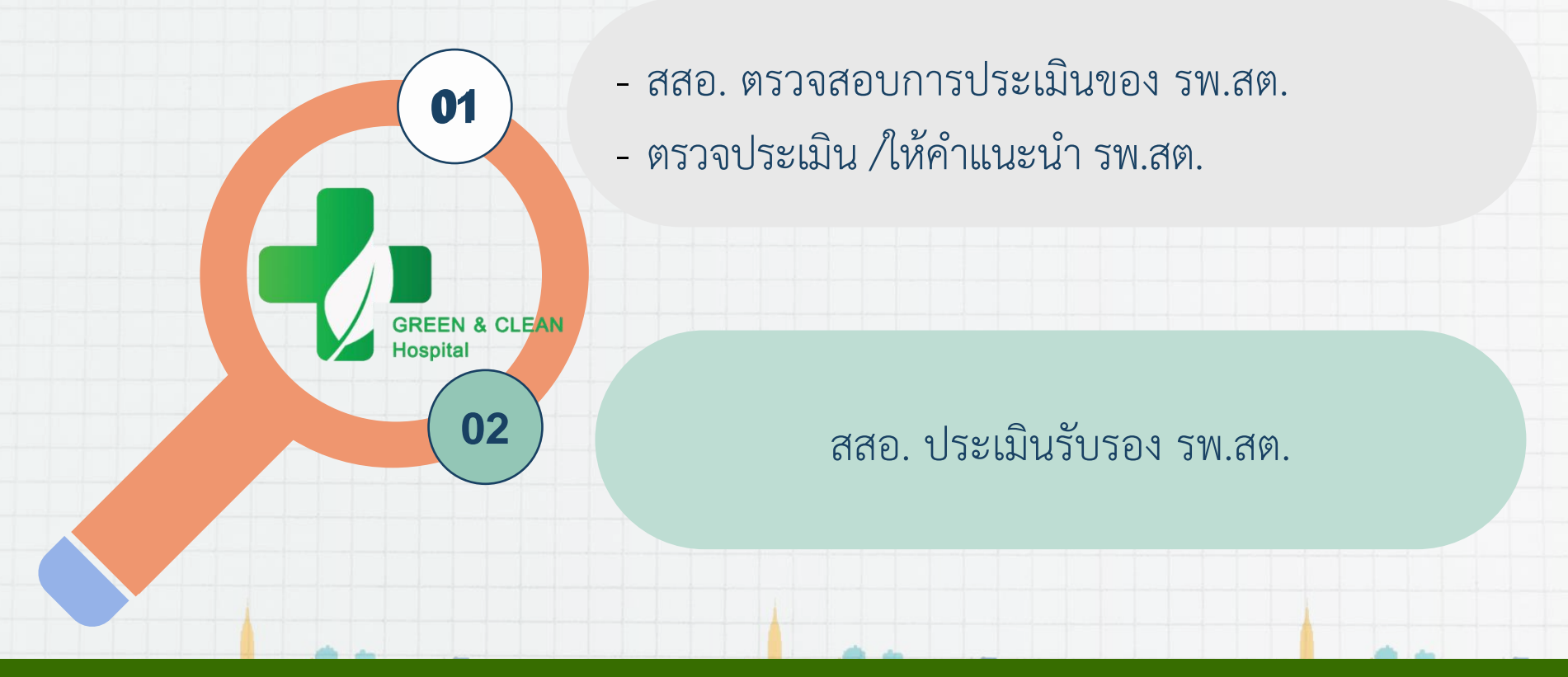

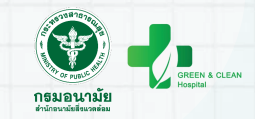

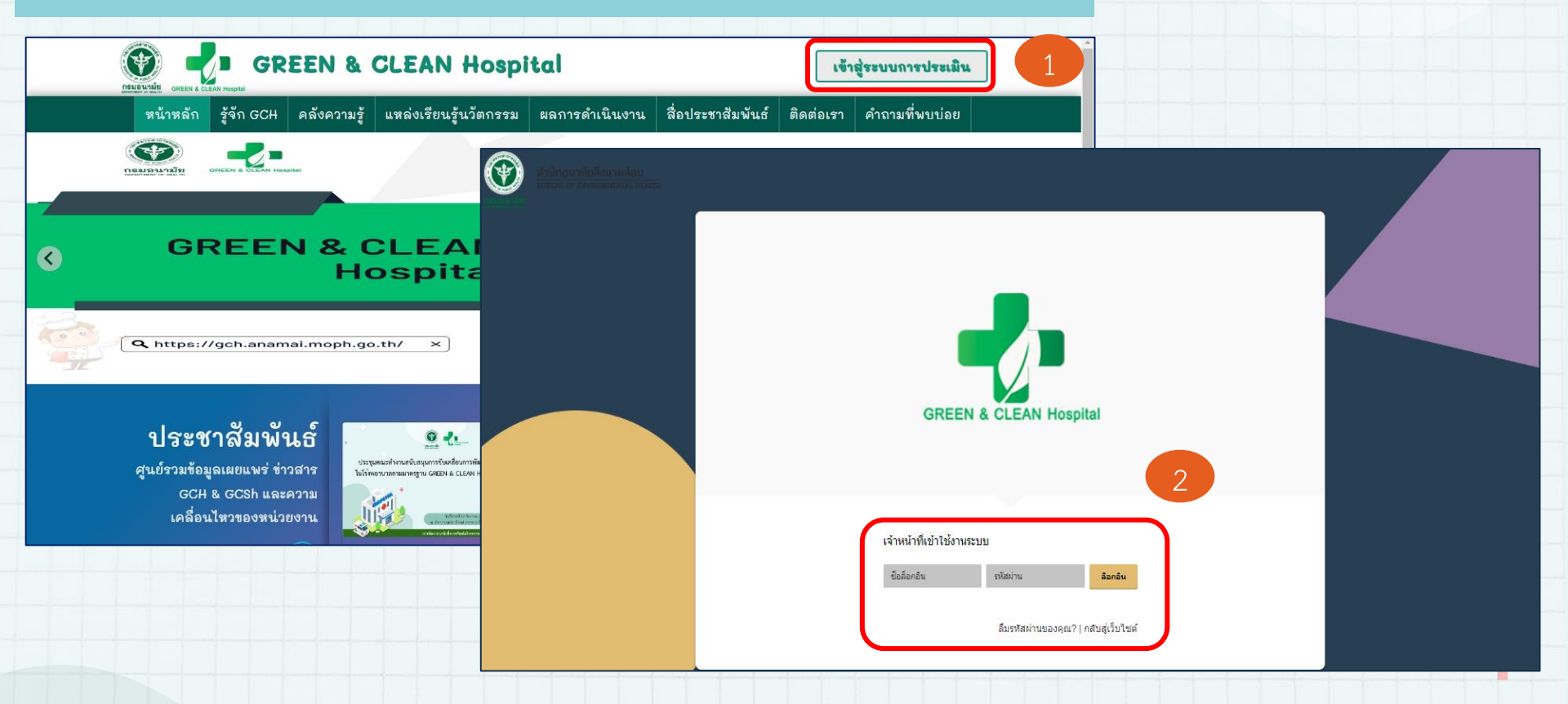

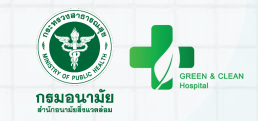

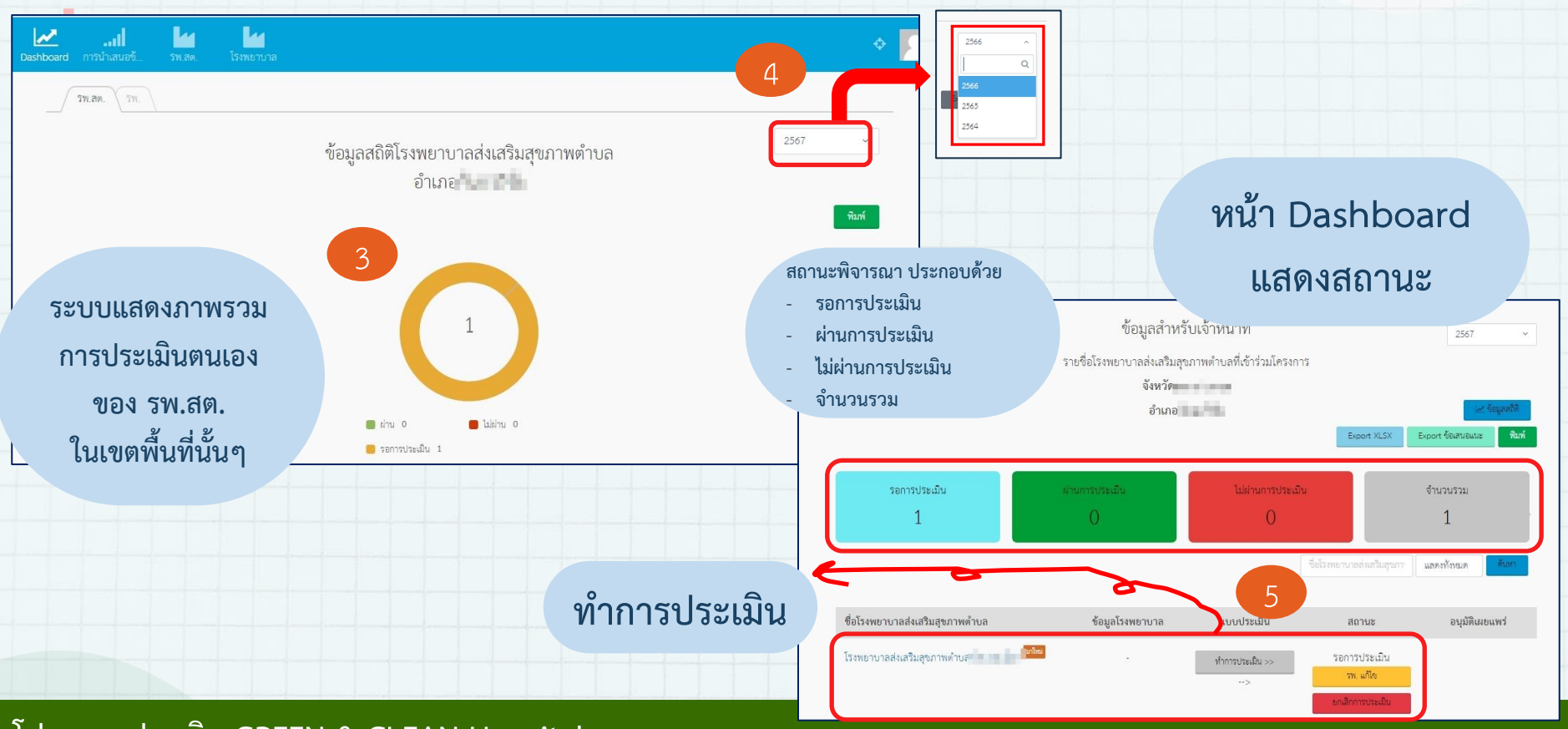

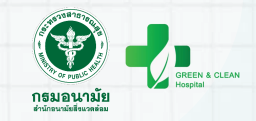

แนบไฟล์หลักจาน

จันสิก อัตโป

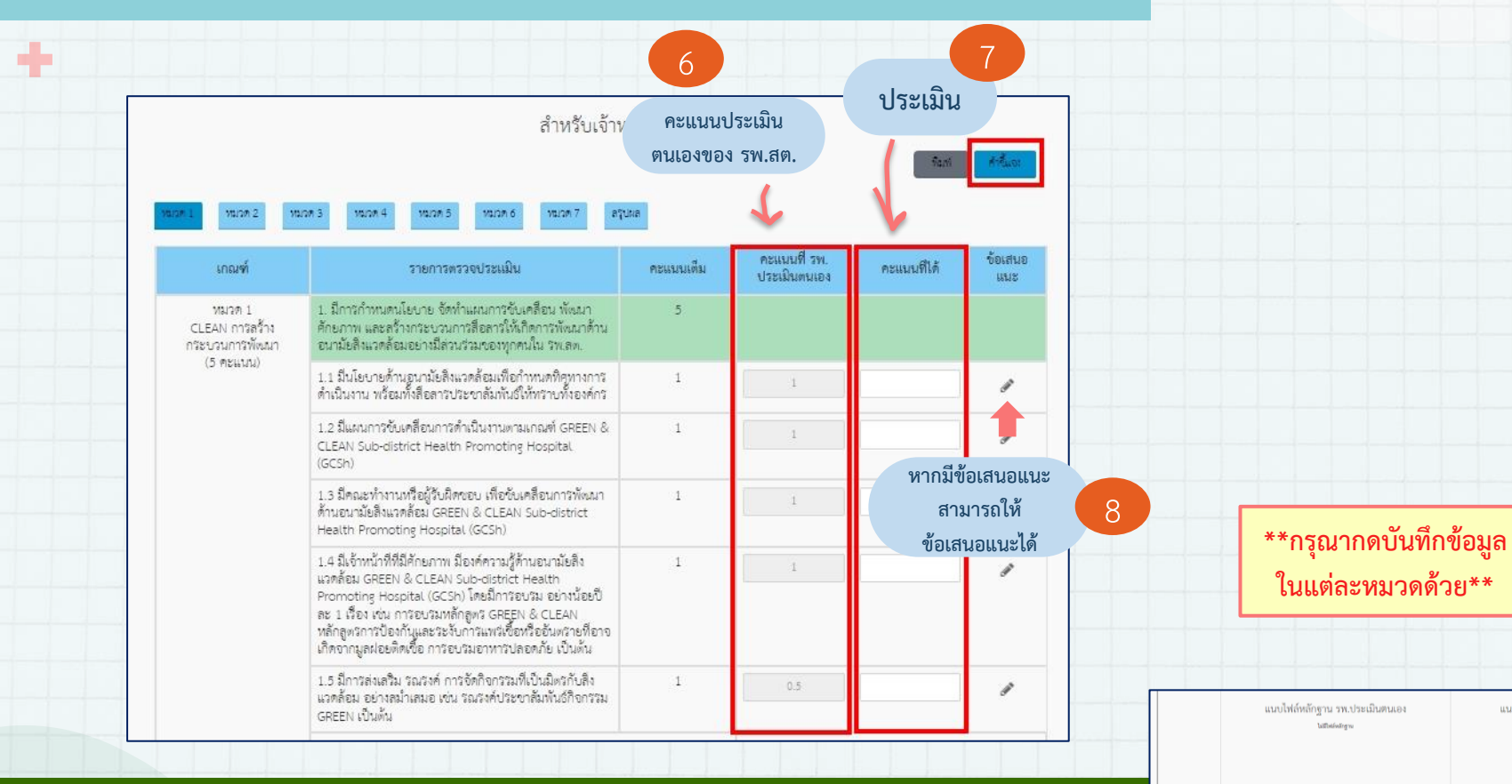

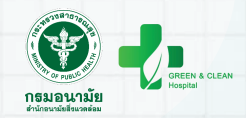

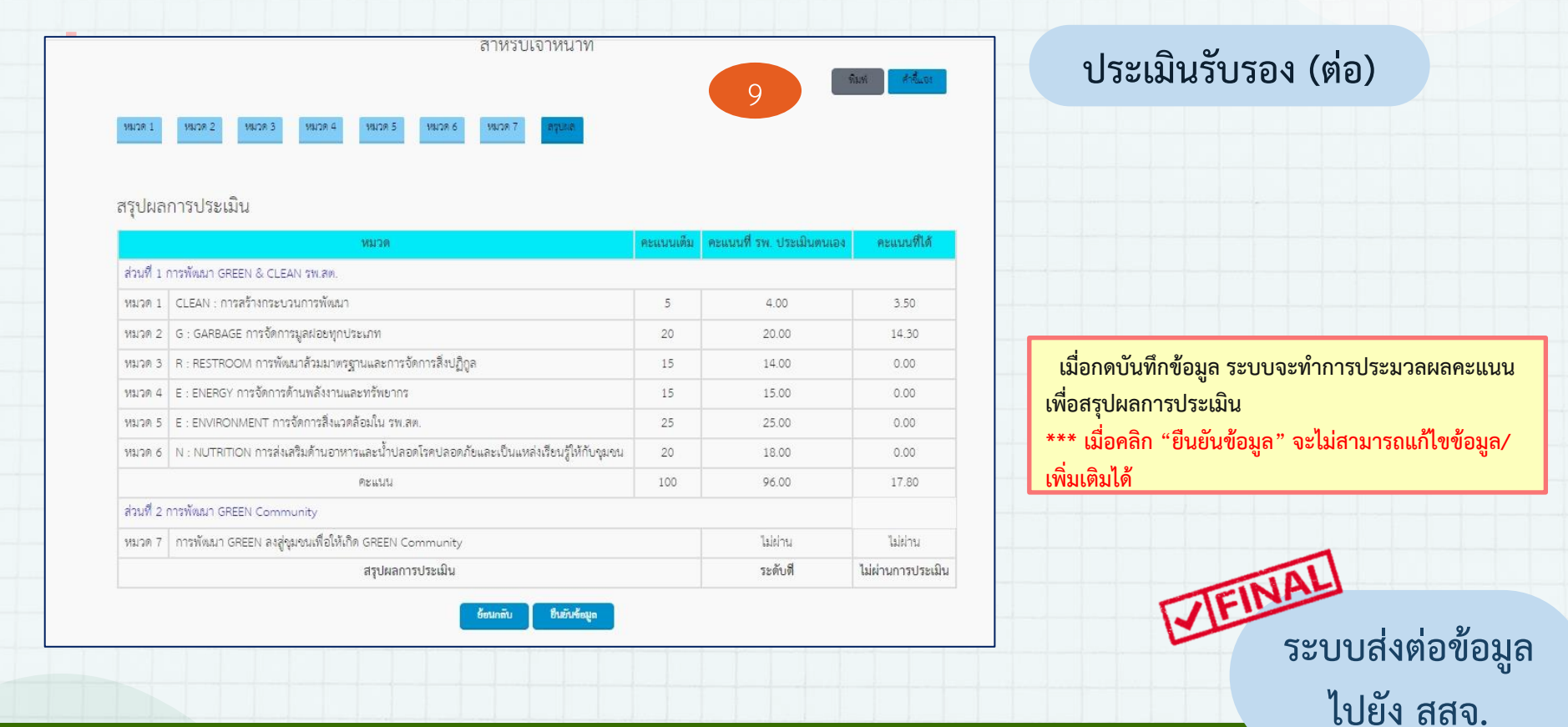

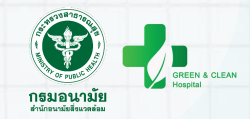

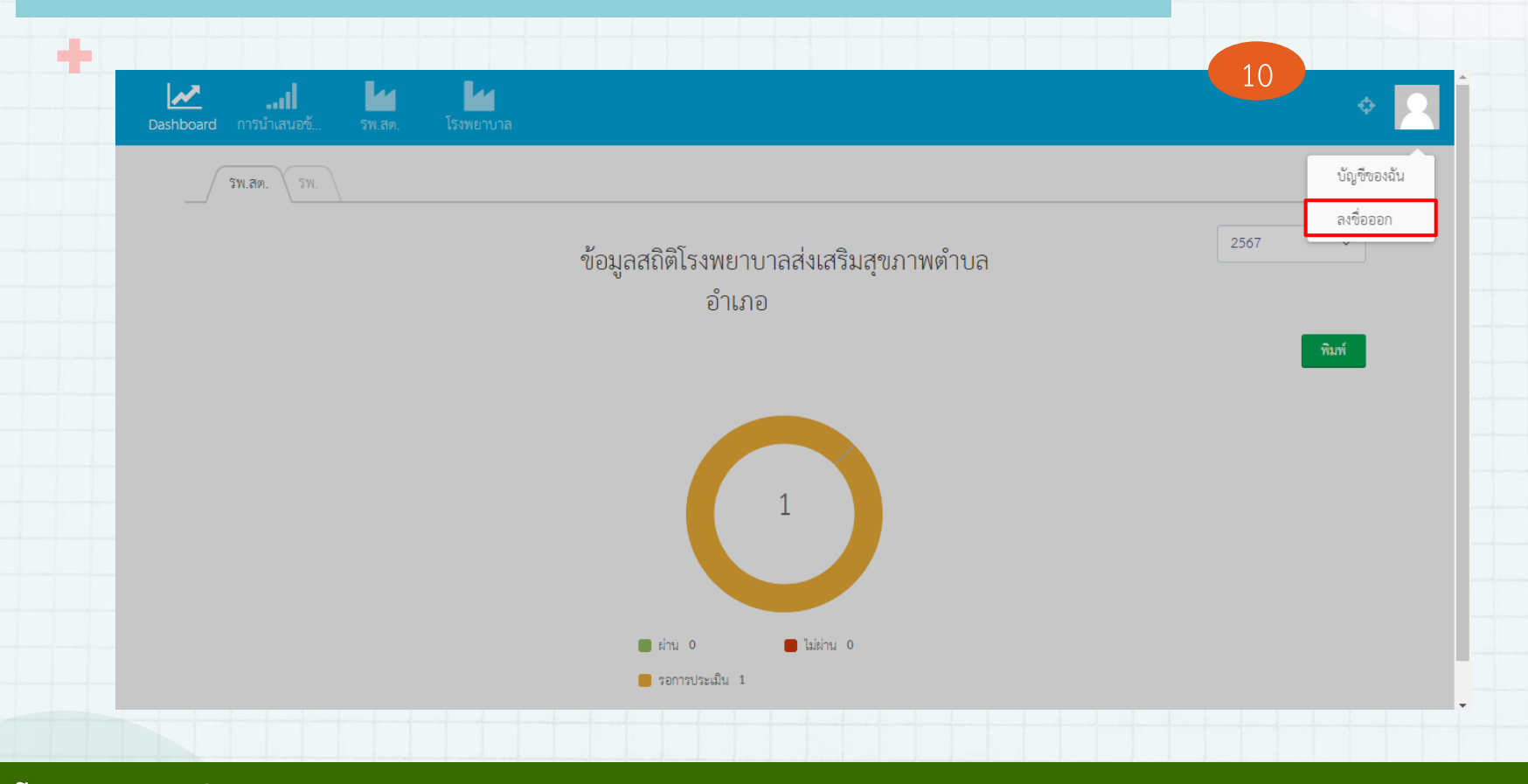

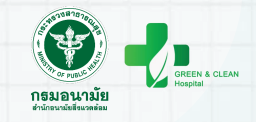

# ขั้นตอนการใช้งานโปรแกรมประเมิน GCH สำหรับสำนักงานสาธารณสุขจังหวัด

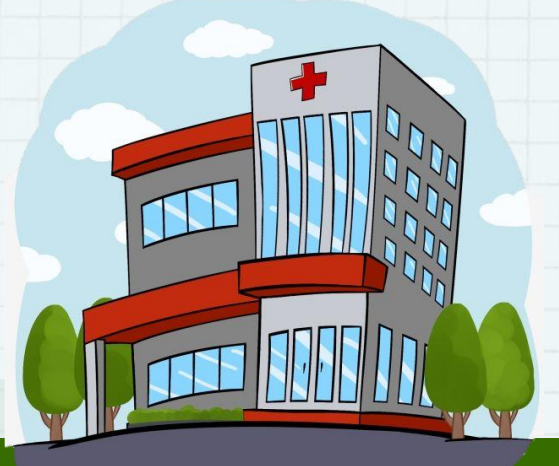

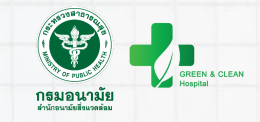

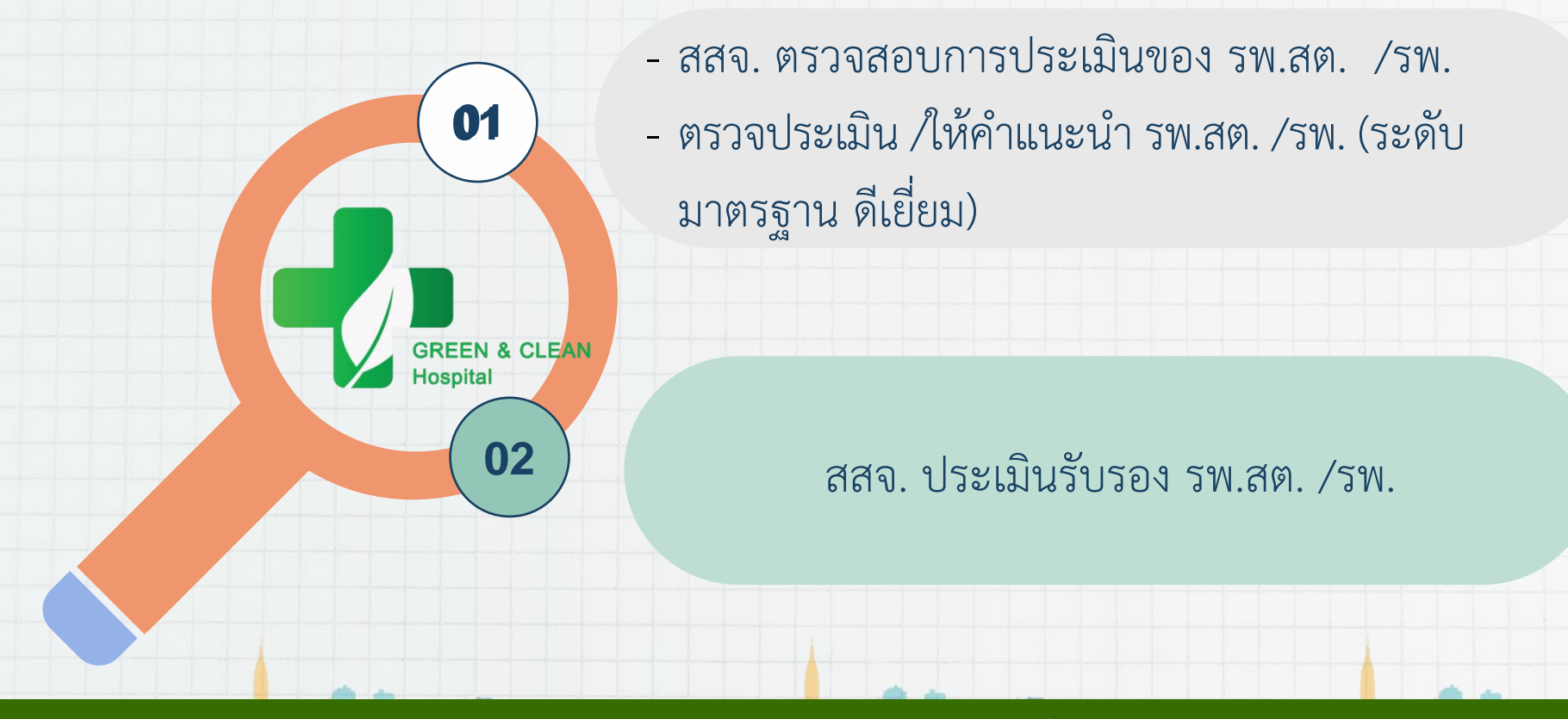

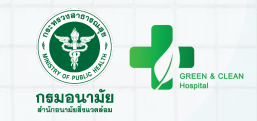

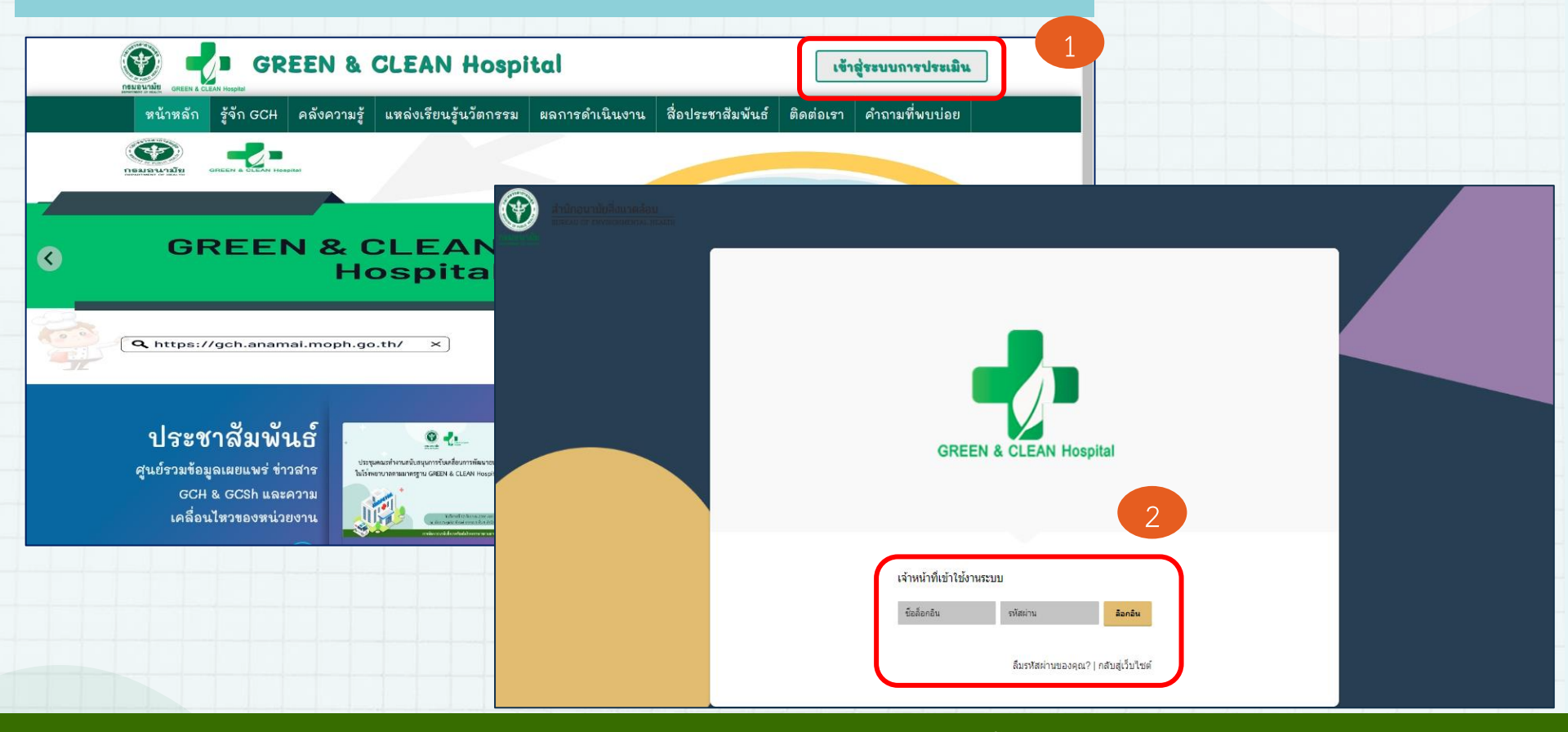

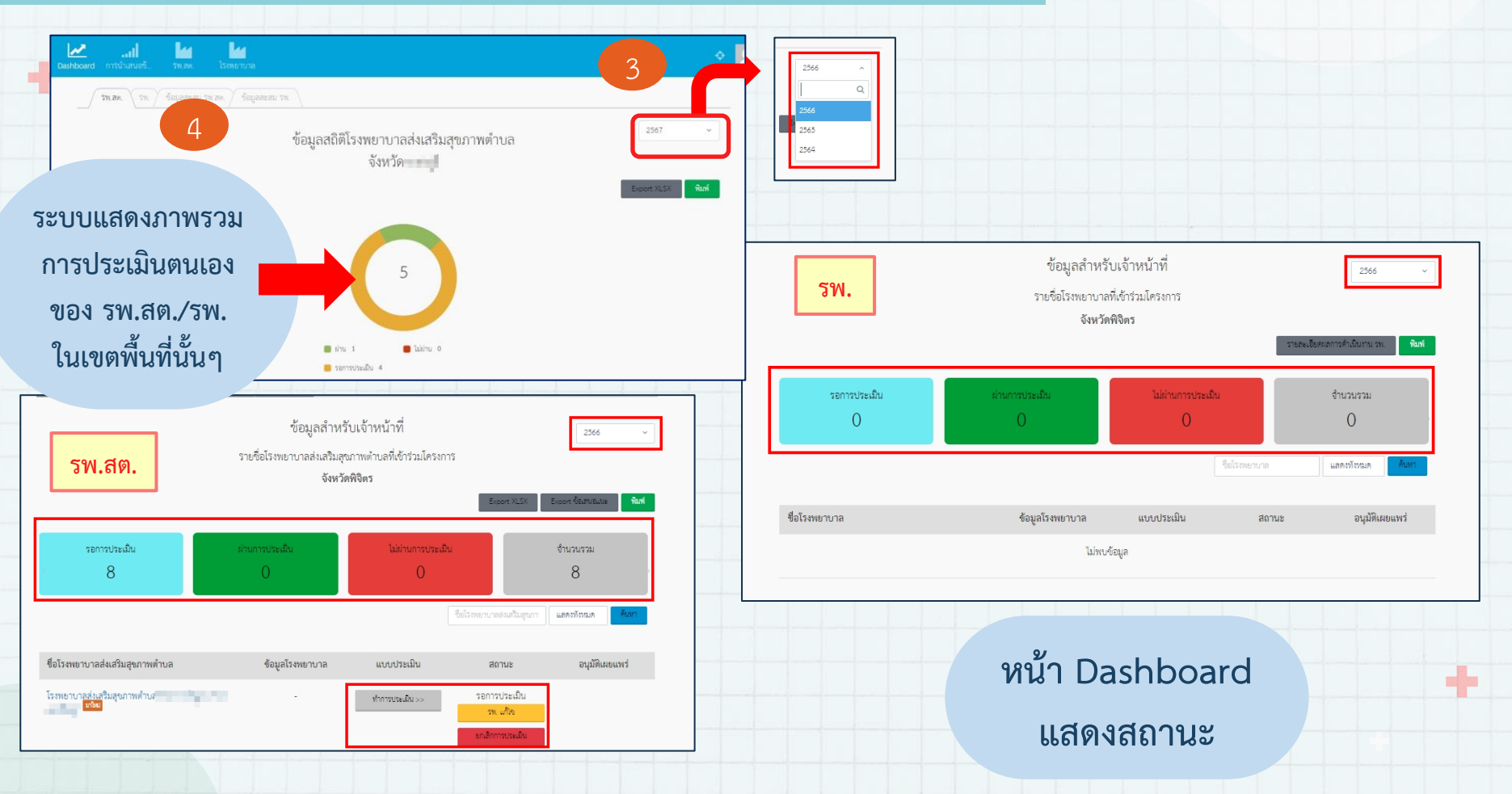

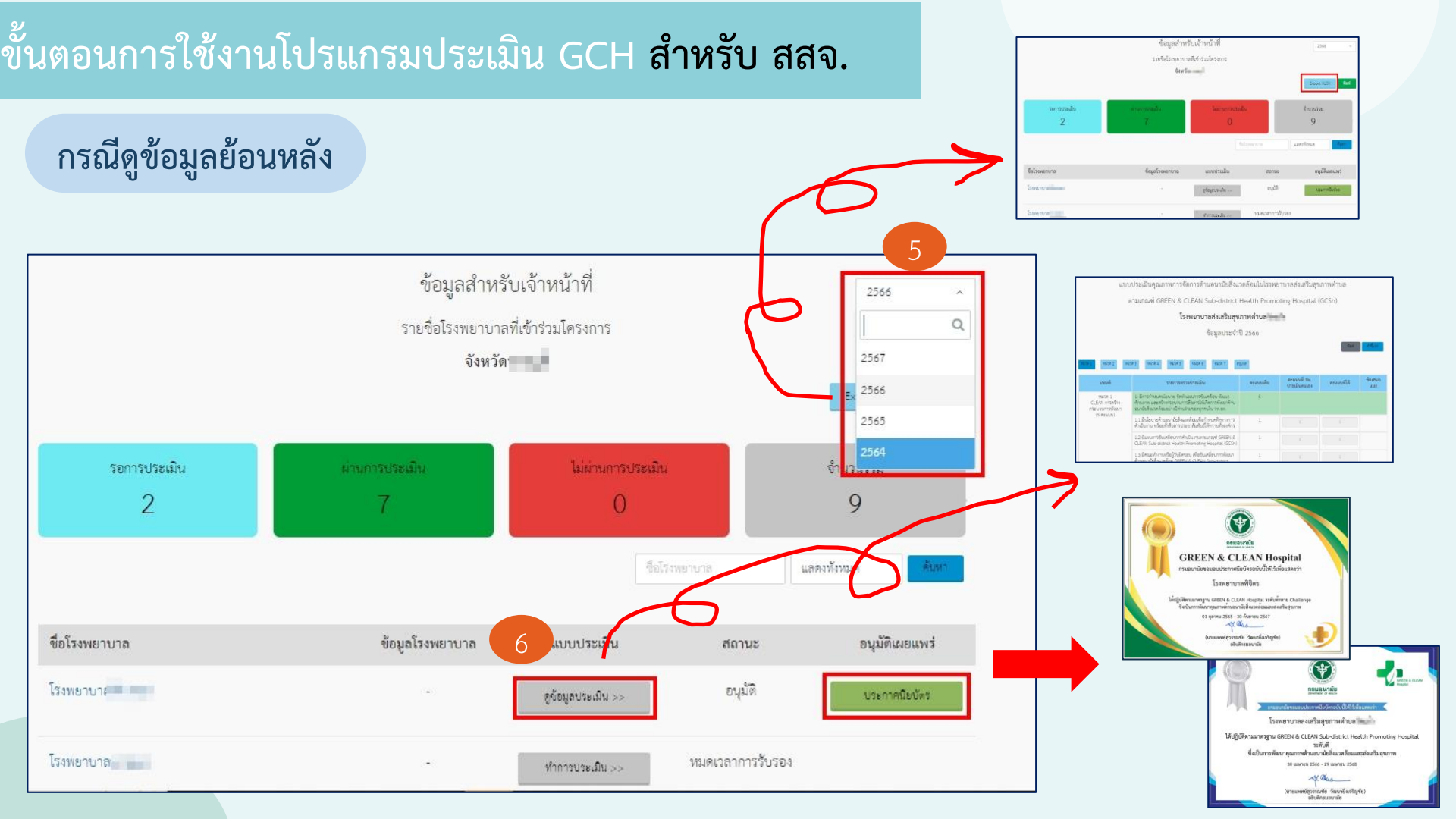

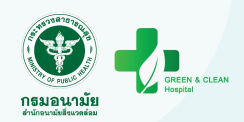

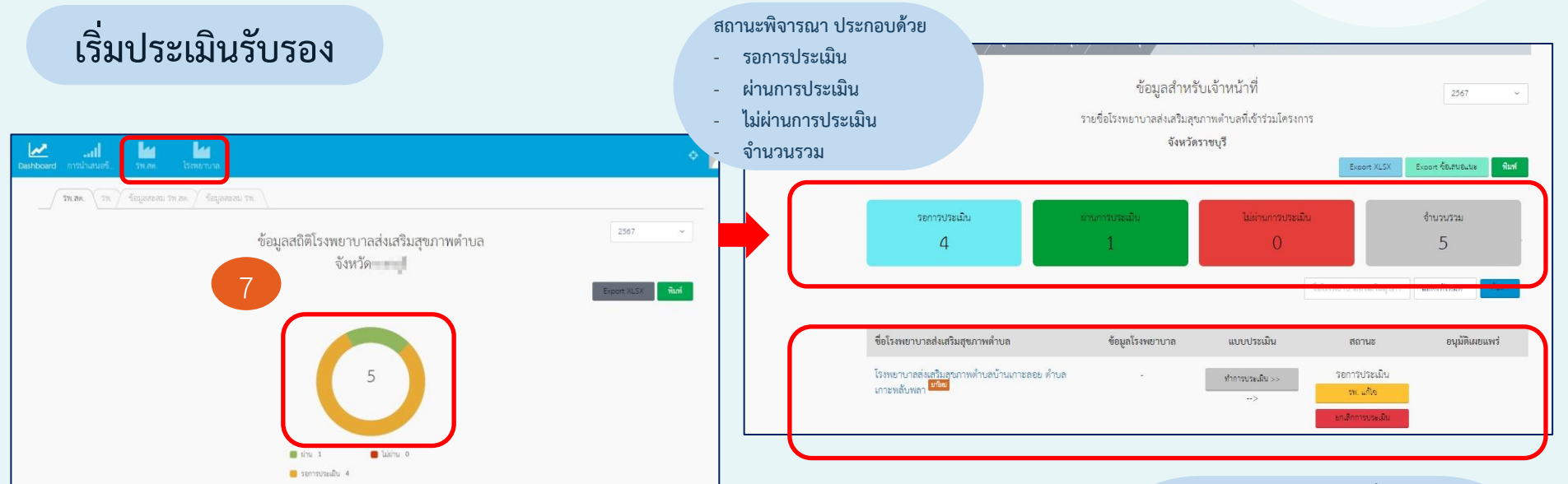

#### สถานะ ประกอบด้วย

- รอการประเมิน
- รพ. แก้ไข เป็นการคืนค่าให้ รพ. แก้ไขผล การประเมินตนเองหรือให้ รพ. ประเมิน ตนเองอีกครั้ง
- ยกเลิกประเมิน เป็นการยกเลิกการประเมิน

ของ รพ.

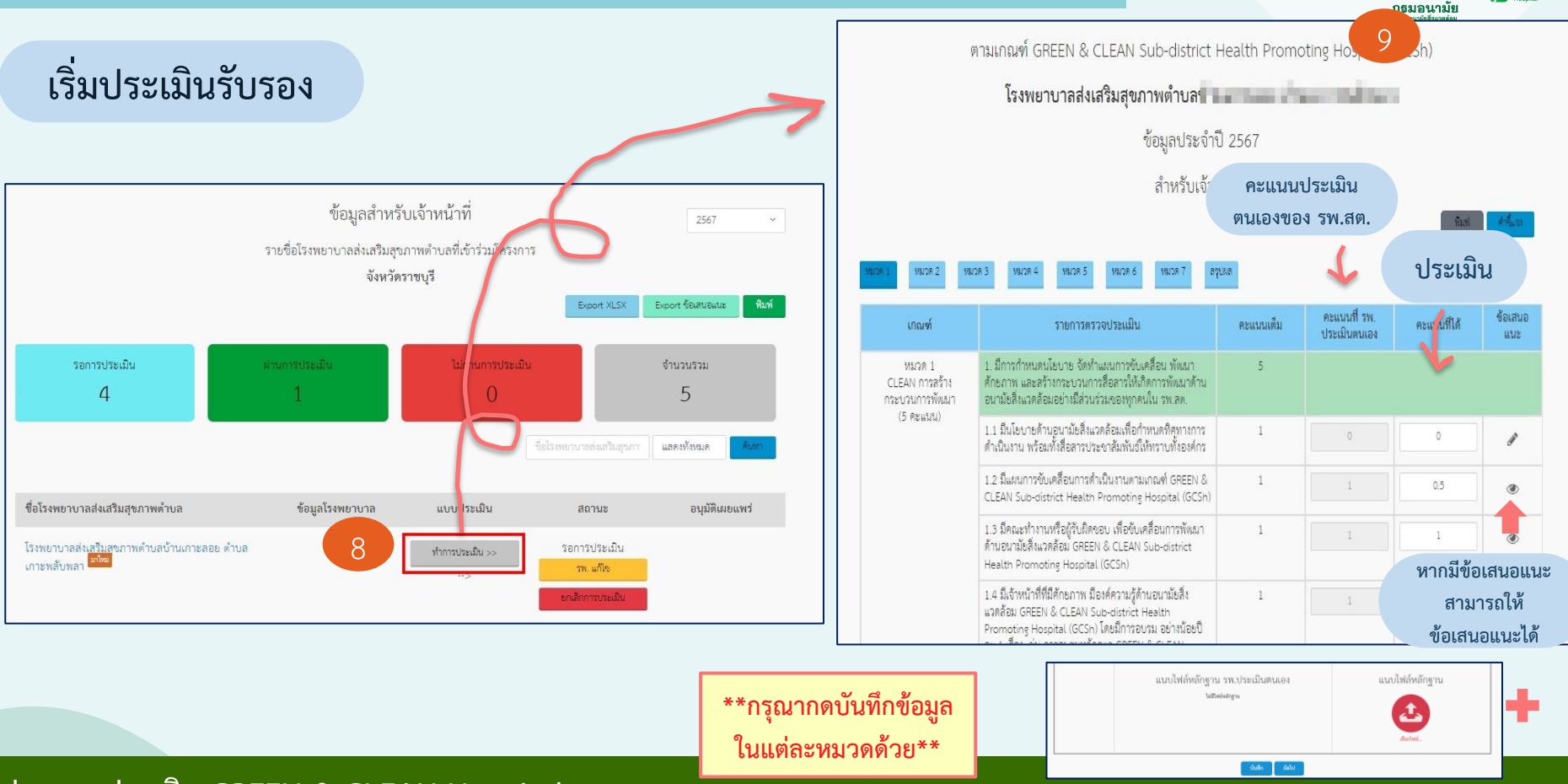

GREEN & CLEAN

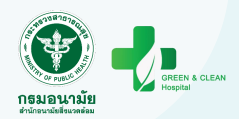

| หมวด 1      | 99129 2 99129 5 99129 4 99129 5 99129 6 99129 7 <b>67118 7</b>                        |           | 10                        | ทีมทำ             |
|-------------|---------------------------------------------------------------------------------------|-----------|---------------------------|-------------------|
| รุปผลเ      | การประเมิน<br>หมวด                                                                    | คะแนนเต็ม | คะแนนที่ รพ. ประเมินตนเอง | คะแนนที่ได้       |
| ส่วนที่ 1 ก | าารพัฒนา GREEN & CLEAN รพ.สต.                                                         |           |                           |                   |
| หมวด 1      | CLEAN : การสร้างกระบวนการพัฒนา                                                        | 5         | 4.00                      | 3.50              |
| หมวด 2      | G : GARBAGE การจัดการมูลฝอยทุกประเภท                                                  | 20        | 20.00                     | 14.30             |
| หมวด 3      | R : RESTROOM การพัฒนาส้วมมาตรฐานและการจัดการสิ่งปฏิกูล                                | 15        | 14.00                     | 0.00              |
| หมวด 4      | E : ENERGY การจัดการด้านพลังงานและทรัพยากร                                            | 15        | 15.00                     | 0.00              |
| หมวด 5      | E : ENVIRONMENT การจัดการสิ่งแวดล้อมใน รพ.ลต.                                         | 25        | 25.00                     | 0.00              |
| หมวด 6      | N : NUTRITION การส่งเสริมด้านอาหารและน้ำปลอดโรคปลอดภัยและเป็นแหล่งเรียนรู้ให้กับจุมจน | 20        | 18.00                     | 0.00              |
|             | คะแนน                                                                                 | 100       | 96.00                     | 17.80             |
| ส่วนที่ 2 ก | าารพัฒณา GREEN Community                                                              |           |                           |                   |
| หมวด 7      | การพัฒนา GREEN ลงสู่จุมชนเพื่อให้เกิด GREEN Community                                 |           | ไม่ผ่าน                   | ไม่ผ่าน           |
|             | สรปผลการประเมิน                                                                       |           | ระดับดี                   | ไม่ผ่านการประเมิน |

#### ประเมินรับรอง (ต่อ)

เมื่อกดบันทึกข้อมูล ระบบจะทำการประมวลผลคะแนน เพื่อสรุปผลการประเมิน

\*\*\* เมื่อคลิก "ยืนยันข้อมูล" จะไม่สามารถแก้ไขข้อมูล/ เพิ่มเติมได้

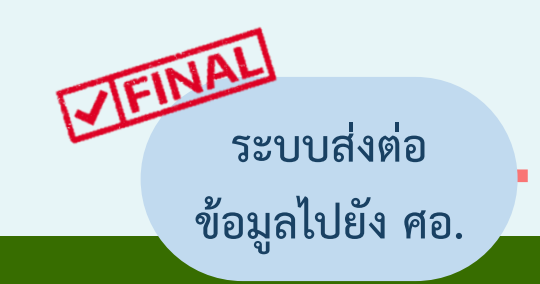

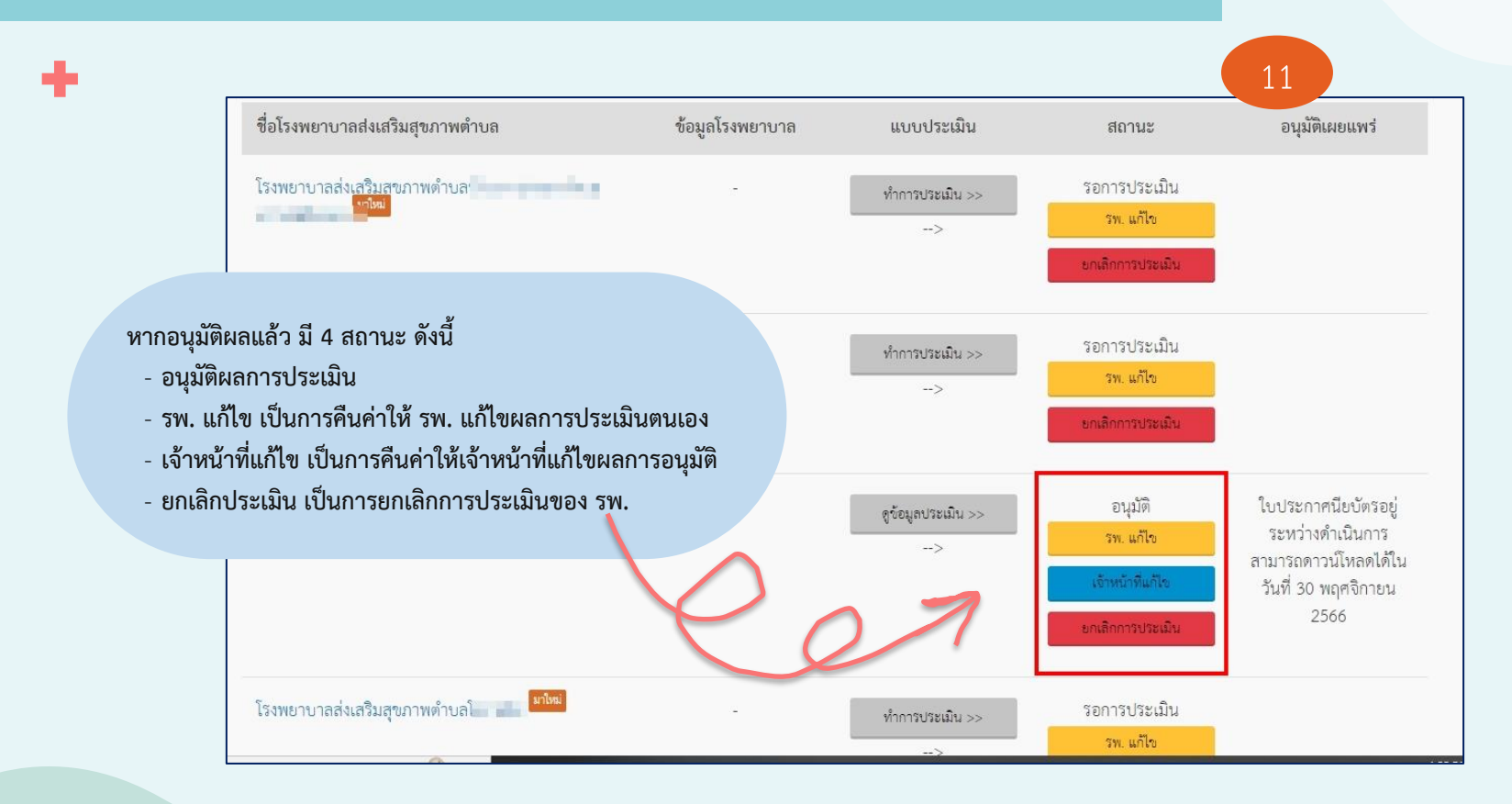

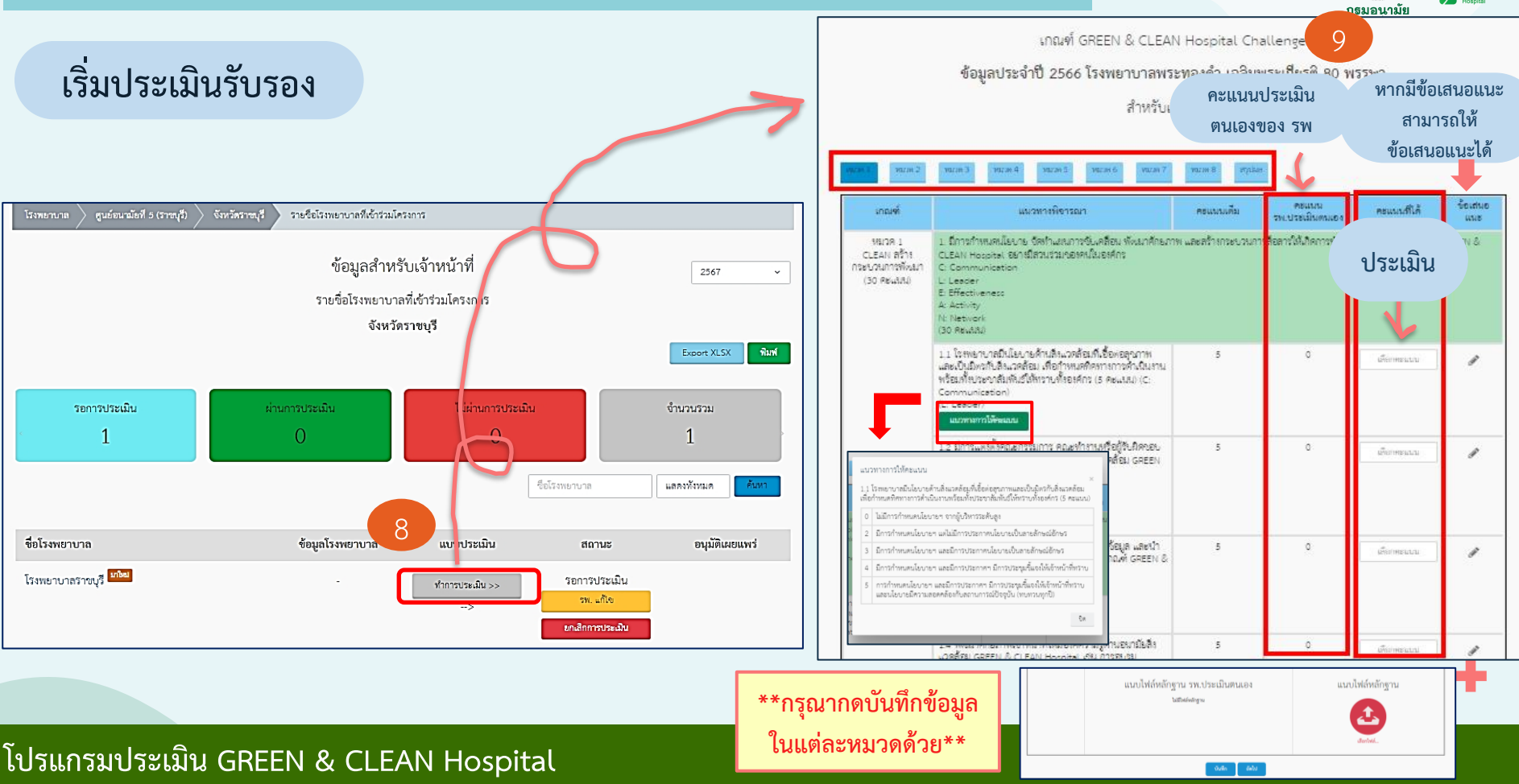

**GREEN & CLEAN** 

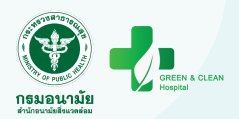

ประเมินรับรอง (ต่อ)

10

เพิ่มเติมได้

| าย                |                           | รายการ                                                                                                    | ผลการประเมิน        | ดาวน์โหลด                                                                                                    | แนบไฟล์หลักฐาน |
|-------------------|---------------------------|----------------------------------------------------------------------------------------------------|---------------------|----------------------------------------------------------------------------------------------------|----------------|
|                   |                           | ส่วนที่ 2 การพัฒนาสู่ความเป็นเลิศเฉพาะด้าน (ระดับท้าทาย)                                                  |                     |                                                                                                    |                |
|                   |                           | 🛿 ด้านการพัฒนาไรทยาบาลคาร์บอนต่ำและเท่าทันการเปลี่ยนแปลงสภาพภูมิอากาศ                                     | O sinu<br>O luisinu | ไม่มีไฟล์หลักฐาน                                                                                                    | (สือกไฟล์      |
| นน<br>ะเมิน<br>คง | คะแนนที่ได้               | 🖬 การจัดปริการอาชีวอนามัยและเวขกรรมส์จแวดล้อมสำหรับไรทหยาบาล (ระดับดีชั้นไป) กรีมควบคุมไรค ทาง IT กรีมคร. | ⊂ tiru<br>⊂ 'lakiru | ไม่มีไฟล์หลักฐาน                                                                                                    | 🕹<br>เสือกไฟส์ |
| 20                | 0                         | 🖾 การจัดการพลังงานอย่างมีประสิทธิภาพ (Energy)                                                             | 0 kiru<br>Oʻlukiru  | ไม่มีไฟล์หลักฐาน                                                                                                    | เลือกไฟล์      |
| 00                | 20.00                     | 🔽 การวัดการกรายสีมหารการแฟฟม์ (Maria) Wasta Managamat)                                                    | O rim               | ไม่ปีไฟล์หลักราบ                                                                                                    |                |
| 0                 | 12.00                     |                                                                                                    | O laisinu           | and the second second s |                |
| 0                 | 29.00                     |                                                                                                    |                     |                                                                                                    | เสือกไฟล์      |
| 0                 | 12.00                     |                                                                                                    |                     |                                                                                                    |                |
| D                 | 0.00                      | ข้อนกลับ บันทีก ซินตันร้อ                                                                                 | มูล                 |                                                                                                    |                |
| 0                 | 0                         |                                                                                                    | 101                 |                                                                                                    |                |
| 0                 | 0                         | TIEL                                                                                                    | NALE                |                                                                                                    |                |
| 0                 | 73.00                     |                                                                                                    |                     | 1                                                                                                    |                |
| เมื่อ<br>เพื่อส   | อกดบันทึกข้<br>สรุปผลการเ | ข้อมูล ระบบจะทำการประมวลผลคะแนน<br>ประเมิน                                                                | ระบบ<br>ข้อมลไข     | เสงตร<br>เปยัง (                                                                                                    | อ<br>ศอ.       |
| ***               | เปื่อคลิก "ค              | ขึ้นยับข้อบล" จะไปสาบารถแก้ไขข้อบล/                                                                       |                     |                                                                                                    |                |

#### หน้าสรุปผลการประเมิน มี 2 ส่วน ประกอบด้วย สรุปผลการประเมินส่วนที่ 1

และส่วนที่ 2 การเลือกระดับท้าทาย

| หมวด 1 พร       | иля 2 илля 3 илля 4 илля 5 илля 6 илля 7 илля 8 <b>я</b> дина                                            |           |                              |             |
|-----------------|----------------------------------------------------------------------------------------------------|-----------|------------------------------|-------------|
| สรุปผลการ       | ประเมิน                                                                                                  |           |                              |             |
|                 | אנעא                                                                                                    | คะแนนเต็ม | คะแนน<br>รพ.ประเมิน<br>ตนเอง | คะแนนที่ได้ |
| ล่วนที่ 1 การพั | ัฒนา GREEN & CLEAN โรงพยาบาล (ระดับมาตรฐานและระดับดีเยี่ยม)                                              |           |                              |             |
| หมวด 1          | CLEAN : การสร้างกระบวนการพัฒนา                                                                           | 25        | 25.00                        | 0           |
| หมวด 2          | G : GARBAGE การจัดการมูลฝอยทุกประเภท                                                                     | 30        | 30.00                        | 20.00       |
| หมวด 3          | R : RESTROOM การพัฒนาส้วมมาตรฐานและการจัดการลิ่งปฏิถูล                                                   | 30        | 29.00                        | 12.00       |
| หมวด 4          | E : ENERGY การจัดการด้านพลังงานและหรัพยากร                                                               | 35        | 28.00                        | 29.00       |
| หมวด 5          | E : ENVIRONMENT การจัดการสิ่งแวดล้อมในโรงพยาบาล                                                          | 60        | 60.00                        | 12.00       |
| หมวด 6          | N : NUTRITION การจัดการสูงาภิบาลอาหาร การจัดการน้ำอุปโภคบริโภคและการดำเนินงานอาหาร<br>ปลอดภัยในโรงพยาบาล | 40        | 40.00                        | 0.00        |
| หมวด 7          | Innovation: การพัฒนานวัตกรรมและงานวิจัยด้าน GREEN                                                        | 30        | 25.00                        | 0           |
| หมวด 8          | Network: การสร้างเครือข่ายการพัฒนาด้าน GREEN                                                             | 20        | 20.00                        | 0           |
|                 | คะแนนร้วม                                                                                                | 270       | 257.00                       | 73.00       |
|                 | สรุปผลการประเมิน                                                                                         |           | ไม่ผ่าน                      | ากดบับที    |

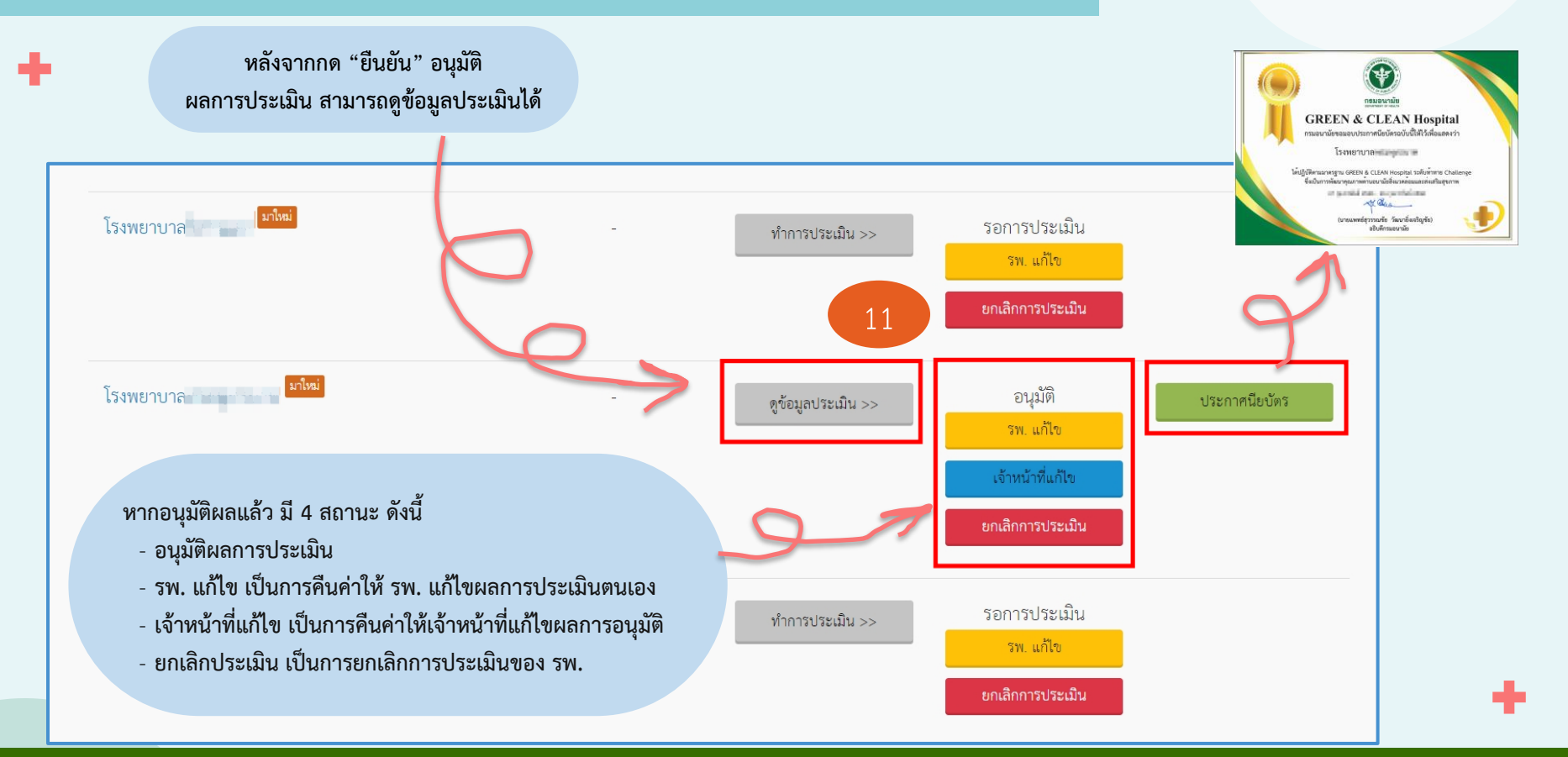

### ขั้นตอนการใช้งานระบบประเมิน GCSh สำหรับสำนักงานสาธารณสุขจังหวัด

#### ลงชื่อออก เมื่อต้องการออกจากระบบ

| Dashboard 🥻 স্প. রগ. | โรงพยาบาล                                         | * <b>1</b>        |
|----------------------|---------------------------------------------------|-------------------|
| <b>5W.AM</b> . 5W.   |                                                   | บัญชีของฉัน       |
|                      | ข้อมูลสถิติโรงพยาบาลส่งเสริมสุขภาพตำบล<br>จังหวัด | 2566 ~            |
|                      |                                                   | Export XLSX พิมพ์ |
|                      | 81                                                |                   |
|                      | 🛢 ม่น 0 🛑 ไม่ผ่าน 0                               |                   |
|                      | 🧧 รอการประเมิน 81                                 |                   |
|                      |                                                   |                   |

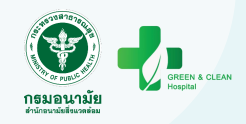

# ขั้นตอนการใช้งานโปรแกรมประเมิน GCH สำหรับศูนย์อนามัย และสถาบันพัฒนาสุขภาวะเขตเมือง

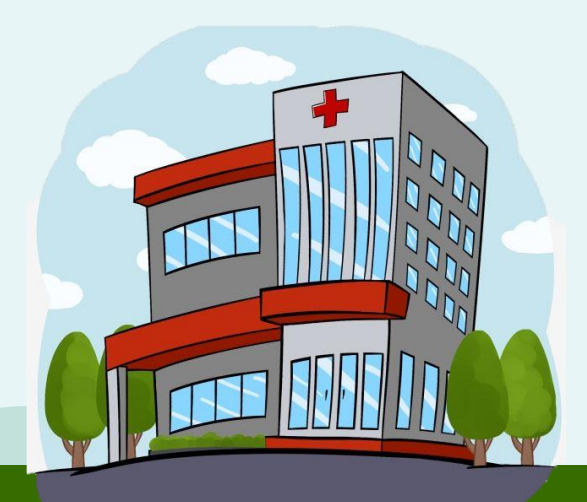

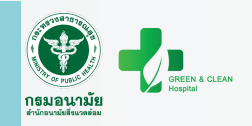

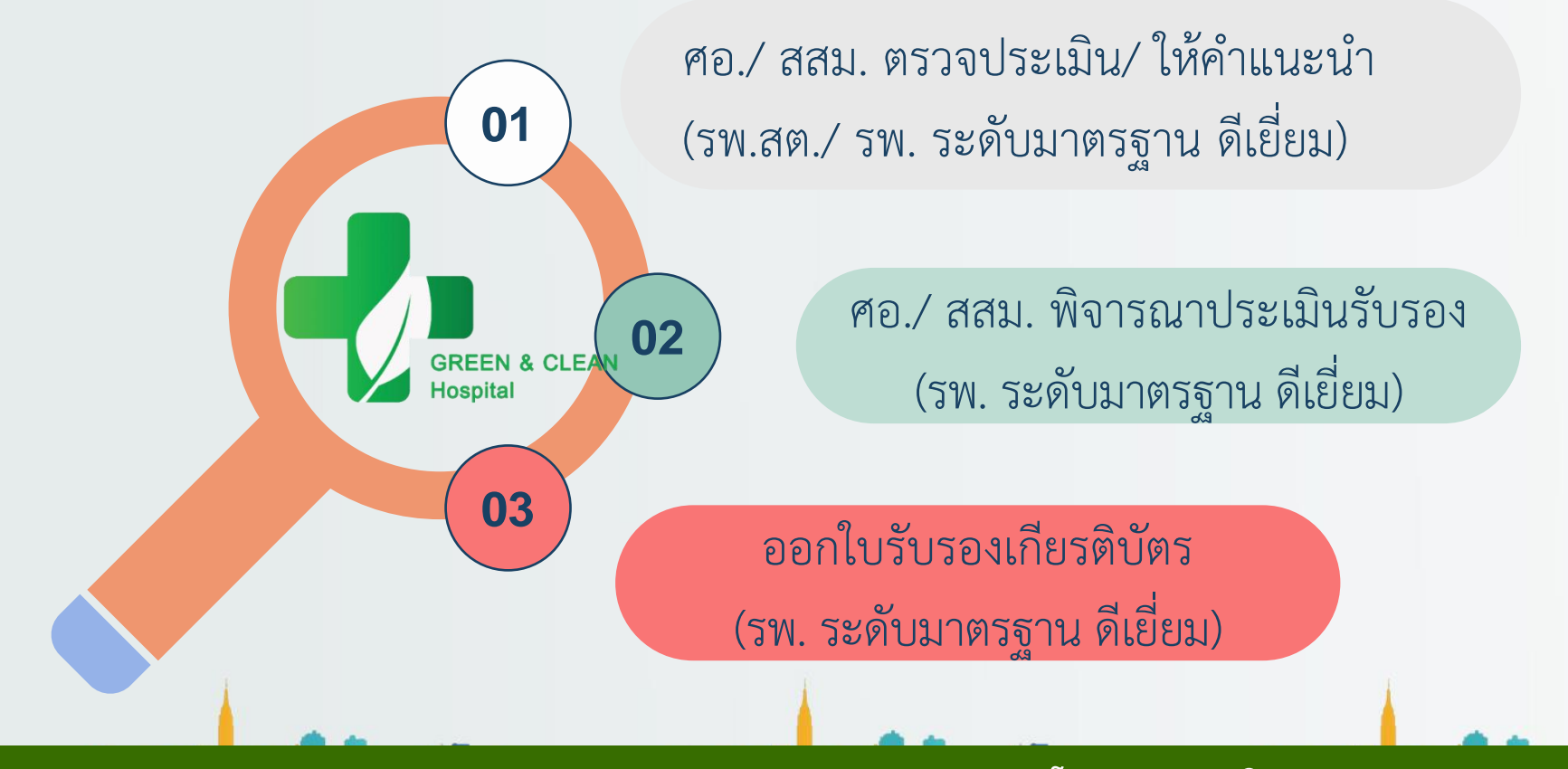

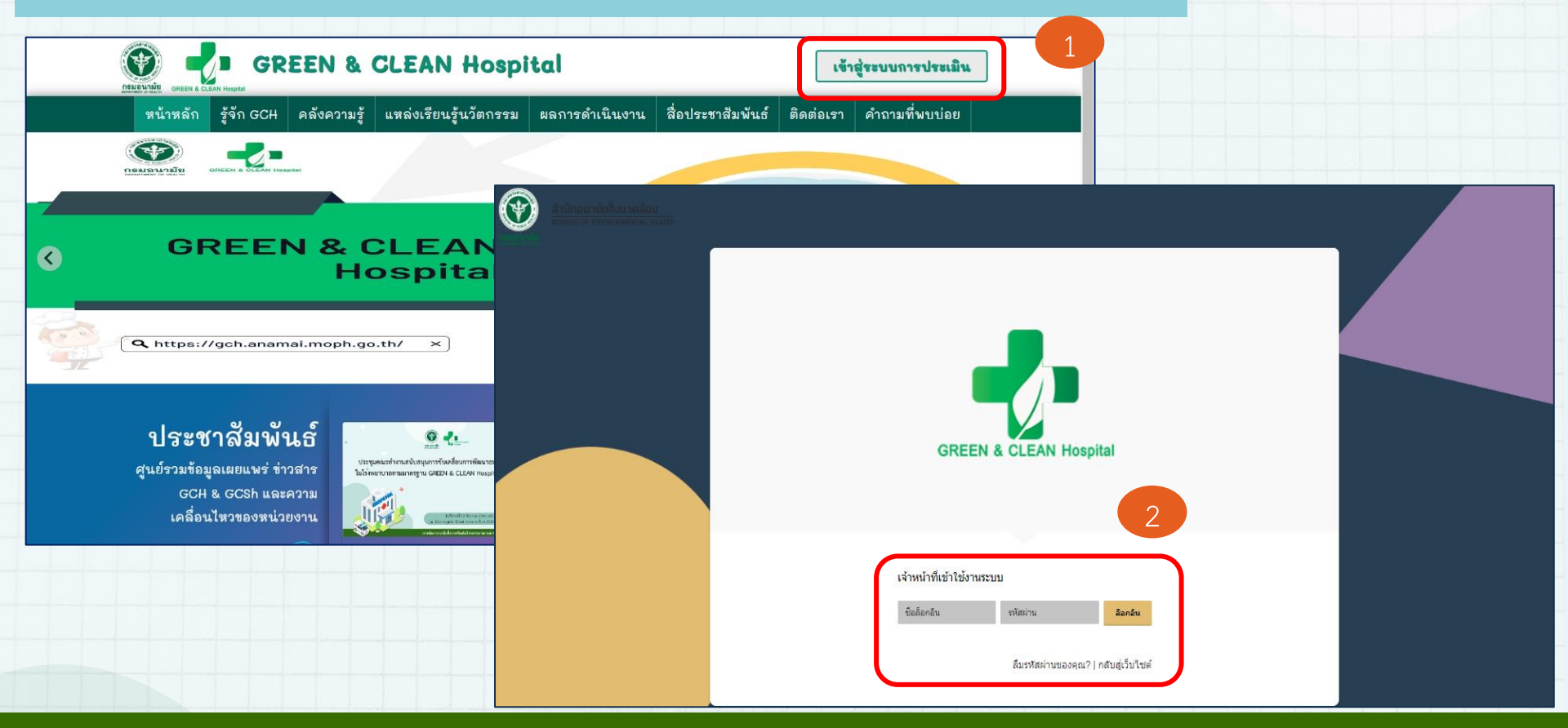

#### โปรแกรมประเมิน GREEN & CLEAN Hospital

กรมอนามัย

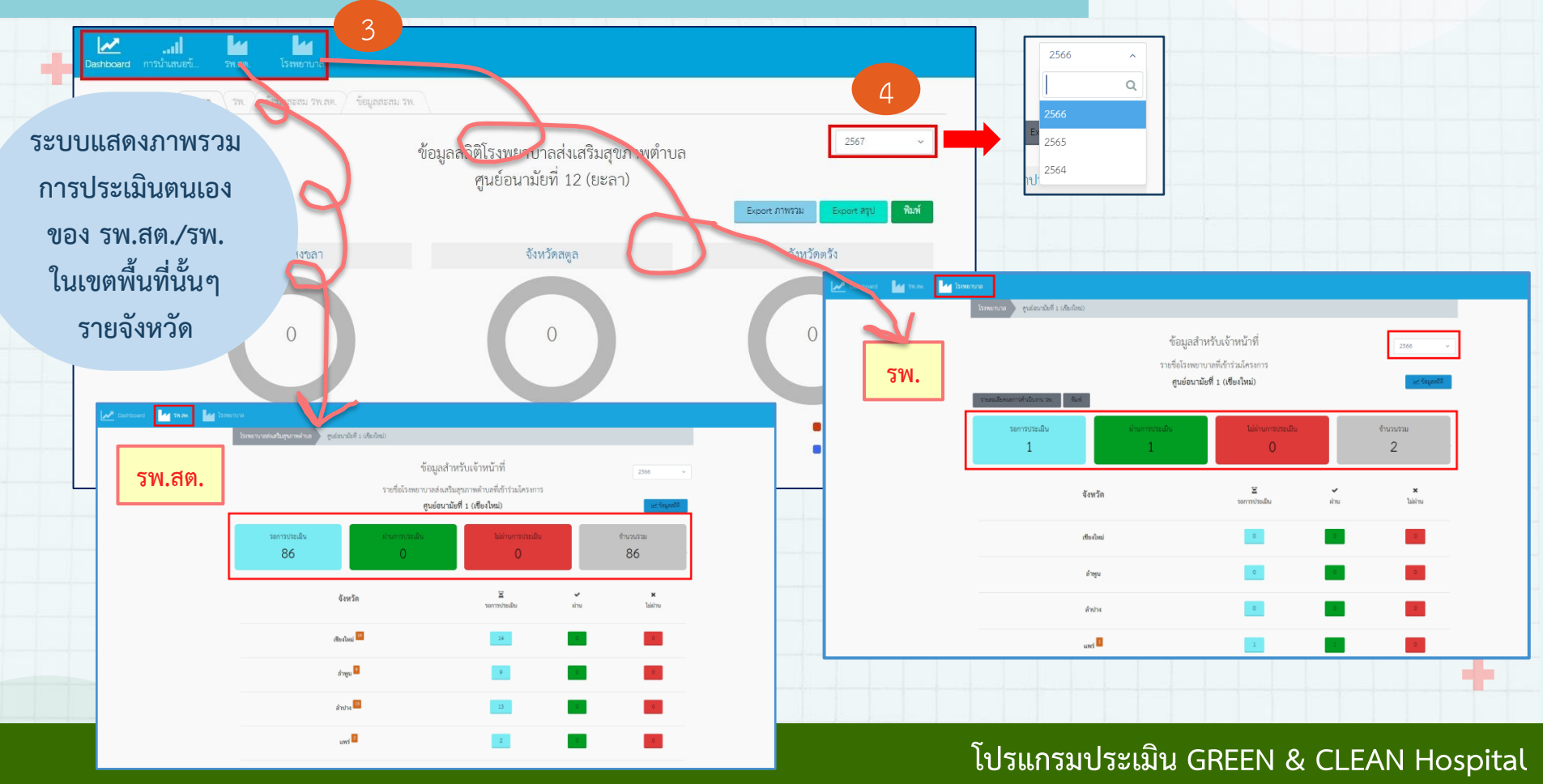

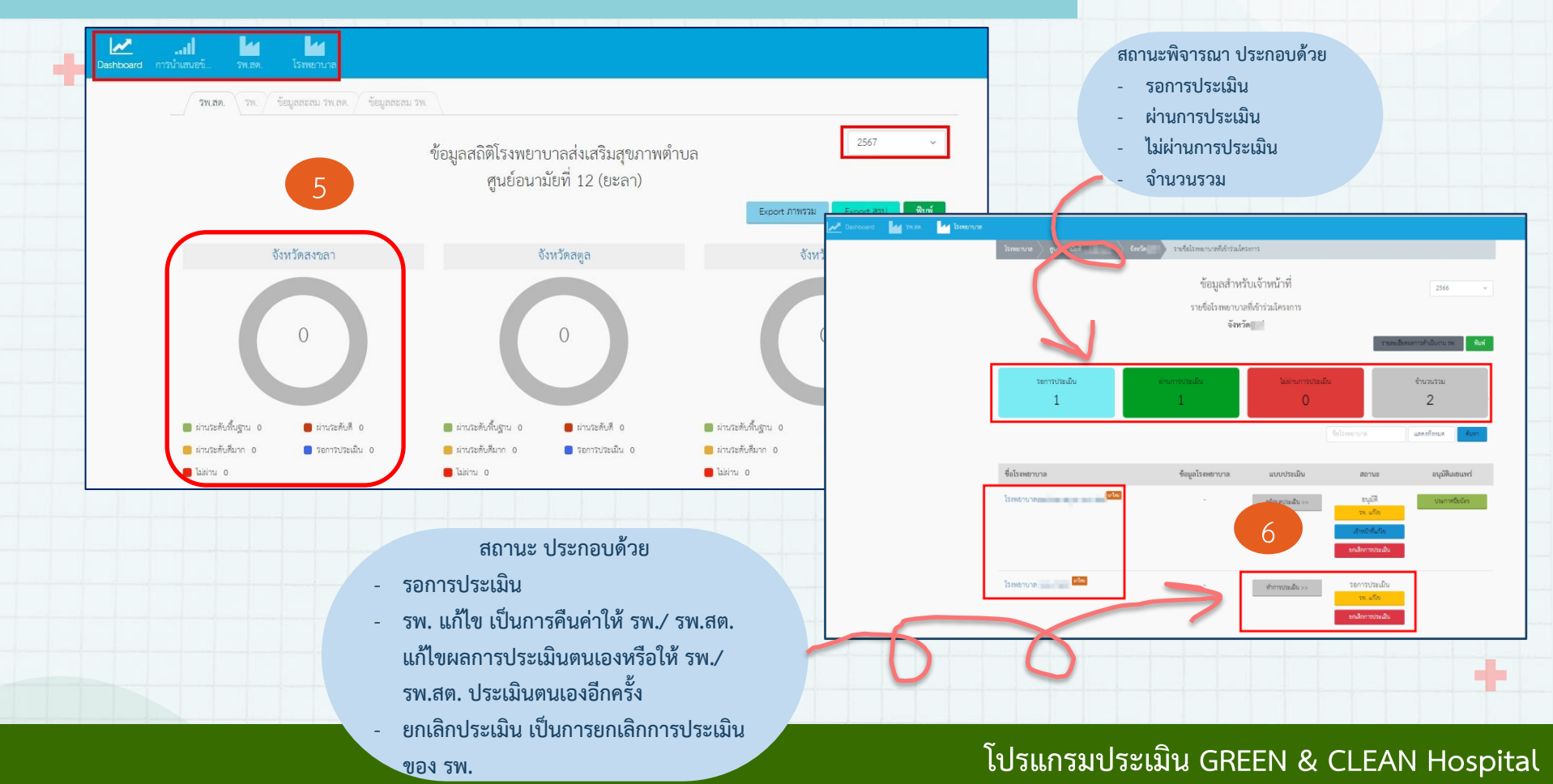

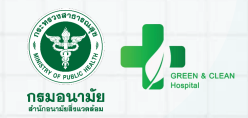

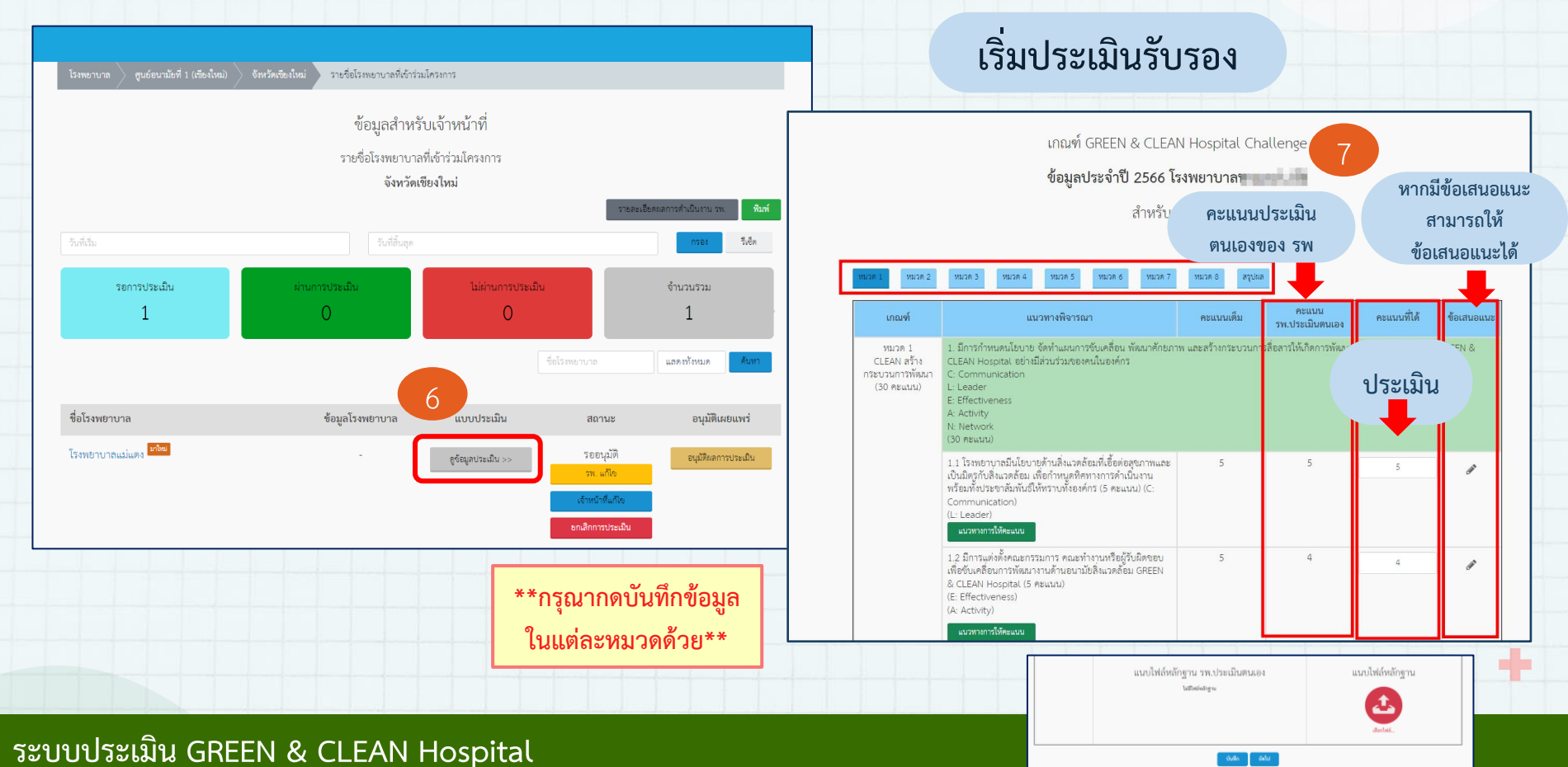

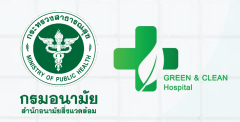

เริ่มประเมินรับรอง (ต่อ)

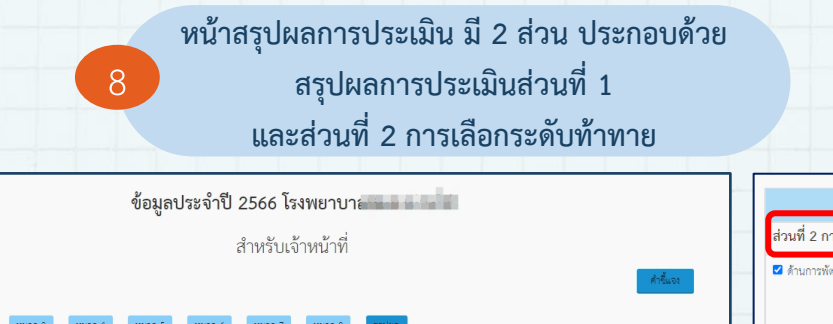

#### สรุปผลการประเมิน

|                 | אניגא                                                                                                    | คะแนนเต็ม | คะแนน<br>รพ.ประเมิน<br>ตนเอง | คะแนนที่ได้ |
|-----------------|----------------------------------------------------------------------------------------------------|-----------|------------------------------|-------------|
| ส่วนที่ 1 การพั | ัฒนา GREEN & CLEAN โรงพยาบาล (ระดับมาตรฐานและระดับดีเยี่ยม)                                              |           |                              |             |
| หมวด 1          | CLEAN : การสร้างกระบวนการพัฒนา                                                                           | 25        | 21.00                        | 21.00       |
| หมวด 2          | G : GARBAGE การจัดการมูลฝอยทุกประเภท                                                                     | 30        | 30.00                        | 30.00       |
| หมวด 3          | R : RESTROOM การพัฒนาส้วมมาตรฐานและการจัดการสิ่งปฏิกูล                                                   | 30        | 25.00                        | 25.00       |
| หมวด 4          | E : ENERGY การจัดการด้านพลังงานและทรัพยากร                                                               | 35        | 30.00                        | 30.00       |
| หมวด 5          | E : ENVIRONMENT การจัดการสิ่งแวดล้อมในโรงพยาบาล                                                          | 60        | 54.00                        | 54.00       |
| หมวด 6          | N : NUTRITION การจัดการสุขาภิบาลอาหาร การจัดการน้ำอุปโภคบริโภคและการดำเนินงานอาหาร<br>ปลอดภัยในโรงพยาบาล | 40        | 36.00                        | 36.00       |
| หมวด 7          | Innovation: การพัฒนานวัตกรรมและงานวิจัยด้าน GREEN                                                        | 30        | 25.00                        | 25.00       |
| หมวด 8          | Network: การสร้างเครือข่ายการพัฒนาด้าน GREEN                                                             | 20        | 20.00                        | 20.00       |
|                 | พะแบบรวม                                                                                                 | 270       | 241.00                       | 241.00      |
|                 | สรุปผลการประเมิน                                                                                         |           | ระดับมาตรฐาน                 |             |

| รายการ                                                                                                   | ผลการประเมิน                               | ดาวน์โหลด        | แนบไฟล์หลักฐาน |
|----------------------------------------------------------------------------------------------------|--------------------------------------------|------------------|----------------|
| ส่วนที่ 2 การพัฒนาสู่ความเป็นเลิศเฉพาะด้าน (ระดับท้าทาย)                                                 |                                            |                  |                |
| 2 ด้านการพัฒนาโรงพยาบาลคาร์บอนดำและเท่าทันการเปลี่ยนแปลงสภาพภูมิอากาศ                                    | <ul> <li>einu</li> <li>Liteinu</li> </ul>  | ไม่มีไฟล์หลักฐาน | เลือกไฟล์      |
| 2 การจัดบริการอาชีวอนามัยและเวขกรรมสีหมวดต้อมสำหรับโรงพยาบาล (ระดับดีขึ้นไป) กรมครวบคุมโรค หาง IT กรมคร. | <ul> <li>einu</li> <li>Usleinu</li> </ul>  | ไม่มีไฟล์หลักฐาน | เลือกไฟล์      |
| 2 การจัดการหลังงานอย่างมีประสิทธิภาพ (Energy)                                                            | <ul> <li>sinu</li> <li>'isisinu</li> </ul> | ไม่มีไฟล์หลักฐาน | (สือกไฟล์      |
| 2 การจัดการของเสียหางการแพทย์ (Medical Waste Management)                                                 | <ul> <li>einu</li> <li>'isieinu</li> </ul> | ไม่มีไฟล์หลักฐาน | (สือกไฟล์      |

เมื่อกดบันทึกข้อมูล ระบบจะทำการประมวลผลคะแนน เพื่อสรุปผลการประเมิน

FINAL

\*\*\* เมื่อคลิก "ยืนยันข้อมูล" จะไม่สามารถแก้ไขข้อมูล/ เพิ่มเติมได้

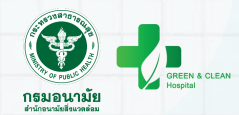

| ibaanti 🥁 Tiraa. 🥙 <b>ismeruna</b> | ไรทอาเกล ๆ ดูเฮอเกไอที่ 1 (ถือเก็หอ) > จัดเร็ดเรือเกิด             | ฆ่ ระยังไรพยาบาลที่เข้าร่มโครพาร<br>ข้อมูลสำหรับเจ้าหน้าที่<br>รายชื่อโรงหยาบาลที่เข้าร่มโครงการ<br>จังหวัดเชียงไหม่                                                                                                    | รายคนนี้อสรอการทำเนินงาน ระ.                                                                                                    |                                    | บันทึกข้อมูลผู้อนุมัติ                                                                                                    |                                                                       |
|------------------------------------|--------------------------------------------------------------------|----------------------------------------------------------------------------------------------------|----------------------------------------------------------------------------------------------------|------------------------------------|----------------------------------------------------------------------------------------------------|-----------------------------------------------------------------------|
|                                    | ริงก์สัม<br>ระการประเมิน ส<br>1<br>ชื่อโรงพยาบาล<br>โรงทยาบาลแม่มง | งุมส์นี้มา<br>มิมระบบรานาย<br>มิมระบบราน<br>มิมระบบราน<br>รัฐราน<br>มิมระบบราน<br>มิมระบบราน<br>มิมราน<br>มิมราน<br>มิมราน<br>มิมราน<br>มิมราน<br>มิมราน<br>มิมราน<br>มิมราน<br>มิมราน<br>มิมราน | ชามวนรวย           1           และอาโาลแต           อนุมิพิเคยแหน           อนุมิพิเคยแหน           อนุมิพิเคยแหน                                                                                                    | มิตางการเร                         | eyilikanısılır.<br>In to the formation of the formation of t | n Banamatalbara an <b>Aus</b> i<br><b>Tani</b> Lén<br>Sturautrau<br>1 |
|                                    |                                                                    | GR<br>GR<br>Vigture<br>dam                                                                                                    | Version of the second second s | ซื้อโรงหยาบาล<br>โรงหยาบาลเล่นดง 🕬 | ช้อมูลโรงหยาบาล แบบประเมิน สถามะ<br>- รูร์ณุยระเมิน >> ระบุมีสิ<br>- รูร์ณุยระเมิน >><br>- รูร์ณุยระเมิน<br>- ราปการกระเมิน                                                                                                    | ແລກ ເກີກແລ<br>ອນູລິສິເລຍແນນ<br>ອນູລິສິເລຍແນນ                          |

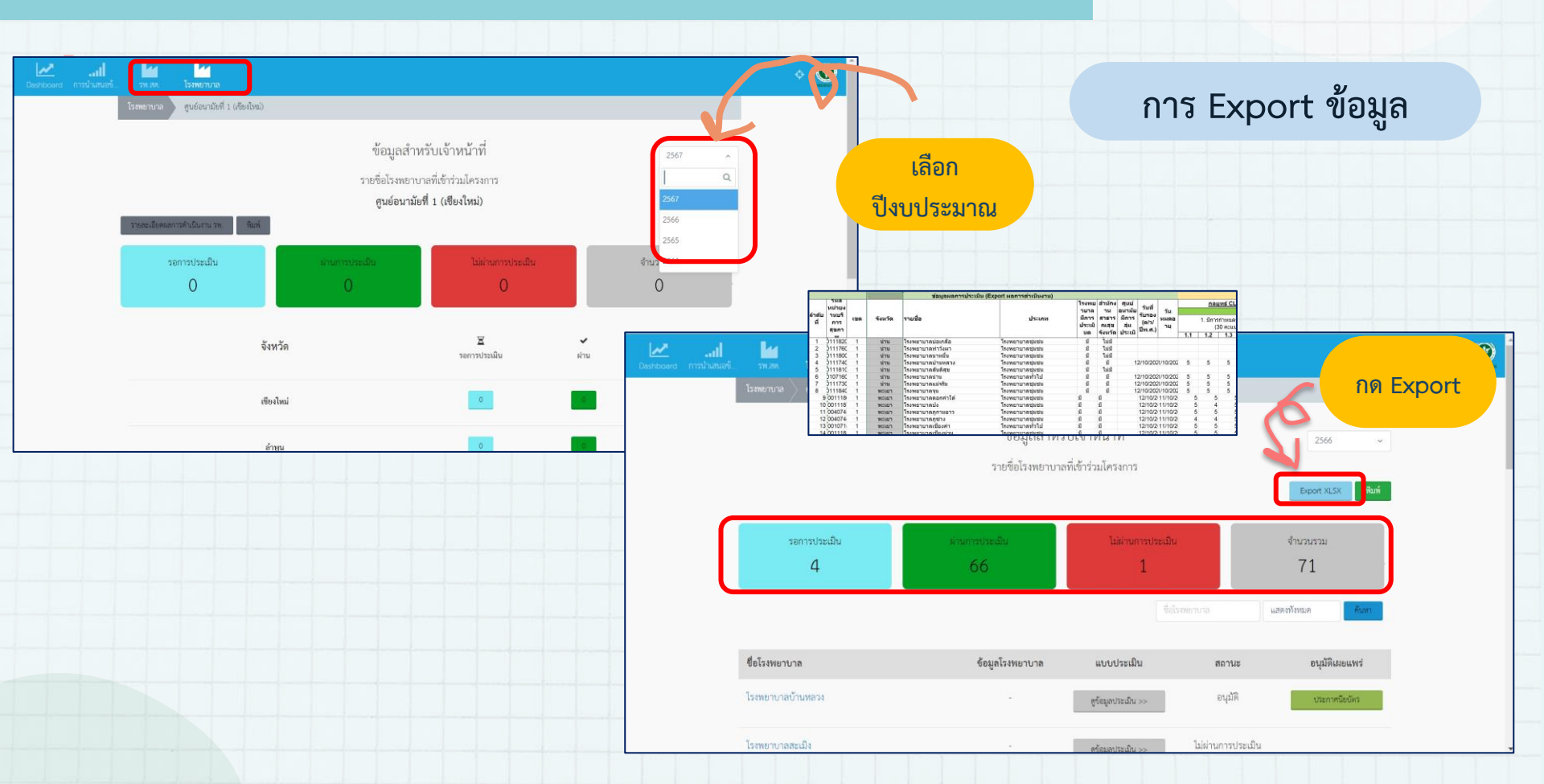

#### ลงชื่อออก เมื่อต้องการออกจากระบบ

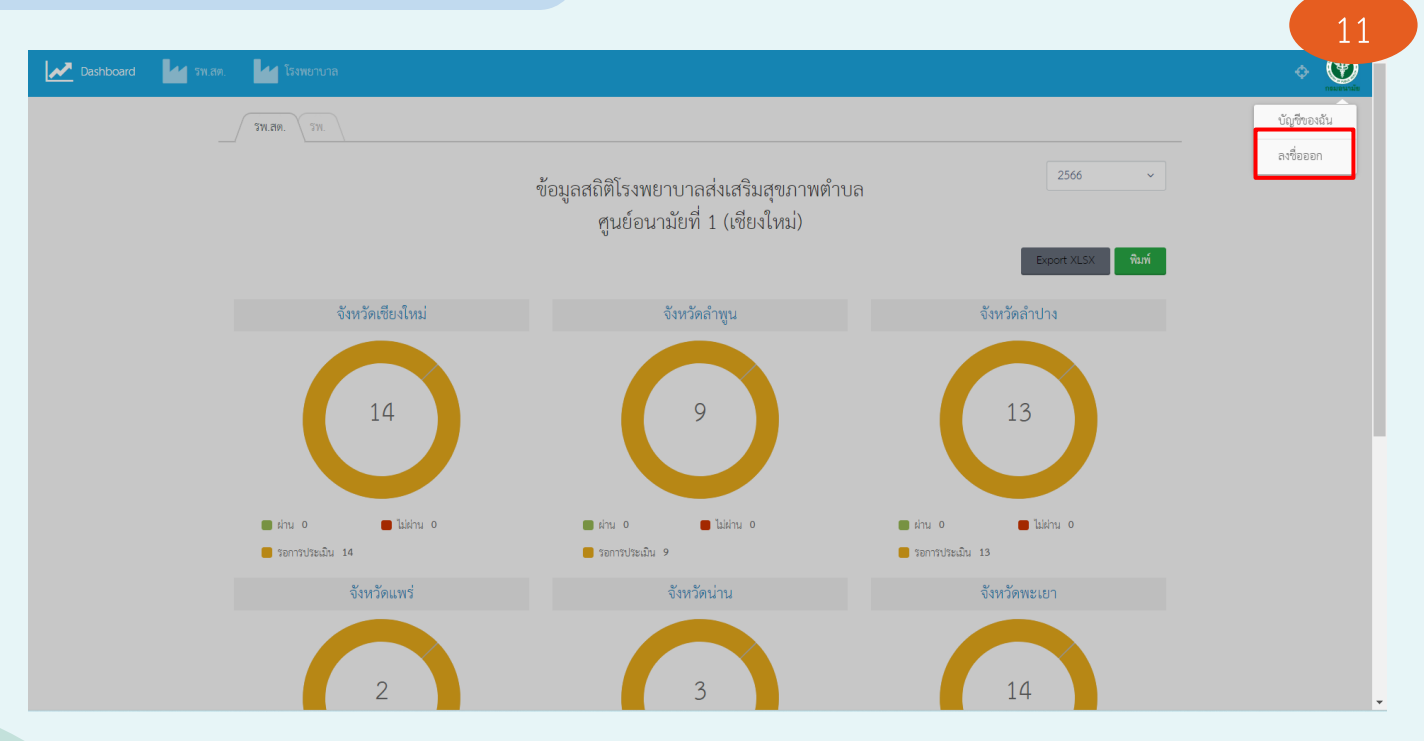

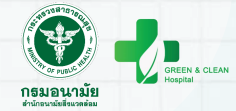

พื้นที่สามารถส่งข่าวสาร/ กิจกรรมการดำเนินงาน GREEN & CLEAN Hospital เพื่อเผยแพร่บนเว็บได้ที่ : <u>gchc.anamai@gmail.com</u>

หรือสอบถามข้อมูลเพิ่มเติม

: 0-2590-4255, 0-2590-4391

หรือ สแกน QR Code แจ้งปัญหา การใช้งานระบบประเมิน

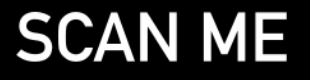